# คู่มือ Moodle 2.x.x

คู่มือ Moodle 2.x.x เขียนโดย นายวศิน ภิรมย์

Site:ThaiMoodleCourse:ThaiMoodleBook:๑มือ Moodle 2.x.xPrinted by:Friday, 12 June 2015, 5:14 PM

### **Table of contents**

- <u>1 การติดตั้ง Moodle เวอร์ชั่น 2.x.x</u>
- <u>2 การเปลี่ยนรูปแบบ Theme</u>
- 3 การเพิ่ม Block ต่างๆ เช่น Login, HTML และ Recent activity เป็นต้น
- <u>4 การจัดการหน้าแรกของเว็บ (Front page)</u>
- <u>5 การจัดการรายชื่อสมาชิก (Users)</u>
- <u>6 การเพิ่ม/จัดการผู้ดูแลระบบ (admin)</u>
- <u>7 การเปิด/จัดการให้ผู้ใช้สมัครสมาชิกใหม่ได้ด้วยตนเอง</u>
- <u>8 การสร้าง/จัดการรายวิชา (Course)</u>
- <u>9 การซ่อน Block Navigation</u>
- <u>10 การเพิ่ม/แก้ไข ภาษา (Language)</u>
- <u>11 การติดตั้ง Moodle Plugins</u>
- <u>12 ป้องกัน Spam โดยการเปิดการใช้งาน ReCAPTCHA</u>
- 13 การกำหนดให้สมาชิก Post/Reply กระดานสนทนา(Forum) ได้
- <u>14 การเพิ่มเนื้อหาในรายวิชา เช่น PDF, Youtube เป็นตัน</u>
- 15 การเพิ่มบทเรียนมัลดิมีเดียที่สร้างจาก Flash/Captivate หรือ HTML5

## 1 การติดตั้ง Moodle เวอร์ชั่น 2.x.x

ในการดิดตั้ง Moodle e-Learning นั้น ก่อนอื่นต้องเข้าไปดาวน์โหลดไฟล์ Source Code ที่เว็บ <u>www.Moodle.org</u> ดังรูป

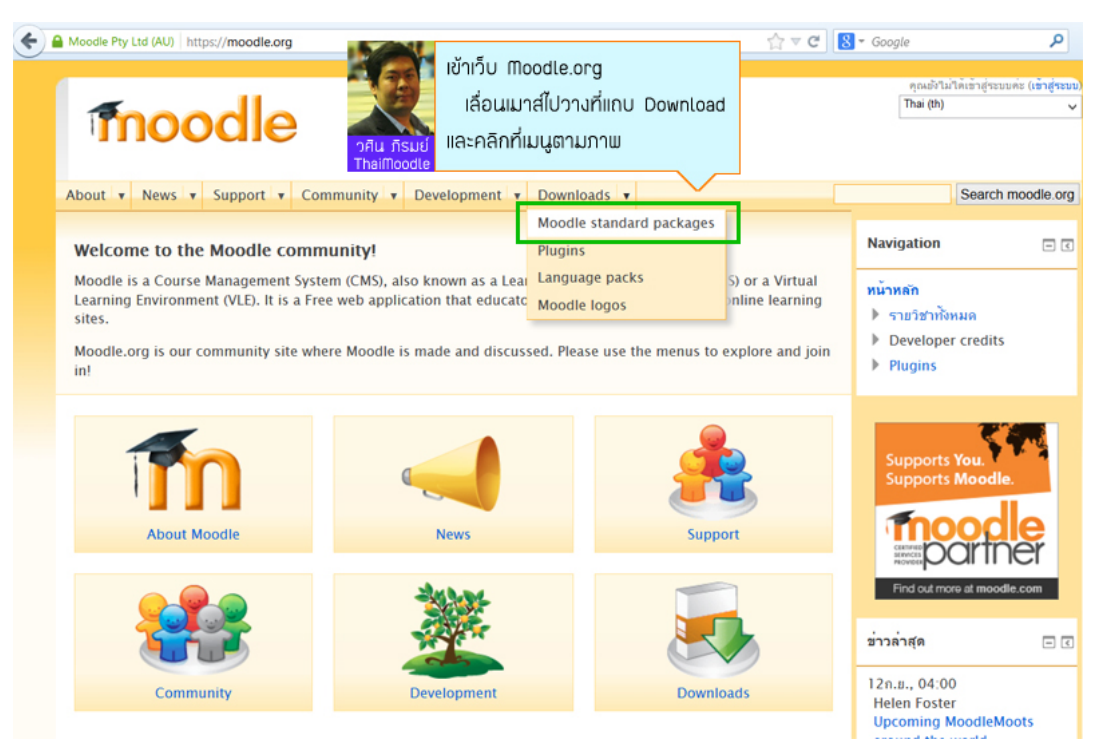

โดยเมื่อคลิกไปที่ Moodle Standard Packages แล้ว ก็เลือกเวอร์ชั่นของ Moodle ที่เราต้องการติดตั้ง โดยพิจารณาจากเวอร์ชั่นที่เป็น Stable และ Requires ของตัว Moodle ว่าสอดคล้องกับคุณสมบัติของ Server ที่เรามีหรือไม่ ถ้าหากว่า Server เรามีคุณสมบัติเพียงพอกับการลง Moodle เวอร์ชั่นดังกล่าว ก็ให้ดาวน์โหลด เวอร์ชั่นนั้นไปทำการติดตั้ง (หาก Server เรา มี Spec ต่ำกว่า Requires ของ Moodle จะไม่สามารถติดตั้งได้ครับ)

| download.moodle.or                              | rg                                                                                              | ☆ ▼ C  S                                                 | P 4                  |
|-------------------------------------------------|-------------------------------------------------------------------------------------------------|----------------------------------------------------------|----------------------|
|                                                 |                                                                                                 |                                                          |                      |
| moodle                                          |                                                                                                 |                                                          |                      |
| About • News • Su                               | upport + Community + Development + Downloads +                                                  |                                                          | Search moodle.org    |
| Home > Downloads >                              | Standard Moodle Packages                                                                        |                                                          |                      |
|                                                 | Standard Moodle Pac                                                                             | kages                                                    |                      |
| Moodle is Free Open S                           | Source software (read our GPL licence)                                                          |                                                          |                      |
| Chaose from the fellow                          | uine efficiel Meadle exclores to install Meadle en veus sum senses. Alternationly veus          | ton develoed Meedle using Cit                            |                      |
| choose from the follow                          | wing official moodle packages to install moodle on your own server. Alternatively, you c        | an download Moodle using Git.                            |                      |
| We also have some spe                           | ecial installer packages for Mac OS X and Windows.                                              |                                                          |                      |
| Please help us promot<br>hosting or consulting. | te education and develop Moodle further by donating to the Moodle project or by choose          | ing one of Targen ควรเลือกเวอร์ชันส                      | ่ำสุดที่เป็น Stable  |
|                                                 |                                                                                                 | และดที่ Requires                                         | 10.1 spec server     |
|                                                 |                                                                                                 | inclugit Regultes                                        | ood spee server      |
|                                                 |                                                                                                 | ว <del>ศีน ภีรมย์</del> ก่อนจะกด Downlo                  | oad ໄຟລ໌ .zip        |
|                                                 | Current stable bui                                                                              | ilds ThaiMoodle                                          |                      |
| Manalan                                         | to formation                                                                                    |                                                          |                      |
| version                                         | This package is built appropriate with pay first produced by our stable dayslepped              | at process. It contains a number of fires made since the | .tgz .zip            |
| Moodle 2.5.2+<br>MOODLE 25 STABLE               | 2.5.2 release and is usually a better choice for production than the actual 2.5.2 pac           | ckage below.                                             | in in                |
|                                                 | Recent changes log                                                                              |                                                          | i 💴                  |
| 2 days 7 hours ago                              | Upgrading notes                                                                                 |                                                          | Download Download    |
|                                                 | <ul> <li>Requires: PHP 5.3.3, MySQL 5.1.33 or Postgres 8.3 or MSSQL 2005 or Oracle 1</li> </ul> | 0.2                                                      | 247 today 1266 today |
|                                                 |                                                                                                 |                                                          |                      |
| Moodle 2.5.2                                    | This is the latest official update of Moodle 2.5.                                               |                                                          | Records Records      |
| MOODLE_252                                      | Palasse poter                                                                                   |                                                          | 100. 100.            |
| 9th Sep 2013                                    | Fixed issues                                                                                    |                                                          | Download Download    |
| 28 days 21 hours ago                            | Upgrading notes                                                                                 |                                                          | 30.4M8 38.8M8        |
|                                                 | <ul> <li>Requires: PHP 5.3.3, MySQL 5.1.33 or Postgres 8.3 or MSSQL 2005 or Oracle 1</li> </ul> | 0.2                                                      | a today Tes today    |

เมื่อดาวน์โหลด Source Code ของ Moodle มาแล้ว ก็ให้ Unzip ให้เรียบร้อย

ซึ่งโดยปกติ หากเราใช้เครื่อง Server ในการดาวน์โหลด ก็เพียงแค่ย้ายโฟลเดอร์ของ Source Code ไปไว้ใน Web Server ที่เราใช้ เช่น ถ้าหากใช้ Appserv ก็ต้องให้ อยู่ที่ Directory:\AppServ\www\ หรือหากใช้ IIS ก็ต้องให้อยู่ที่ Directory:\inetpub\wwwroot\

แต่ในกรณีของบทความนี้ ผมจะสาธิดการดิดตั้ง Moodle ในเว็บโฮสดิ้ง ที่ผมให้บริการแก่ลูกค้า ซึ่งก็จะเป็นเครื่อง Server ที่ตั้งอยู่ที่บริษัท กสท โทรคมนาคม จำกัด (มหาชน) โดยหากจะทำการติดตั้ง ก็จะต้องใช้โปรแกรม FTP (อย่างเช่นโปรแกรม FileZilla) ในการติดต่อกับเว็บโฮสติ้ง (ใช้ชื่อโฮสต์ ชื่อผู้ใช้ และรหัสผ่าน ก็ สามารถติดต่อไปยังเครื่อง Server ที่ตั้งที่ กสท ได้) ดังรูป

| 2                                                                                                  | pirom@piro         | om.com - FileZilla 🦳 🗖                            | ×         |
|----------------------------------------------------------------------------------------------------|--------------------|---------------------------------------------------|-----------|
| แ <u>ฟ้</u> ม แ <u>ก้</u> ใข <u>แ</u> สดง <u>ส่</u> ง แ <u>ม่</u> ข่าย <u>B</u> ookmarks ช่วยเหลือ | ดันพบเวอร์ชั่นใหม่ |                                                   |           |
| 영 🖬 🍓 🖉 😂 🖾 😭 💷 🖗                                                                                  | i 🕫 🙃              |                                                   |           |
| <u>โ</u> ฮสด์ <u>ชื</u> ่อผู้ใช้ ร <u>ห</u> ัสผ่าน                                                 | พอร์ต              | : เชื่อมต่อคู่วน 🔻                                |           |
| ผลดอบกลับ: 150 Accepted data connection                                                            |                    |                                                   | ^         |
| ผลตอบกลับ: 226-Options: -a -l<br>ผลตอบกลับ: 226 105 matches total                                  |                    |                                                   | - 6       |
| สถานะ: รับรายการไดเรคทอรีสำเร็จ                                                                    |                    |                                                   | ~         |
| ที่ตั้งในเครื่อง: D:\eknowledge\moodle-latest-25(1)\moodle\                                        | ~                  | ที่ตั้งระยะไกล /public_html/e-knowledge.org       | ~         |
| 🖨 🐌 eknowledge                                                                                     | ^                  | 2 course                                          | ^         |
| - Moodle-latest-25(1)                                                                              |                    | -2 download                                       | - 10      |
|                                                                                                    | ~                  | - 2 e-book                                        | - 1       |
| <                                                                                                  | >                  | e-knowledge.org                                   | ~         |
| ขือไฟล์ ขนาดไฟล์                                                                                   | ประเภทไฟล์ ใ ^     | ชื่อไฟล์ จินาดไฟล์                                | ประเภทไ   |
| <b>).</b>                                                                                          |                    | 📜                                                 |           |
| 👢 admin                                                                                            | File folder 4      | 👢 cgi-bin                                         | File fold |
| 👢 auth                                                                                             | File folder 4      | ftpquota 4                                        | FTPQU     |
| backup                                                                                             | File folder 4      |                                                   |           |
| La badges                                                                                          | File folder 4      | ເມື່ອແຫຼກ Zip ໄຟລ໌ Source code                    |           |
| la blocks                                                                                          | File folder 4      |                                                   |           |
| ache                                                                                               |                    |                                                   |           |
| Calendar                                                                                           | File folder 4      | วศิน กรมย์ ขึ้นไปไว้ที่ server ที่ต้องการ install |           |
| Cohort                                                                                             | File folder 4      | ThaiMoodle                                        |           |
| Comment                                                                                            | File folder 4      |                                                   |           |
| L completion                                                                                       | File folder 4      |                                                   |           |
| 👢 course                                                                                           | File folder 4      |                                                   |           |
| enrol                                                                                              | File folder 4      | 1                                                 | >         |
| Selected 22 files and 42 directories. Total size: 192.079                                          | bytes              | 1 file and 1 directory. Total size: 4 bytes       | ,         |
|                                                                                                    | én ultre           |                                                   |           |
| Server/Local file MMM N                                                                            | 47595 1114         | ขนาม สทธพ สยานะ                                   |           |
|                                                                                                    |                    |                                                   |           |
|                                                                                                    |                    |                                                   |           |
|                                                                                                    |                    |                                                   |           |
| <                                                                                                  |                    |                                                   | >         |
| คิวไฟล์ รับส่งข้อมูลไม่ส่าเร็จ รับส่งข้อมูลสำเร็จ                                                  |                    |                                                   |           |
|                                                                                                    |                    | 🔊 👼 คืวงาน: ว่าง                                  | ••        |

ในกรณีของเว็บ e-Knowledge.org นั้น ผม Add on ไว้กับโอสติ้งเดียวกับ ThaiMoodle ดังนั้นตัวโฟลเดอร์ของ Web Hosting ก็จะอยู่ที่โฟลเดอร์ชื่อ e-knowledge.org (ดังรูป) เลย

แต่ในกรณีทั่วไป หากเข่าโฮสติ้งกับผม โฟลเดอร์ของ Web Hosting จะอยู่ในโฟลเดอร์ WWW หรือ Public\_html นั่นเองครับ

| E                                                                                                   | pirom@pirom.com - FileZilla |                                                |          |         |                | ×     |     |
|----------------------------------------------------------------------------------------------------|-----------------------------|------------------------------------------------|----------|---------|----------------|-------|-----|
| แ <u>ฟ</u> ัม แ <u>ก้</u> ใข <u>แ</u> สดง <u>ส่</u> ง แม่ข่าย <u>B</u> ookmarks ช่วยเหลือ <u>ค้</u> | (นพบเวอร์ชั่นใหม่           |                                                |          |         |                |       |     |
| 부 🖓 🗐 🍓 🦊 🔛 🚍 🔛 😭 🐨 🖓                                                                               | i ñ                         |                                                |          |         |                |       |     |
| โฮสด์ ปี้อผู้ใช้ รบู้สผ่าน                                                                          | <u>พ</u> อร์ด:              | เชื่อมต่อ <u>ต่</u> วน 🚽                       |          |         |                |       |     |
| ผลดอบกลับ: 226-File successfully transferred                                                        |                             |                                                |          |         |                |       | ^   |
| สถานะ: File transfer successful, transferred 6,309 bytes in 1                                       | 1 second                    |                                                |          |         |                | - 1   |     |
| สถานะ: Starting upload of D:\eknowledge\moodle-latest-25                                            | (1)\moodle\lib\zend\        | Zend\Loader\Autoloader\Resource.php            |          |         |                |       | ~   |
| ที่ตั้งในเครื่อง: D:\eknowledge\moodle-latest-25(1)\moodle\                                         | ~                           | ที่ตั้งระยะไกล /public_html/e-knowledge.org    |          |         |                |       | ~   |
| 🖨 📜 eknowledge                                                                                      | ^                           | -2 course                                      |          |         |                |       | ^   |
| moodle-latest-25(1)                                                                                 |                             | -2 download                                    |          |         |                | - 1   |     |
| ⊞- 🎩 moodle                                                                                         | ~                           | - 2 e-book                                     |          |         |                | - 1   |     |
| <                                                                                                   | >                           | -knowledge.org                                 |          |         |                |       | ~   |
| ซื้อไฟล์ จนาดไฟล์ ประ                                                                               | แภทไฟล์ ใ ^                 | ชื่อไฟล์                                       |          |         | ขนาดไฟล์       | ประเท | ^   |
| 👢                                                                                                   |                             | 👢                                              |          |         |                |       |     |
| 👢 admin 🛛 👘 File                                                                                    | a folder 4                  | 👢 admin                                        |          |         |                | Filet |     |
| 📕 auth 🛛 👘 File                                                                                     | a folder 4                  | 🗼 auth                                         |          |         |                | File  |     |
| L backup File                                                                                       | e folder 4                  | 🗼 backup                                       |          |         |                | File  |     |
| L badges File                                                                                       | e folder 4                  | 🗼 badges                                       |          |         |                | File  |     |
| L blocks File                                                                                       | e folder 4                  | l blocks                                       |          |         |                | Filet |     |
| L blog File                                                                                         | e folder 4                  | 🗼 blog                                         |          |         |                | File  |     |
| L cache File                                                                                        | e folder 4                  | 📙 cache                                        |          |         |                | File  |     |
| L calendar File                                                                                     | e folder 4                  | 📙 calendar                                     |          |         |                | File  |     |
| L cohort File                                                                                       | e folder 4                  | 📙 cgi-bin                                      |          |         |                | File  |     |
| L comment File                                                                                      | e folder 4                  | L cohort                                       |          |         |                | File  |     |
| L completion File                                                                                   | e folder 4                  | L comment                                      |          |         |                | File  |     |
| L course File                                                                                       | a folder 4                  | L completion                                   |          |         |                | File  |     |
| <                                                                                                   | > tolder 4                  | <                                              |          |         |                | >     |     |
| Selected 1 directory.                                                                               |                             | 23 files and 23 directories. Total size: 192,0 | 83 bytes |         |                |       |     |
| Server/Low So Unload Usunou 30-4                                                                    | 45 เมาที                    |                                                | ขนาด     | สิทธิพิ | สถานะ          | ,     | ^   |
|                                                                                                    | 10                          |                                                |          |         |                |       |     |
| IIล้วแต่ความเร็ว internet ที                                                                        | า์ใช้<br>jowledg            | ge.org/lib/zend/Zend/Loader/Autoloa            | 1.064    | ปกติ    | กำลังรับส่งขัง | งมล   |     |
| ทำ คุณ คุณน์ เวนกว่าคิวไฟล์จะเป็น 0                                                                 |                             |                                                | .,       |         |                | ·     |     |
| D:\ek ThaiMoodle                                                                                    | owledg                      | ge.org/lib/zend/Zend/Loader/Autoloa            | 14,086   | ปกติ    | กำลังรับส่งขัง | อมูล  |     |
| 3. 3. X. J. X                                                                                       | $\sim$                      |                                                |          |         |                |       | ~   |
| ด้าไฟล์ (6313) อับสีหรือนอให้สำเร็จ อับสีหรือและสำเร็จ (5514                                        | 4)                          |                                                | _        | _       |                | /     | -   |
| (1014) อากุญภายัก เกิด 134 อากุญภายัง (2014                                                         | <i>v</i>                    |                                                | (M.1)    | -       |                |       |     |
|                                                                                                    |                             |                                                | A.       | 📲 Quei  | Je: 41.7 MiB   |       | 1.2 |

รอจนกว่าจะส่งไฟล์ไปยังเครื่อง Server ครบทุกไฟล์ (เมื่อคิวไฟล์หมด ดังรูป)

| E pirom                                                                               | n@pirom.com - FileZilla                                | _ 🗆 🗙            |
|---------------------------------------------------------------------------------------|--------------------------------------------------------|------------------|
| แ <u>ฟ้</u> ม แก้ใข แสดง <u>ส่</u> ง แม่ข่าย <u>B</u> ookmarks ช่วยเหลือ ค้นพบเวอร์ซ่ | 1้นใหม่                                                |                  |
| U - SEAN = X 14 & B = X 14 A                                                          |                                                        |                  |
| โฮสด์ ชื่อผ้ไข่ รทัสผ่าน                                                              | พอร์ด: เชื่อมต่อด่วน                                   |                  |
| ผลดอบกลับ: 226 69 matches total                                                       |                                                        | ^                |
| สถานะ: รับรายการไดเรคทอรีสำเร็จ                                                       |                                                        |                  |
| สถานะ: ถูกคตการเขอมตอจากแมขาย<br>สถานะ: ถูกตัดการเชื่อมต่อจากแม่ข่าย                  |                                                        |                  |
| นี้สังขึ้นเครื่อง Dilakasuladas)maadla (start 35/1))maadla)                           | dženudas (aukis brala kauladas ara                     | · · · ·          |
| www.rucesas: D:/eknowledge/module-latesc-25(1)/module/                                | Musses the /public_num/e-knowledge.org                 | ~                |
| b l moodle-latest-25(1)                                                               | -2 download                                            |                  |
| i moodle                                                                              | v e-book                                               |                  |
| <                                                                                     | > e-knowledge.org                                      | ~                |
| ซึ่งไฟล์ วิจนาดไฟล์ ประเภทไฟล์                                                        | ใ ^ ซื่อไฟล์                                           | ขนาดไฟล์ ประเภ ^ |
|                                                                                       | 👢                                                      |                  |
| 📜 admin File folder                                                                   | 4 📜 admin                                              | File             |
| 📜 auth 🛛 🛛 🕹 File folder                                                              | 4 📜 auth                                               | File             |
| 🗼 backup File folder                                                                  | 4 🐌 backup                                             | File             |
| 🗼 badges File folder                                                                  | 4 🐌 badges                                             | File             |
| 👢 blocks File folder                                                                  | 4 📙 blocks                                             | File             |
| 📕 blog File folder                                                                    | 4 👢 blog                                               | File             |
| Lache File folder                                                                     | 4 👢 cache                                              | File             |
| Lalendar File folder                                                                  | 4 👢 calendar                                           | File             |
| L cohort File folder                                                                  | 4 👢 cgi-bin                                            | File             |
| Le comment File folder                                                                | 4 📙 cohort                                             | File             |
| L completion File folder                                                              | 4 L comment                                            | File             |
| L course File folder                                                                  | 4 L completion                                         | File             |
| < Pile folder                                                                         | 4 < course                                             | >                |
| Selected 1                                                                            | 23 files and 23 directories. Total size: 192,083 bytes |                  |
| Server/Loc                                                                            | า ขนาด สิทธิพิ                                         | สถานะ            |
| มีไฟล์ที่ "รังส่งข้อมูลไม่สำเร็จ"                                                     |                                                        |                  |
|                                                                                       |                                                        |                  |
| วศัน ภรมย์ หรือไม่ หากไม่ม ก็เหเริ่มติดตั้งได้                                        |                                                        |                  |
|                                                                                       |                                                        |                  |
| <                                                                                     |                                                        | >                |
| คิวไฟล์ รับส่งข้อมูลไม่สำเร็จ รับส่งข้อมูลสำเร็จ (11827)                              |                                                        |                  |
|                                                                                       | 🏌 👼 ค้วงาน                                             | ແລ່າຈ 🔹 🧃        |

เมื่อส่งไฟล์ Source Code ของ Moodle ขึ้น Server แล้ว ขั้นตอนถัดไป ก็จะต้องสร้างฐานข้อมูล (Database) เตรียมไว้

ซึ่งถ้าหากเราใช้ AppServ ก็จะด้อง Login ด้วย root และ password (ตั้งดอนติดตั้ง AppServ) ในการ Login เข้าไปสร้างฐานข้อมูลใน phpMyAdmin แต่ถ้าหากใช้ IIS หรือ Linux ซึ่งเราติดตั้ง MySQL แยกออกมา ก็อาจจะสร้างฐานข้อมูล โดยใช้ SQL Script ก็ได้

แต่ในบทความนี้ จะสร้างฐานข้อมูล ผ่านระบบบริหารจัดการเว็บไซต์ ที่ชื่อ cPanel ซึ่งเป็นระบบริหารจัดการเว็บไซต์ยอดนิยม และใช้งานง่าย (แต่มีค่า License ไม่ เหมือนกับ DirectAdmin ที่ฟรี แต่จะใช้งานยากกว่า cPanel)

ซึ่งโฮสดิ้งที่ผมให้บริการลูกค้า จะใช้ cPanel ครับ ซึ่งมีค่า License ทำให้โฮสดิ้งที่เข่ากับผมแพงกว่าเข่ากับรายที่ให้บริการด้วย DirectAdmin อยู่บ้าง แต่คุ้มค่า แน่นอนครับ เพราะใช้งานง่าย และมีความเสถียรและปลอดภัยสูงมาก

ต่อไปนี้คือการใช้ cPanel ในการสร้างฐานข้อมูลครับ

| ส์<br>ศิน ภิรมย์<br>เป็ | าหรับเว็บโฮสต่<br>นตัวบริหารจั | i้ง ที่มี cPai<br>ดการเว็บไซต | nel<br>โครับ | cPa       | <b>anel</b> i |        |            |        |  |
|-------------------------|--------------------------------|-------------------------------|--------------|-----------|---------------|--------|------------|--------|--|
| Taintooute              |                                |                               | Username     |           |               |        |            |        |  |
|                         |                                |                               | 2            |           |               |        | 7          |        |  |
|                         |                                |                               | Password     |           |               |        |            |        |  |
|                         |                                |                               |              | ••••      |               |        |            |        |  |
|                         |                                | -                             | Log in       |           |               |        |            |        |  |
|                         |                                |                               |              |           |               |        |            |        |  |
|                         |                                |                               |              |           |               |        |            |        |  |
| العربية                 | Deutsch                        | español                       | español      | de España | français      | हिन्दी | Nederlands | polski |  |
|                         |                                |                               |              |           |               |        |            |        |  |

เมื่อ Login เข้ามาใน cPanel ของโฮสติ้งแล้ว หากต้องการสร้างฐานข้อมูล ให้คลิกที่ MySQL Database ดังรูป

|                                     |                                                                        |                                | 1                |                   | Domains     |                              |                                |            |
|-------------------------------------|------------------------------------------------------------------------|--------------------------------|------------------|-------------------|-------------|------------------------------|--------------------------------|------------|
| s<br>cl<br>T pậu ňsuế<br>ThaiMoodle | คลิกที่ MySQL Databa<br>เพื่อไปสร้าง database<br>และ บรer ที่จัดการฐาน | ase<br>เข้อมูลครับ             | Addon<br>Domains | Parked<br>Domains | Redirects   | Simple DNS<br>Zone<br>Editor | Advanced<br>DNS Zone<br>Editor |            |
| Apache version                      | 2.2.25                                                                 |                                |                  |                   | Database    | s                            |                                |            |
| PHP version                         | 5.4.20                                                                 | R                              | -                | TA.               | EL D        |                              |                                |            |
| MySQL version                       | 5.5.32-cll                                                             | MySQL                          | MySOL®           | MyAdmin           | Remote      |                              |                                |            |
| Architecture                        | x86_64                                                                 | Databases                      | Database         | phpMyAdmin        | MySQL       |                              |                                |            |
| Operating<br>system                 | linux                                                                  |                                | wizard           | Soft              | maro /Sor   | vices                        |                                |            |
| Shared IP<br>Address                | 203.156.63.19                                                          |                                | 2                | Son               | (php)       | php                          |                                | _          |
| Path to sendmail                    | /usr/sbin/sendmail                                                     | CGI Center                     | Site             | Perl              | PHP PEAR    | PHP                          |                                |            |
| Path to Perl                        | /usr/bin/perl                                                          |                                | Software         | Modules           | Packages    | Configuration                |                                |            |
| Perl version                        | 5.10.1                                                                 |                                |                  |                   | Advanced    |                              |                                |            |
| Kernel version                      | 2.6.32-358.18.1.el6                                                    |                                | -                | 6                 |             | ditto                        | -                              | Co         |
| cPanel Pro                          | 1.0 (RC1)                                                              |                                |                  | 0-                |             | EC                           | <b>2</b>                       | FrontPage® |
| Service Status                      | Click to View                                                          | Apache<br>Handlers             | Image<br>Manager | Index<br>Manager  | Error pages | Cron jobs                    | Network<br>Tools               | Extensions |
| colla                               | apse stats                                                             | Submit a<br>Support<br>Request | Virus<br>Scanner | MIME<br>Types     |             |                              |                                |            |

เมื่อคลิกแล้วก็จะเข้ามายังหน้า MySQL Databases

ก็ทำการตั้งชื่อฐานข้อมูลตามที่ต้องการ และกดที่ปุ่ม Create Database ดังรูป

HELP L

| EPAREL 11                                                                   |                                                                                                    |                                                                                     | and services                                                                               |                                                                      | <b>CPanel</b> Acco                                                                    | elerated <sub>2</sub>                                           |
|-----------------------------------------------------------------------------|----------------------------------------------------------------------------------------------------|-------------------------------------------------------------------------------------|--------------------------------------------------------------------------------------------|----------------------------------------------------------------------|---------------------------------------------------------------------------------------|-----------------------------------------------------------------|
| 🚕 MySQL Dat                                                                 | abases                                                                                                    |                                                                                     |                                                                                            |                                                                      |                                                                                       |                                                                 |
| MySQL Database<br>easily read by hu<br>man<br>othe<br>7AL TSUI<br>ThalMoode | s allow you to store<br><u>mans. MySOL datab</u><br>พิมพ์ชื่อของฐานข้อมูล<br>ลงไป และกดที่ปุ่ม Cru<br>Database ครับ | lots of information<br>a <u>ses are reauir</u> ed by<br>ที่จะสร้าง<br>se ca<br>eate | in an easy to access<br>y many web applica<br>ou'll need to create<br>an read from or writ | s manner. The<br>tions including<br>it. Only MySQ<br>ie to that data | e databases themse<br>g some bulletin bo<br>QL Users (different i<br>bbase.<br>↓ Jump | elves are not<br>ards, content<br>than mail or<br>to MySQL User |
| Create New Data                                                             | base                                                                                                    | $\checkmark$                                                                        |                                                                                            |                                                                      |                                                                                       |                                                                 |
| New Database:                                                               | eknowledge<br>Create Dat                                                                                            | abase                                                                               |                                                                                            |                                                                      |                                                                                       |                                                                 |

### เมื่อสร้างฐานข้อมูลใหม่แล้ว ก็กด Go Back กลับไปยังหน้าเดิม

| NORE 7                                                                                                 |   |
|----------------------------------------------------------------------------------------------------|---|
| CPAREL 11 LITATION AN AN AN AN AN AN AN AN AN AN AN AN AN                                              | 2 |
| มอยปฐานขอมูลแลว<br>MySQL Data<br>Create MySQL data วศุน กรมย์<br>Thaimoode<br>Thaimoode<br>Eknowicage. |   |
| ← Go Back                                                                                              |   |
| Home • Trademarks • Help • Documentation • Contact • Logout                                            |   |

จากนั้นให้ทำการ Add New User ขึ้นมา สำหรับดูแลฐานข้อมูลใหม่

### ดังรูป

| MySQL Users<br>Add New User<br>Username:           | myuser                                 | 0                  |                           | ↑ Jump to MySQL Databases                                                                                       |
|----------------------------------------------------|----------------------------------------|--------------------|---------------------------|----------------------------------------------------------------------------------------------------|
| Password:<br>Password (Again):<br>Strength (why?): | •••••••••••••••••••••••••••••••••••••• | Password Generator | วศิน ภิรมย์<br>ThaiMoodle | จะกลับมาหน้าเดิม ให้เสื่อนหน้าเว็บ<br>จนกระทั่งเจอที่ให้สร้าง MySQL User<br>ก็ตั้งชื่อ และรหัสที่ต้องการจะสร้าง |
| [                                                  | Create User                            |                    |                           |                                                                                                    |

เมื่อกด Create User แล้ว

ระบบก็จะสร้าง User ให้เรา โดยมี password เป็นไปตามที่เรากำหนด

และให้กด Go Back เพื่อย้อนกลับไปยังหน้าเดิม อีกครั้ง

| ноте                                                                              | REP LOGOT                                                                |
|-----------------------------------------------------------------------------------|--------------------------------------------------------------------------|
|                                                                                   | เมื่อได้ User ที่จัดการฐานข้อมูล                                         |
| CPANEL 11<br>MySQL Users<br>Added user<br>MySQL Users<br>Added user<br>MyUSer Wit | แล้ว ก็ให้กด Go Back กลับไป<br>เพื่อกำหนดสิทธิ์ในการจัดการ<br>h password |
|                                                                                   | ← Go Back                                                                |
| Home •                                                                            | Trademarks Help Documentation Contact Logout                             |

### จากนั้น ก็ให้ทำการ Add User to Database ดังรูป

| Add User To Data | abase        |                           |                                     |
|------------------|--------------|---------------------------|-------------------------------------|
| User:            | myuser 🗸     | A 60                      | กลับมาที่หน้าเดิม ก็ให้เลื่อนหา     |
| Database:        | eknowledge 🗸 | X                         | Add User To Database                |
| [                | Add          | วศีน ภิรมย์<br>ThaiMoodle | เมื่อเจอแล้วก็เลือกให้ถูก และกด Add |

### เมื่อกด Add แล้ว

ก็จะมายังหน้า ที่ให้กำหนดระดับความสามารถของ User ที่สามารถจัดการฐานข้อมูลได้

ซึ่งเราก็อนุญาติทั้งหมด โดยคลิกเลือกถูก ที่หน้า All Privileges ดังรูป

| ноле                                                                                                    |                                                                             | HELP LOGOUT                     |
|----------------------------------------------------------------------------------------------------|-----------------------------------------------------------------------------|---------------------------------|
|                                                                                                    |                                                                             | CPanel Accelerated <sub>2</sub> |
| CPARIEL 11<br>MySQL Account I<br>Manage User Privileges<br>User: myuser ThaiMoodle<br>Database: eknowledge | อกที่ All Privileges<br>User จัดการฐานข้อมูลได้<br>ง จากนั้นกด Make Changes |                                 |
| ILL P                                                                                                    | RIVILEGES                                                                   |                                 |
| ✓ ALTER                                                                                                    | CREATE                                                                      |                                 |
| CREATE ROUTINE                                                                                             | CREATE TEMPORARY TABLES                                                     |                                 |
| CREATE VIEW                                                                                                | ✓ DELETE                                                                    |                                 |
| ✓ DROP                                                                                                    | ✓ EXECUTE                                                                   |                                 |
| ☑ INDEX                                                                                                    | ✓ INSERT                                                                    |                                 |
| ✓ LOCK TABLES                                                                                              | ✓ REFERENCES                                                                |                                 |
| SELECT                                                                                                    | SHOW VIEW                                                                   |                                 |
| TRIGGER                                                                                                    | UPDATE                                                                      |                                 |
| Make Changes                                                                                               | ← Go Back                                                                   |                                 |

เมื่อกด Make Changes แล้ว ก็เป็นอันเรียบร้อย

จากนั้นให้กดที่ปุ่ม Home ที่อยู่ด้านซ้ายบน ดังรูป

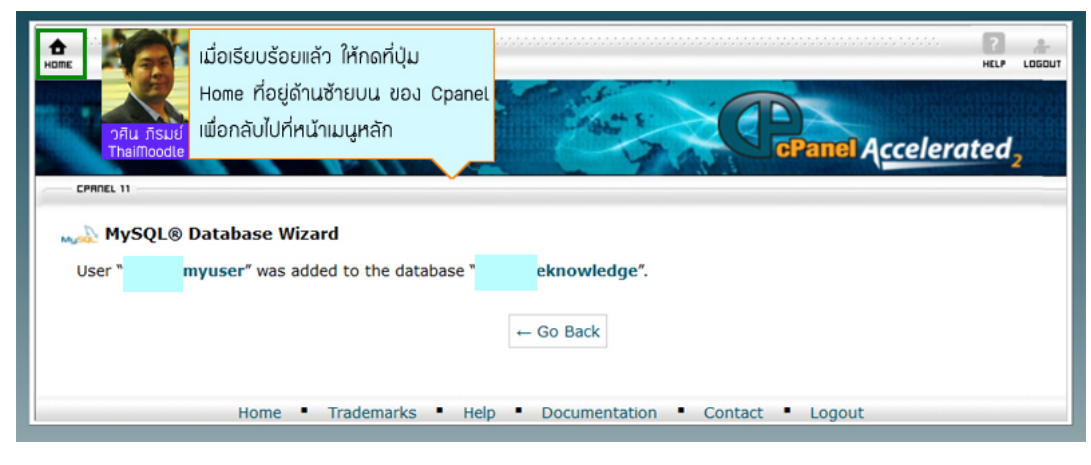

### เมื่อกลับมาที่หน้าเมนูหลักของ cPanel แล้ว

### ก็ให้คลิกที่ phpMyAdmin ดังรูป

| Mailing List Disk<br>Space | 0 MB                | Directories         | managar            |                  |                   |                |                    |            |
|----------------------------|---------------------|---------------------|--------------------|------------------|-------------------|----------------|--------------------|------------|
| Hosting package            | Unlimited           | 28.2.2              |                    |                  | Domains           |                |                    |            |
| Server Name                | zion                | เหเลอกก pr          | npiliyAamir        | 1                | WWW               | the            | ale                |            |
| cPanel Version             | 11.38.2 (b          | เมื่อไปกำหน         | ดภาษาของ           | database         | Redirects         | Simple DNS     | Advanced           |            |
| Theme                      | x3 วศีน ภีรมย์      | ให้เป็นไปตาม        | มข้อกำหนดเ         | ຄອງ Woodle       | 2                 | Zone<br>Editor | DNS Zone<br>Editor |            |
| Apache version             | 2.2.25              |                     |                    | $\overline{}$    | Database          | s              |                    |            |
| PHP version                | 5.4.20              | 0                   | *:*                | Ξħ               |                   | -              |                    |            |
| MySQL version              | 5.5.32-cll          | MySQL               | MUSE               | php<br>MuAdmin   | Myson             |                |                    |            |
| Architecture               | x86_64              | MySQL®<br>Databases | MySQL®<br>Database | phpMyAdmin       | N Remote<br>MySQL |                |                    |            |
| Operating<br>system        | linux               |                     | Wizard             | Sof              | tware/Ser         | vices          |                    |            |
| Shared IP<br>Address       | 203.156.63.19       |                     | 21                 | 3                | (php)             | php            |                    |            |
| Path to sendmail           | /usr/sbin/sendmail  | CGI Center          | Site               | Perl             | PHP PEAR          | PHP            |                    |            |
| Path to Perl               | /usr/bin/perl       |                     | Software           | Modules          | Packages          | Configuration  | 1                  |            |
| Perl version               | 5.10.1              |                     |                    |                  | Advanced          | 1              |                    |            |
| Kernel version             | 2.6.32-358.18.1.el6 | 1000                | -                  |                  |                   | ditto          | -                  | <b>C</b>   |
| cPanel Pro                 | 1.0 (RC1)           |                     | <b>*</b>           |                  |                   |                | <b>2</b>           | FrontPage® |
| Service Status             | Click to View       | Apache<br>Handlers  | Image<br>Manager   | Index<br>Manager | Error pages       | Cron jobs      | Network<br>Tools   | Extensions |
| colla                      | apse stats          | Submit a<br>Support | Virus<br>Scanner   | MIME<br>Types    |                   |                |                    |            |

จากนั้น ให้คลิกเลือกที่ชื่อฐานข้อมูล ที่เราเพิ่งสร้าง ดังรูป

|     | oboMuAdmin                          | 🕳 👼 ເຫັດຳໄດລດ໌: ໄດ  | calhost » 🗊 ฐานข่ | aııja: pirom_eknowledge  |          |          |             |             | 7  |
|-----|-------------------------------------|---------------------|-------------------|--------------------------|----------|----------|-------------|-------------|----|
|     |                                     | 🛃 โครงสร้าง         | 📄 SQL 🔍 G         | กันหา 🎯 คำค้นจากด้วอย่าง | 🔜 ส่งออก | 📑 นำเข้า | 🥜 กระบวนการ | ▼ เพื่มเติม |    |
|     | (ตารางล่าสุด) 💌                     | ไม่พบดารางใดๆ ในฐ   | านข้อมูล          |                          |          |          |             |             |    |
|     | กรองฐานข้อมูลตามชื่อ 🗙              | 🗌 🔡 Create ta       | able              |                          |          |          |             |             |    |
| E-E | 1 🗸 > >>                            | ชื่อ:               |                   | Number of columns:       |          |          |             |             |    |
|     |                                     |                     |                   |                          |          |          |             |             | ไป |
|     | ให้คลิกเลือ                         | กชื่อฐานข้อมูลที่   | เพิ่งสร้าง        |                          |          |          |             |             | -  |
|     | ขึ้นเมื่อสักศ                       | ารู่ ที่อยู่ทางเมนู | ด้านซ้าย          |                          |          |          |             |             |    |
|     | วศีน ภีรมย์ ของ phpli<br>ThaiMoodle | lyAdmin             |                   |                          |          |          |             |             |    |
|     | eknow2015                           |                     |                   |                          |          |          |             |             |    |
|     | elearning                           |                     |                   |                          |          |          |             |             |    |

และให้คลิกที่ "กระบวนการ (Operation)" ดังรูป

คู่มือ Moodle 2.x.x

| phpMyAdmin | <ul> <li>จากนั้นให้คลิกที่ ปุ่ม "กระบวนการ"<br/>หรือถ้าเมนูของ phpMyAdmin<br/>เป็นภาษาอังกฤษ คือ Operation<br/>ชื่อ:</li> <li>Number of columns:</li> </ul> | ี เพิ่มเดิม |
|------------|----------------------------------------------------------------------------------------------------|-------------|
|            |                                                                                                    |             |
|            |                                                                                                    |             |

### และให้เปลี่ยนรูปแบบภาษาในการจัดเก็บข้อมูล เป็นแบบ utf8\_general\_ci ดังรูป

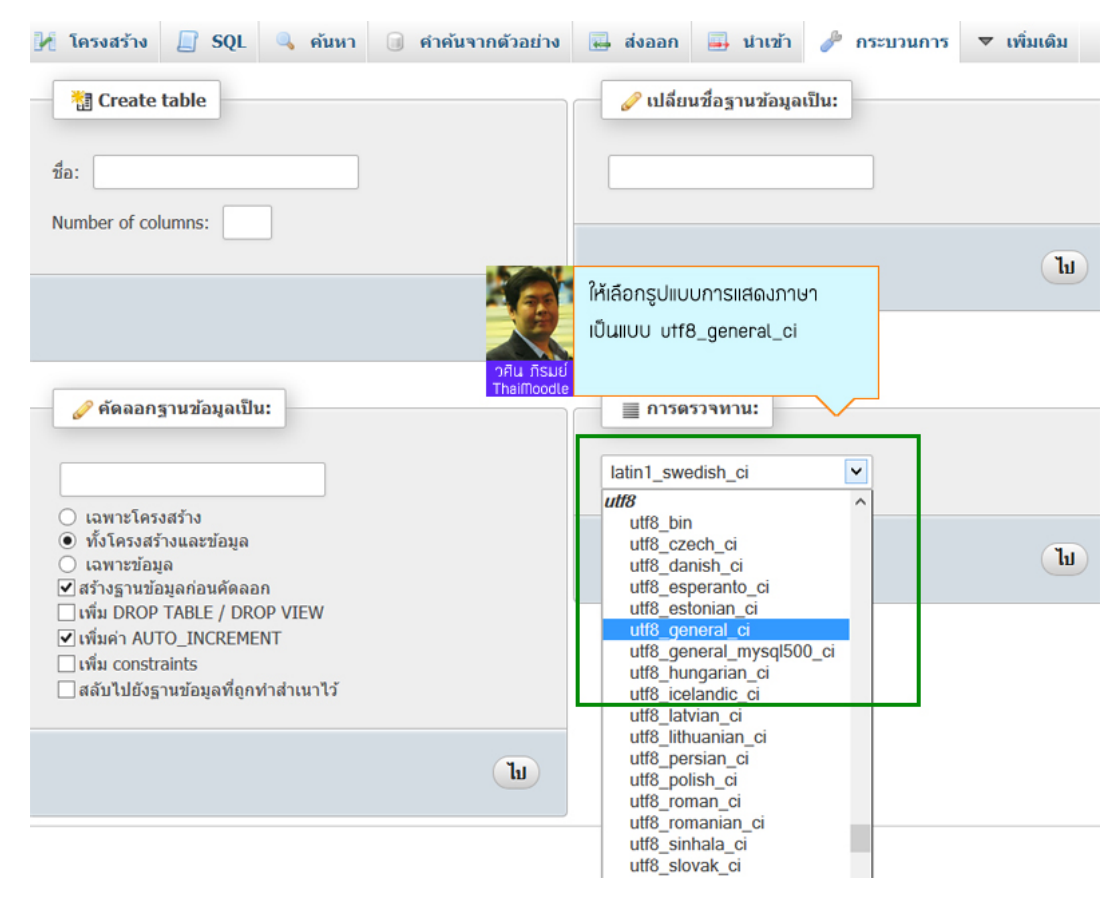

เมื่อเลือกแล้วก็ให้คลิกที่ "ไป (Go)" ดังรูป

### คู่มือ Moodle 2.x.x

|                                                                                         | พูมยางเ         |           |                                  |                                  |                       |
|-----------------------------------------------------------------------------------------|-----------------|-----------|----------------------------------|----------------------------------|-----------------------|
| โครงสร้าง 📗 SQL 🔍 ค้นหา 🗊 ค                                                             | ำค้นจากตัวอย่าง | 🔜 ส่งออก  | 📑 นำเข้า                         | 🥟 กระบวนการ                      | ▼ เพิ่มเดิม           |
| 1 Create table                                                                          |                 | 🥜 เปลี่ย  | นชื่อฐานข้อมูล                   | ເປັນ:                            |                       |
| ชื่อ:                                                                                   |                 |           |                                  |                                  |                       |
| Number of columns:                                                                      |                 |           |                                  |                                  | -                     |
|                                                                                         | Ta              |           |                                  |                                  | ն                     |
|                                                                                         |                 |           |                                  | เมื่อเลือกแล้ว ก็                | ให้กดที่ "ไป"         |
| 🥜 คัดลอกฐานข้อมูลเป็น:                                                                  |                 | 📃 การต    | รวจ<br>วศิน ภิรมย์<br>ThaiMoodle | หรองกา phpiliy<br>เป็นภาษาอังกฤเ | Aamin<br>ฯ ก็คือ "Go" |
|                                                                                         |                 | utf8_gene | ral_ci                           | ~                                |                       |
| <ul> <li>เฉพาะโครงสร้าง</li> <li>ทั้งโครงสร้างและข้อมูล</li> <li>เฉพาะข้อมูล</li> </ul> |                 |           |                                  |                                  | (L                    |
| ๔ร้างฐานข้อมูลก่อนคัดลอก □ เพิ่ม DROP TABLE / DROP VIEW                                 |                 |           |                                  |                                  |                       |
| ๔ เพิ่มค่า AUTO_INCREMENT ☐ เพิ่ม constraints                                           |                 |           |                                  |                                  |                       |
| ∐สลีบไปยิงฐานข้อมูลที่ถูกทำสำเนาไว้                                                     |                 |           |                                  |                                  |                       |
|                                                                                         | ไป              |           |                                  |                                  |                       |

ก็เป็นอันว่า เราเดรียมฐานข้อมูลสำหรับการดิดตั้ง Moodle เรียบร้อยแล้ว

ขั้นตอนถัดไป ก็ให้เปิด Web Browser ขึ้นมา

และพิมพ์ URL ของเว็บไซต์ที่เราส่ง Source Code ของ Moodle ขึ้นไปไว้

ก็จะปรากฏหน้าให้ติดตั้ง (Installation) ดังรูป

| •                                   |                                     | Installation - Moodle 2.5.2+ (Build | d: 2013100 | 14) - Mozilla Firefox |                          | - |   | x |
|-------------------------------------|-------------------------------------|-------------------------------------|------------|-----------------------|--------------------------|---|---|---|
| แ <u>พ</u> ืม แ <u>ก้</u> ใช บุมมอง | ประวัติ ที่ตั้บหน้า เครื่องมือ ช่วย | หลือ                                |            |                       |                          |   |   |   |
| fin Installation - Moo              | dle 2.5.2+ (Build: 2013 +           |                                     |            |                       |                          |   |   |   |
| 🗲 🕲 www.e-kno                       | wledge.org/install.php              |                                     |            | ☆ ~ C                 | 8 - Google               | م | + | A |
|                                     |                                     |                                     |            |                       |                          |   |   |   |
| Installati                          | on                                  |                                     |            |                       |                          |   |   |   |
| Language                            |                                     |                                     |            |                       |                          |   |   |   |
|                                     |                                     | Choose a l                          | angua      | ge                    |                          |   |   |   |
|                                     |                                     |                                     |            |                       |                          |   |   |   |
|                                     |                                     | เมื่อฐานข้อมอเมร้อมแล้ว             |            |                       |                          |   |   |   |
|                                     | Please ch<br>site, thou             | อีเอี่นติดตั้ง ตออสไอ ได้เดย        |            | also be used as the   | default language for the |   |   |   |
|                                     |                                     | การมิติติติติ 11000เติ เติเสย       |            |                       |                          |   |   |   |
|                                     | วศีน ภีรมย์<br>TheiMoodle           | จากนั้นกด Next                      |            |                       |                          |   |   |   |
|                                     | Language                            | English (en)                        | $\sim$     |                       |                          |   |   |   |
|                                     |                                     |                                     |            |                       |                          |   |   |   |
|                                     |                                     | [                                   | Next »     |                       |                          |   |   |   |
| moodle                              |                                     |                                     |            |                       |                          |   |   | _ |
| incodic                             |                                     |                                     |            |                       |                          |   |   |   |
|                                     |                                     |                                     |            |                       |                          |   |   |   |
|                                     |                                     |                                     |            |                       |                          |   |   |   |
|                                     |                                     |                                     |            |                       |                          |   |   |   |
|                                     |                                     |                                     |            |                       |                          |   |   |   |
|                                     |                                     |                                     |            |                       |                          |   |   |   |
|                                     |                                     |                                     |            |                       |                          |   |   |   |
|                                     |                                     |                                     |            |                       |                          |   |   |   |

จากนั้น ก็ให้ทำการ Confirm paths ซึ่งจริงๆ เราก็สามารถใช้ค่าตั้งต้น ที่ Moodle กำหนดไว้ให้เราได้เลยครับ

แต่หากต้องการใช้ paths ที่กำหนดเอง ยกตัวอย่างเช่น path ของ Data directory ก็สามารถทำได้ แต่เมื่อสร้างโฟลเดอร์ขึ้นมาใหม่แล้ว ก็ต้องกำหนด CHMOD เป็น 777 ก่อนครับ แล้วก็เอาชื่อโฟลเดอร์ใหม่นั้น ไปใส่แทนค่าตั้งต้นเดิมของ Data directory ซึ่งก็จะช่วยให้ข้อมูลของเราปลอดภัยมากขึ้นครับ (แต่จริงๆ Moodle 2.x.x จะไม่เหมือน Moodle เวอร์ชั่นเก่า ที่จะมีไฟล์ต่างๆ อยู่ใน moodledata โดยตรง จึงไม่จำเป็นต้องเปลี่ยน path ของ Data directory ก็ได้ เพราะ Moodle 2.x.x จะเข้า รหัสข้อมูลด้วย Hash อยู่แล้ว ทำให้ข้อมูลของเรามีความปลอดภัยสูงมาก)

| •                                         | Installation - N                                                      | Moodle 2.5.2+ (Build: 20131004) - Mozilla F                                                  | Firefox    |                                                 | - |   | x |
|-------------------------------------------|-----------------------------------------------------------------------|----------------------------------------------------------------------------------------------|------------|-------------------------------------------------|---|---|---|
| แ <u>พ</u> ื่ม แ <u>ก้</u> ใช มุมมอง ประว | ัติ ที่ดั <u>้น</u> หน้า เ <u>ค</u> รื่องมือ <u>ช</u> ่วยเหลือ        |                                                                                              |            |                                                 |   |   |   |
| fn Installation - Moodle 2                | .5.2+ (Build: 2013 +                                                  |                                                                                              |            |                                                 |   |   |   |
| 🗲 🛞 www.e-knowledg                        | ge.org/install.php                                                    |                                                                                              | ☆ マ C      | <mark>8</mark> ▼ Google                         | ٩ | ÷ | A |
|                                           |                                                                       |                                                                                              |            |                                                 |   |   | ^ |
| Installation                              |                                                                       |                                                                                              |            |                                                 |   |   |   |
| Paths                                     |                                                                       |                                                                                              |            |                                                 |   |   |   |
|                                           |                                                                       | Confirm paths                                                                                |            |                                                 |   |   |   |
|                                           |                                                                       |                                                                                              |            |                                                 |   |   |   |
|                                           |                                                                       |                                                                                              |            |                                                 |   |   |   |
|                                           | Web address<br>Full web address where Moodl                           | e will be accessed. It's not possible to acces                                               | ss Moodle  | e using multiple                                |   |   |   |
|                                           | addresses. If your site has mul<br>except this one. If your site is a | tiple public addresses you must set up perm<br>accessible both from Intranet and Internet us | anent re   | directs on all of them<br>blic address here and |   |   |   |
|                                           | set up DNS so that the Intranel                                       | t users may use the public address too. If the                                               | e address  | s is not correct please                         |   |   |   |
|                                           | Moodle directory                                                      |                                                                                              |            |                                                 |   |   |   |
|                                           | Full directory path to Moodle in                                      | stallation.                                                                                  |            |                                                 |   |   |   |
|                                           | Data directory<br>You need a place where Mood                         | le can save uploaded files. This directory sh                                                | ould be r  | eadable AND                                     |   |   |   |
|                                           | WRITEABLE by the web serve<br>the web. The installer will try to      | r user (usually 'nobody' or 'apache'), but it m                                              | nust not b | e accessible directly via                       |   |   |   |
|                                           |                                                                       |                                                                                              |            |                                                 |   |   |   |
|                                           |                                                                       | Rudounion Confirm nother                                                                     |            |                                                 |   |   |   |
|                                           | - 78                                                                  |                                                                                              |            |                                                 |   |   |   |
|                                           | Web address http                                                      | 🧧 จะใช้ค่าเริ่มต้นที่ทาง moodle เตรี                                                         | รียม       |                                                 |   |   |   |
|                                           | Data directory /ho                                                    | ป ไว้ให้เลยก็ได้ครับ และกด Next ต่                                                           | ่อ         |                                                 |   |   |   |
|                                           | Data directory me ThaiMood                                            |                                                                                              |            |                                                 |   |   |   |
|                                           |                                                                       | « Previous Next »                                                                            |            |                                                 |   |   |   |
| Thoodle                                   |                                                                       |                                                                                              |            |                                                 |   |   |   |

### เลือกประเภทฐานข้อมูล

โดยในที่นี้ให้เลือกเป็น MySQL ดังรูป

| Installation |                                          |                                                                                                    |                                                |
|--------------|------------------------------------------|----------------------------------------------------------------------------------------------------|------------------------------------------------|
| Database     |                                          |                                                                                                    |                                                |
|              |                                          | Choose database                                                                                                    | driver                                         |
|              | Moodle<br>9ALL TSUU<br>ThaiMoodle<br>Typ | เลือกประเภทของฐานข้อมูล<br>ให้ตรงกับที่เราเตรียมไว้ครับ<br>ซึ่งโอสติ้งของผมเป็น MySQL ครับ<br>e Improved MySQL (native/mysqli) | ontact server administrator if you do not know |

จากนั้นก็ใส่รายละเอียดของฐานข้อมูล โดย Database host เป็น localhost

และอื่นๆ เป็นไปดามค่าที่เรากำหนดไว้ ตอนที่เราสร้างฐานข้อมูล และผู้ใช้ที่ดูแลฐานข้อมูล

| Installation |                                                                                                    |  |  |  |  |  |  |  |
|--------------|----------------------------------------------------------------------------------------------------|--|--|--|--|--|--|--|
| Database     |                                                                                                    |  |  |  |  |  |  |  |
|              | Database settings                                                                                                    |  |  |  |  |  |  |  |
|              | Improved MySQL (native/mysqli)<br>Now you need to configure the database where most Moodle data will be stored. Database may be created if<br>database user has needed permissions, username and password must already exist. Table prefix is optional.                                                                                                    |  |  |  |  |  |  |  |
|              | Database host localhost<br>Database name<br>Database user<br>Database password<br>Tables prefix mdl_<br>Unix socket<br>Regional Content of the second second secon |  |  |  |  |  |  |  |

เมื่อใส่รายละเอียดฐานข้อมูลผ่านเรียบร้อย

ก็ควรจะอ่านรายละเอียดเกี่ยวกับการอนุญาติให้ใช้งาน Moodle ให้ครบถ้วน

โดยสามารถศึกษาได้ที่ <u>docs.moodle.org/dev/License</u>

ซึ่งสาระสำคัญ ก็คือ ตามสิทธิ์การใช้ Software Open Source นั้นไม่มีค่าใช้จ่าย และใช้ได้ฟรี

้แต่ในส่วนของ Moodle นั้นมีเครื่องหมายการค้าปกป้องอยู่ โดยดูรายละเอียดได้จาก <u>moodle.com/trademarks</u>

### และเมื่อเข้าใจดีแล้ว ก็กด Continue

### Installation

### Moodle - Modular Object-Oriented Dynamic Learning Environment Copyright notice

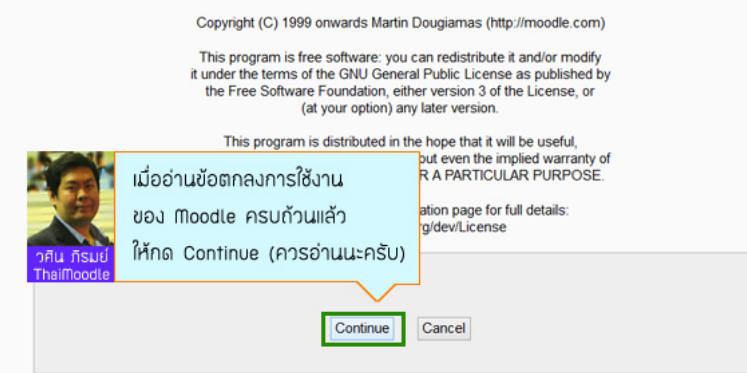

จากนั้นก็จะมีการเช็ค Server ของเรา ว่ามีคุณสมบัติเพียงพอที่จะติดตั้ง Moodle ในเวอร์ชั่นนี้หรือไม่

หากขึ้นสีเขียว ก็แสดงว่าผ่าน สามารถติดตั้งได้ แต่หากขึ้นสีเหลือง ก็ไม่เป็นไร ยังอนุโลมให้ติดตั้งได้

แต่หากขึ้นสีแดง ก็จะต้องแก้ไขก่อน โดยวิธีการแก้ไข เราก็คลิกตรง Report ของข้อที่มีปัญหา

ซึ่งก็จะมีวิธีแก้ไข บอกเราไว้อย่างละเอียด

และเมื่อไม่มีปัญหาใดๆแล้ว ก็กด Continue

Installation - Moodle 2.5.2+ (Build: 20131004)

#### Moodle 2.5.2+ (Build: 20131004)

For information about this version of Moodle, please see the online Release Notes

Server checks

| Name          | Information  | Report                                                   |                                                        | Status |  |  |  |  |
|---------------|--------------|----------------------------------------------------------|--------------------------------------------------------|--------|--|--|--|--|
| unicode       |              | must be installed and enabled                            |                                                        | OK     |  |  |  |  |
| database      | mysql        | version 5.1.33 is required and you are running 5.5.32    | version 5.1.33 is required and you are running 5.5.32  |        |  |  |  |  |
| php           |              | (i) version 5.3.3 is required and you are running 5.4.20 | ) version 5.3.3 is required and you are running 5.4.20 |        |  |  |  |  |
| pcreunicode   |              | should be installed and enabled for best results         |                                                        | OK     |  |  |  |  |
| php_extension | iconv        | must be installed and enabled                            |                                                        | OK     |  |  |  |  |
| php_extension | mbstring     | should be installed and enabled for best results         |                                                        | OK     |  |  |  |  |
| php_extension | curl         | must be installed and enabled                            |                                                        | OK     |  |  |  |  |
| php_extension | openssl      | (j) should be installed and enabled for best results     |                                                        | OK     |  |  |  |  |
| php_extension | tokenizer    | (i) should be installed and enabled for best results     |                                                        | OK     |  |  |  |  |
| php_extension | xmlrpc       | should be installed and enabled for best results         |                                                        | OK     |  |  |  |  |
| php_extension | soap         | should be installed and enabled for best results         |                                                        | OK     |  |  |  |  |
| php_extension | ctype        | must be installed and enabled                            |                                                        | OK     |  |  |  |  |
| php_extension | zip          | must be installed and enabled                            |                                                        | OK     |  |  |  |  |
| php_extension | gd           | must be installed and enabled                            |                                                        | OK     |  |  |  |  |
| php_extension | simplexml    | must be installed and enabled                            |                                                        | OK     |  |  |  |  |
| php_extension | spl          | must be installed and enabled                            | v , c                                                  | OK     |  |  |  |  |
| php_extension | pcre         | must be installed and enabled                            | ถ้าทุกอย่าง ok หมด กิกด                                | OK     |  |  |  |  |
| php_extension | dom          | must be installed and enabled                            | Quality delleverentes                                  | OK     |  |  |  |  |
| php_extension | xml          | must be installed and enabled                            | Continue ตอเดเลยครบ                                    | OK     |  |  |  |  |
| php_extension | intl         | should be installed and enabled for best results         | สื่งก้าเช่าโซสติ้งผม ก็ไม่มีปัญหา                      | OK     |  |  |  |  |
| php_extension | json         | must be installed and enabled     The model              |                                                        | OK     |  |  |  |  |
| php_extension | hash         | must be installed and enabled                            |                                                        | OK     |  |  |  |  |
| php_setting   | memory_limit | (i) recommended setting detected                         | $\checkmark$                                           | OK     |  |  |  |  |
| php_setting   | safe_mode    | (i) recommended setting detected                         |                                                        | OK     |  |  |  |  |
| php_setting   | file_uploads | (i) recommended setting detected                         |                                                        | OK     |  |  |  |  |
|               |              | Your server environment meets all minin                  | num requirements.                                      |        |  |  |  |  |

ขั้นตอนนี้ ระบบจะทำการสร้างฐานข้อมูลต่างๆ ซึ่งจะใช้ระยะเวลาประมาณ 10 นาที

ซึ่งหากเราพบปัญหาเกิดขึ้น ให้สันนิษฐานว่า เกิดจากเครื่องของเราเปิด Anti-Virus ไว้

ก็ต้องปิดตัว Anti-Virus แล้วไปล้างฐานข้อมูล และค่อยกลับมาติดตั้งใหม่

### แต่หากไม่พบปัญหาก็รอไปเรื่อยๆ ดังรูป

| Skip to main content   |                                                              |
|------------------------|--------------------------------------------------------------|
| Installation           |                                                              |
| System                 |                                                              |
| Success                |                                                              |
| qtype_calculated       |                                                              |
| Success                |                                                              |
| qtype_calculatedmulti  |                                                              |
| Success                |                                                              |
| gtype calculatedsimple | จากนั้นก็รอให้มีการติดตั้ง Moodle                            |
| Success                | ให้เรียบร้อย (หากมีปัญหาขั้นตอนนี้                           |
| qtype_description      | ศ <mark>ิน กรมย์</mark> ให้ปิด Anti-Virus และลงใหม่อีกครั้ง) |
| Success                |                                                              |
| qtype_essay            |                                                              |
| Success                |                                                              |
| qtype_match            |                                                              |
| Success                |                                                              |
| qtype_missingtype      |                                                              |
| Success                |                                                              |
| qtype_multianswer      |                                                              |
| Success                |                                                              |
| ature multichoice      |                                                              |
| Success                |                                                              |

### เมื่อฐานข้อมูลถูกสร้างขึ้นครบถ้วนแล้ว ก็ให้กดปุ่ม Continue ดังรูป

| workshopallocation_scheduled                                 |  |
|--------------------------------------------------------------|--|
| Success                                                      |  |
| workshopeval_best                                            |  |
| Success                                                      |  |
| tinymce_ctrlhelp<br>Success                                  |  |
| tinymce_dragmath                                             |  |
| Success                                                      |  |
| tinymce_moodleemoticon<br>Success                            |  |
| tinymce_moodleimage                                          |  |
| tinymce_m<br>Success เมื่อ Table ต่างๆในฐานข้อมูล            |  |
| tinymce_m<br>วศีน กรมย์<br>Success วศีน กรมย์<br>Thalfloodle |  |
| tinymce_spellchecker                                         |  |
| Success                                                      |  |
| Continue                                                     |  |

จากนั้นก็กำหนด ผู้ที่จะเป็น admin ของระบบ Moodle

โดยจริงๆ เราควรเปลี่ยนชื่อ Username เป็นอย่างอื่นเพื่อความปลอดภัย แต่ก็เสี่ยงต่อการลึมได้เช่นกัน ซึ่งผมก็มักจะใช้ชื่อ admin ดามค่าตั้งดันของระบบครับ แต่ถ้าระบบ Moodle ของคุณมีข้อมูลที่สำคัญมาก เสี่ยงต่อการถูก Hack ก็แนะนำให้ตั้งเป็นชื่ออื่นครับ และสิ่งที่มักจะมองข้าม คือเรื่อง การตั้งรหัสผ่าน ซึ่งใน Moodle เวอร์ชั่น 2.x.x นั้ บังคับกฏเกณฑ์ของการตั้งรหัสผ่านไว้สูงมาก คือต้องประกอบไปด้วย ตัวใหญ่ ตัวเล็ก ตัวเลข และตัวสัญลักษณ์ ซึ่งต้องครบตามเงื่อนไขจึงจะผ่านครับ ก็สังเกตุดูให้ดี ถ้าหากไม่ผ่านขั้นตอนนี้ ก็ให้คิดไว้ก่อนเลยว่า เพราะตั้งรหัสผ่าน ได้ยังไม่ตรงเงื่อนไขของ Moodle ครับ

#### Installation

| You | are | bencol. | in as | Adm | i. |
|-----|-----|---------|-------|-----|----|

|                                        | On this page you should configure your main administrator account which will have complete control<br>over the site. Make sure you give it a secure username and password as well as a valid email address.<br>You can create more admin accounts later on. |
|----------------------------------------|----------------------------------------------------------------------------------------------------|
| General                                |                                                                                                    |
| Username*                              | admin                                                                                                    |
| Choose an authentication<br>method (?) | Manual accounts                                                                                                    |
|                                        | The password must have at least 8 characters, at least 1 digit(s), at least 1 lower case letter(s), at least 1 upper case letter(s), at least 1 non-alphanume character(s)                                                                                  |
| New password* 🕐                        | Unmask                                                                                                    |
| Force password change ⑦                | มันตอนนี้ให้สร้อง ปออก ของ                                                                                                    |
| First name*                            | วสิน                                                                                                    |
| Sumame*                                | ภัณช์ Admin ผู้ดูแลระบบ Moodle ขึ้นมา                                                                                                    |
| Email address*                         | อีใส่ระบอมจีนเป็น                                                                                                    |
| Email display                          | Hide my email address from everyone                                                                                                    |
| Email format                           | Pretty HTML format V                                                                                                    |
| Email digest type                      | No digest (single email per forum post)                                                                                                    |
| Forum auto-subscribe                   | Yes: when I post, subscribe me to that forum                                                                                                    |
| When editing text                      | Use HTML editor V                                                                                                    |
| City/town*                             | Bangkok                                                                                                    |
| Select a country*                      | Thailand V                                                                                                    |
| Timezone                               | Server's local time 🗸                                                                                                    |
| Preferred language                     | English (en) 🗸                                                                                                    |
| Description (?)                        | Font family * Font size * Paragraph * 🔊 👀 🏘 🕼 🛄                                                                                                    |
|                                        |                                                                                                    |

### เมื่อใส่ข้อมูลครบแล้ว ก็กด Update profile ดังรูป

|              | Path; p        |                               |                                                  |
|--------------|----------------|-------------------------------|--------------------------------------------------|
|              |                | *-?                           |                                                  |
| ▼ Optional   |                | ถาเสรายละเอยดเนชองทุมดอกานทร  |                                                  |
| Web page     |                | สีแดงครบถ้วนแล้ว ก็เลื่อนลงมา |                                                  |
| number       |                |                               |                                                  |
| Skype ID     | วศิน ภีรมย์    | และกดที่ Update profile       |                                                  |
| AIM ID       | ThaiMoodle     |                               |                                                  |
| Yahoo ID     |                | $\checkmark$                  |                                                  |
| MSN ID       |                |                               |                                                  |
| ID number    |                |                               |                                                  |
| Institution  |                |                               |                                                  |
| Department   |                |                               |                                                  |
| Phone        |                |                               |                                                  |
| Mobile phone |                |                               |                                                  |
| Address      |                |                               |                                                  |
| [            | Update profile |                               | There are required fields in this form marked *. |

และก็มาถึงขั้นตอนสุดท้ายของการติดตั้งแล้ว

ก็คือการตั้งชื่อเว็บไซด์ โดยชื่อที่เราตั้งนั้น จะปรากฏอยู่ที่ Header ของเว็บด้วยครับ

และในส่วนของการอนุญาติให้บุคคลทั่วไป สามารถสมัครเข้าเว็บเราได้ด้วยตนเองหรือไม่

เราก็สามารถกำหนดได้ที่ Self registration ซึ่งก็จะมี 2 แบบคือ Disable คือปิดการสมัครด้วยตนเอง

และแบบ Email-based self-registration ที่อนุญาติให้สมัครได้ด้วยตนเอง และไปยืนยันทางอีเมล์

ซึ่งผมไม่แนะนำนะครับ เพราะเสี่ยงต่อการถูก Spam ทำให้ระบบทำงานข้าลงได้

ทางที่ดีก็ Disable ไว้ และ Add/Import Users เข้ามาเองจะดีที่สุดครับ

จากนั้นก็กด Save changes ดังรูป

You are logged in as she head (Lo

|                                                    | New settings - Front page settings                                                                                                    |                                                |
|----------------------------------------------------|----------------------------------------------------------------------------------------------------|------------------------------------------------|
| Full site name fuliname                            | se [e-Knowlwdge.org   เว็บไรพ์เพื่อการเรียนรู้ไ                                                                                                    |                                                |
| ort name for site (eg<br>single word)<br>shortname | g e-Knowledge<br>d)                                                                                                    |                                                |
| ront page summary                                  | Y Pont family + Pont size + Paragraph + 9 (아 관심 십년 💷                                                                                                    |                                                |
| 2. Analy                                           | ■ / แพพ. × แรม ส. / 2 เฉ เอ 🛦 · 🖄 · 📧 🔰 📶 จากนั้นก็ใส่รายละเอียดของ                                                                                          | มเว็บ                                          |
|                                                    |                                                                                                    | Colf                                           |
|                                                    | Buskiewsbuchgie e Knowledge.org                                                                                                    | beti                                           |
|                                                    | วศีน ภีรมย์ Registration และกด Sav                                                                                                    | re Changes                                     |
|                                                    | Thaiffloodle                                                                                                    |                                                |
|                                                    |                                                                                                    |                                                |
|                                                    | Path o                                                                                                    |                                                |
|                                                    | This summary can be displayed on the front page using the course/site summary block or by including a topic section on the front page.                       |                                                |
|                                                    |                                                                                                    |                                                |
|                                                    | New settings - Manage authentication                                                                                                    |                                                |
| Self registration                                  | 00 Disable                                                                                                    |                                                |
| registerauth                                       | If an authentication plugin, such as email-based self-registration, is selected, then it enables potential users to register themselves and create accounts  | s. This results in the possibility of spammers |
|                                                    | creating accounts in order to use forum posts, ordg entries etc. for spam. To avoid this risk, self-registration should be disabled or limited by Allowed en | nav domaina setting.                           |
|                                                    |                                                                                                    |                                                |

### และเมื่อติดตั้งเรียบร้อย ก็จะได้หน้าเว็บ Moodle ดังรูป

Installation

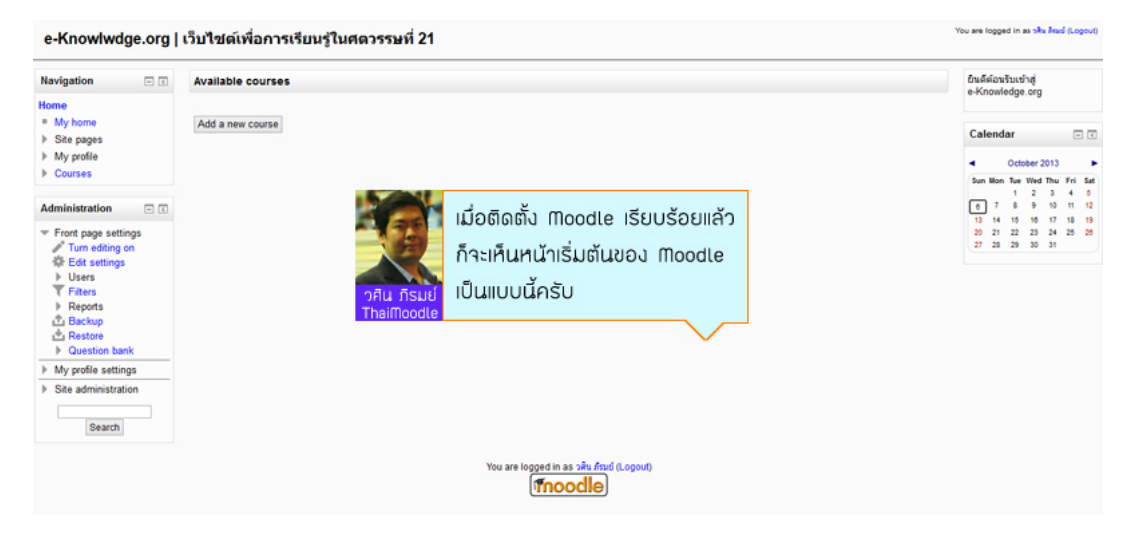

ผมก็คิดว่าบทความนี้คงเป็นประโยชน์ และแนวทางการดิดตั้ง Moodle ให้ท่านที่สนใจได้

ซึ่งหากท่านใดสนใจมีระบบ Moodle ไว้ใช้งาน ผมก็มีบริการโฮสติ้ง และติดตั้งให้ฟรีนะครับ

รวมไปถึงหากจะให้ผมเข้าไปดิดตั้งยังองค์กรของท่าน โดยมีค่าใช้จ่ายไม่แพง สามารถติดต่อสอบถามผมได้

ทั้งทางหน้าข่าวสารและกิจกรรม (ThaiMoodle Fanpage) และทางอีเมล์ ที่ให้ไว้ในหน้าติดต่อ ครับผม

### 2 การเปลี่ยนรูปแบบ Theme

## <u>การเปลี่ยนรูปแบบ Theme</u>

การเปลี่ยน Theme ของ Moodle นั้น ไม่ใช่เรื่องยาก แต่การปรับแต่งให้ได้รูปแบบที่ต้องการนั้น เป็นเรื่องที่ยากอยู่เหมือนกัน ซึ่งในเรื่องนี้ จะ แนะนำถึงแนวทางการเปลี่ยน Theme เท่านั้น ส่วนเรื่องความสวยงาม ในการทำ Theme หรือการปรับแต่ง Theme นั้น ขอให้เป็นเรื่องที่ทดลองทำ กันเองครับ

ขั้นดอนของการเปลี่ยน Theme จะเริ่มจากการเข้าสู่ระบบเป็น ผู้ดูแลระบบ (Admin) และเข้าไปที่

### Settings -> Appearance -> Themes -> Theme selector

### ดังรูป

| Home ► Site administration ►                                                                                       | Appearance 🕨 | Them                                 | es ► Theme selector                                                                                                    |                                                                                                    |              |       |
|----------------------------------------------------------------------------------------------------|--------------|--------------------------------------|----------------------------------------------------------------------------------------------------|----------------------------------------------------------------------------------------------------|--------------|-------|
| Navigation  C                                                                                                    | Clear theme  | cache                                | s                                                                                                    | Default Ther                                                                                                    | ne           | Selec |
| <ul> <li>Site pages</li> <li>My profile</li> </ul>                                                                 | Device type  | eme ค่ามาตรฐาน<br>อกเป็นแบบ Standard |                                                                                                    |                                                                                                    |              |       |
| Courses                                                                                                    | Default      | Navigation                           | Standard Theme Available Courses                                                                                                    | Calendar                                                                                                    | Standard     |       |
| Admin bookmarks<br>bookmark this page                                                                              |              | Settings                             | Penguins and their many mysteries<br>Teacher: Admin User<br>Ah, penguins.                                                                                                    | April 2010         ▶           Bun Mon Tee Well Thu Pri         54           1         2         3           4         6         7         8         10           11         12         13         14         15         16           19         20         21         22         23         24           25         26         27         28         29         24 | Change theme |       |
| Settings   My profile settings  Site administration                                                                |              |                                      | Elephant Miniaturisation 101 Explores the many different approaches being taken today, from genetic manipulation through to just pretending everything else to calendar Cooking with Aardvarks 101 A summary of recipes handed down through the ages. Usually the appending as Admin User (Logout) Three are no upcording Ob calendar New Event. Messages New Event. You are logged in as Admin User (Logout) Three are no upcording New Event. |                                                                                                    |              |       |
| <ul> <li>Notifications</li> <li>Registration</li> <li>Advanced features</li> <li>Users</li> <li>Courses</li> </ul> |              |                                      |                                                                                                    |                                                                                                    |              |       |
| <ul> <li>Grades</li> <li>Location</li> <li>Language</li> <li>Plugins</li> <li>Security</li> </ul>                  | Legacy       | No                                   | theme selected                                                                                                    |                                                                                                    | Change theme |       |
| <ul> <li>Appearance</li> <li>Themes</li> </ul>                                                                     | Mobile       | No                                   | theme selected                                                                                                    | Change theme                                                                                                    |              |       |
| Activity of the settings                                                                                           | Tablet       | Tablet No theme selected             |                                                                                                    |                                                                                                    |              |       |
| Formal white<br>With Formal white<br>With Magazine                                                                 |              |                                      |                                                                                                    |                                                                                                    |              |       |

ใน Moodle ตั้งแต่เวอร์ชั่น 2.0 เป็นต้นมา จะมีให้เปลี่ยน Theme ตามชนิดของอุปกรณ์(Device Type) ที่ใช้ด้วย โดยจากรูปข้างด้น หากต้องการ เปลี่ยน Theme รูปแบบเว็บ ที่ใช้ทางเว็บ Browser ปกติ ของเครื่องคอมพิวเดอร์ตั้งโด๊ะ หรือคอมพิวเดอร์แบบพกพา ก็ให้กด Change Theme ของ Default ครับ

ส่วนอีก 3 อันที่เหลือ เช่น

Legacy - หมายถึง รูปแบบ Theme ที่แสดงผลด้วยเว็บบราวเซอร์รุ่นเก่า Mobile - หมายถึง รูปแบบ Theme เวลาเราเปิดเว็บด้วย สมาร์ทโฟน อย่างเช่น iPhone, Windows Phone, Android Phone เป็นดัน Tablet - หมายถึง รูปแบบ Theme เวลาเราเปิดเว็บจาก Tablet เช่น iPad, Tablet ยี่ห้อต่างๆ เป็นต้น

ซึ่งตัว Moodle จะตรวจสอบให้เองว่า เราใช้อุปกรณ์อะไรเปิดเข้ามาในเว็บ ซึ่งถ้าหากเรากำหนดแค่ Default อย่างเดียว ก็จะเห็นหน้าตาเหมือนกัน หมดทุกอุปกรณ์ แต่ถ้าหากคุณต้องการให้หน้าตาของเว็บ เหมาะสมไปตามอุปกรณ์ต่างๆ ก็ลองเปลี่ยน และทดลองดูครับ ไม่ยาก และไม่ง่าย แต่ จะเสียเวลาในการปรับแต่งขึ้นอีก 2-3 เท่า ครับ

เป็นอันว่า ผมจะขอพูดเฉพาะ Theme แบบ Default นะครับ เมื่อเลือก Change Theme แล้ว ก็จะมี Theme ปรากฏขึ้นมาให้เลือกจำนวนมาก ถ้าเรา ถูกใจ Theme ไหน ก็ให้เลือก Use Theme ดังรูป

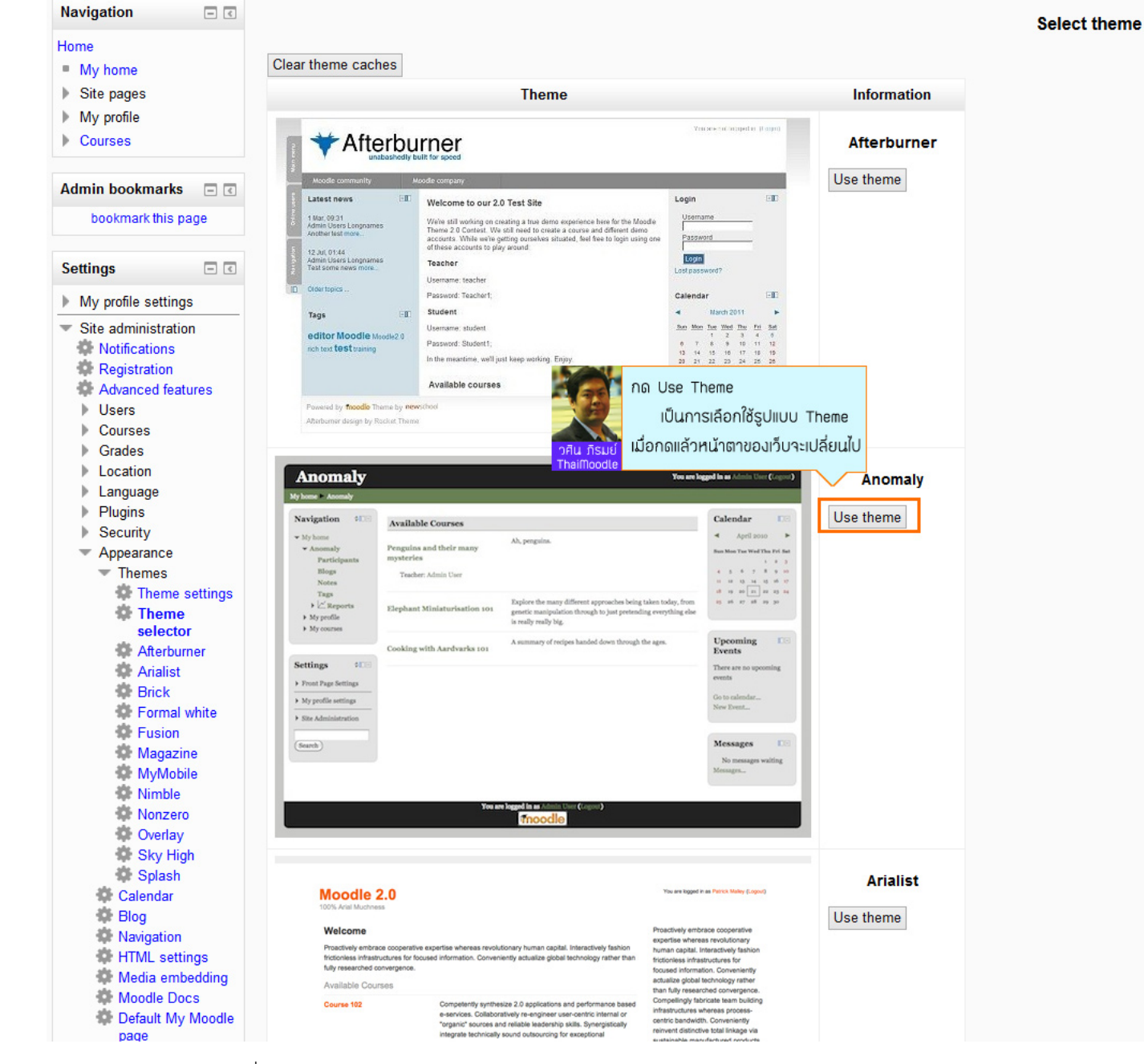

หรือหากยังไม่พบ Theme ที่ถูกใจ ก็สามารถไปดาวน์โหลด Theme ได้จาก <u>https://moodle.org/plugins/browse.php?list=category&id=3</u> มาติด ดั้งเพิ่ม (แต่ต้องเลือกให้ดาวน์โหลด ให้ตรงตามเวอร์ชั่น Moodle ของเราด้วยนะครับ)

สมมติว่าได้ Theme ที่ต้องการแล้ว เมื่อกด Use Theme แล้วหน้าเว็บของเราก็จะเปลี่ยนไปเป็นรูปแบบของ Theme ที่เราเลือก จากนั้นก็ให้กด Continue ดังรูป

| Navigation<br>Home<br>My home<br>Site pages<br>My profile<br>Courses | Anomaly www.com                                                                                                    |
|----------------------------------------------------------------------|----------------------------------------------------------------------------------------------------|
| Admin Endownarks<br>bookmark this page                               | Name         Address         Address         A |
| Settings                                                             | เมาะของ<br>Theme Discussion Forum:<br>http://moodle.org/mod/forum/view.php?id=46<br>Theme Credits<br>http://docs.moodle.org/en/Theme_credits<br>ntation:<br>e.org/en/Themes<br>dle.org<br>Continue                                                                                                    |

### New theme saved

#### About

Anomaly is a fluid-width, three-column Moodle 2.0 theme with rounded corners.

#### Tweaks

This theme is built upon the Base theme inside the Moodle core. If you want to modify this theme, we recommend that you first duplicate it, then rename it before making your changes. This will prevent your customized theme from being overwritten by future Moodle upgrades, and you'll still have the original files if you make a mess. More information on modifying themes can be found in the MoodleDocs.

#### Credits

This theme was originally designed for Moodle 1.9 by Patrick Malley. It was then coded for 2.0 and is maintained by Sam Hemelryk at Moodle HQ. He can be contacted at sam@moodle.com.

#### License

This, and all other themes included in the Moodle core, are licensed under the GNU General Public License.

ถ้ายังไม่ถูกใจ ก็ค่อยกลับไปที่ Theme selector เพื่อเลือกใหม่

คราวนี้ลองมาดูวิธีการแก้ไข Theme กันครับ

สำหรับใครที่เคยใช้ Moodle มาตั้งแต่สมัยที่เป็นเวอร์ชั่น 1.x.x นั้น จะมีปัญหาการแก้ไข Theme ของ Moodle เวอร์ชั่น 2.x แน่นอนครับ เพราะว่า ถ้าเราแก้ไขอะไรไป หน้าตามันจะเหมือนเดิม ไม่มีวันเปลี่ยนแปลงครับ จนกว่าเราจะไปกำหนดค่า ดังรูป Home

inistration ► Appearance ► Themes ► Theme settings

| Navigation • •                                                                                        |                                                                 | Theme settings                                                                                                    |
|----------------------------------------------------------------------------------------------------|-----------------------------------------------------------------|----------------------------------------------------------------------------------------------------|
| Home<br>My b<br>Site<br>My p<br>764 ภิรมป<br>Cour Theimoodle                                          | esigner mode<br>มาคลิกเลือกที่นี่ก่อน<br>ไข Theme ได้ตามต้องการ | Default: Empty<br>Leave this blank to allow any valid theme to be used. If you want to shorten the theme menu, you can specify<br>(Don't use spaces!). For example: standard,orangewhite.                                                                                                    |
| Admin<br>bookmarks                                                                                    | Theme designer mode<br>themedesignermode                        | Default: No<br>Normally all theme images and style sheets are cached in browsers and on the server for a very long time, for<br>or developing code then you probably want to turn this mode on so that you are not served cached versions.<br>all users! Alternatively, you can also reset the theme caches manually from the Theme selection page. |
| Settings • C                                                                                          | Allow user themes<br>allowuserthemes                            | Default: No<br>If you enable this, then users will be allowed to set their own themes. User themes override site themes (but                                                                                                    |
| My profile settings     Site administration     Notifications                                         | Allow course themes<br>allowcoursethemes                        | Default: No<br>If you enable this, then courses will be allowed to set their own themes. Course themes override all other the                                                                                                    |
| <ul> <li>Advanced features</li> <li>Users</li> <li>Courses</li> <li>Grades</li> </ul>                 | Allow category themes<br>allowcategorythemes                    | Default: No<br>If you enable this, then themes can be set at the category level. This will affect all child categories and cours<br>own theme. WARNING: Enabling category themes may affect performance.                                                                                                    |
| <ul> <li>Location</li> <li>Language</li> <li>Plugins</li> <li>Security</li> <li>Appearance</li> </ul> | Allow theme changes in the<br>URL<br>allowthemechangeonurl      | Default: No If enabled, the theme can be changed by adding either: ?theme=themename to any Moodle URL (eg: mymoodlesite.com/?theme=afterburner ) or &theme=themename to any internal Moodle URL (eg: mymoodlesite.com/course/view.php?id=2&theme=after                                                                                              |
| Theme<br>settings<br>Theme<br>selector                                                                | Allow users to hide blocks<br>allowuserblockhiding              | Default: Yes Do you want to allow users to hide/show side blocks throughout this site? This feature uses Javascript and c collapsible block, and only affects the user's own view.                                                                                                    |
| Arialist<br>Brick<br>Formal white<br>Fusion<br>Magazine                                               | Allow blocks to use the dock allowblockstodock                  | Default: Yes<br>If enabled and supported by the selected theme users can choose to move blocks to a special dock.                                                                                                    |
| MyMobile                                                                                              | Custom menu items<br>custommenuitems                            |                                                                                                    |

ซึ่งผมเชื่อครับว่า มีหลายคนไม่ประสบความสำเร็จในการแก้ไข Theme เพราะไม่เคยรู้ในข้อนี้ ที่ว่าต้องไปกำหนดค่าของ Moodle ให้เป็นแบบ Theme Designer mode ก่อน (อย่าลืมกด Save Change ด้วยนะครับ)

ซึ่งถ้าเป็น Theme Designer mode แล้ว ก็จะสามารถแก้ไข Theme ได้ตามที่ต้องการแล้วครับ ทั้งนี้วิธีการแก้ไข Theme นั้น จะนิยมแก้ไขจากตัว Source Code ของ Theme โดยตรง

โดย Theme ของเรานั้น จะอยู่ที่โฟลเดอร์ Theme ดังรูป

| moodle                            |                             | - L <u>^</u>        |
|-----------------------------------|-----------------------------|---------------------|
|                                   |                             | ~ (                 |
| dle → moodle-latest-24 → moodle → |                             | ✓ C Search          |
| Name                              | Date modified 1/3/2556 5:50 | Type<br>File folder |
| 👢 login                           | 1/3/2556 5:50               | File folder         |
| 🐌 message                         | 1/3/2556 5:50               | File folder         |
| 🐌 mnet                            | 1/3/2556 5:50               | File folder         |
| 👢 mod                             | 1/3/2556 5:50               | File folder         |
| 👢 my                              | 1/3/2556 5:50               | File folder         |
| 👢 notes                           | 1/3/2556 5:50               | File folder         |
| 👢 pix                             | 1/3/2556 5:50               | File folder         |
| 👢 plagiarism                      | 1/3/2556 5:50               | File folder         |
| 👢 portfolio                       | 1/3/2556 5:50               | File folder         |
| 👢 question                        | 1/3/2556 5:50               | File folder         |
| 👢 rating                          | 1/3/2556 5:50               | File folder         |
| Source code 200 Moodle            | 1/3/2556 5:50               | File folder         |
| จะมีที่จัดเก็บ Theme ต่างๆอย่     | 1/3/2556 5:50               | File folder         |
| กลุ่ม รอบป                        | 1/3/2556 5:50               | File folder         |
| ThaiMoodle                        | 1/3/2556 5:50               | File folder         |
| 🗼 theme                           | 1/3/2556 5:50               | File folder         |
| 👃 user                            | 1/3/2556 5:50               | File folder         |
| 👢 userpix                         | 1/3/2556 5:50               | File folder         |
| 👢 webservice                      | 1/3/2556 5:50               | File folder         |
| 🔼 brokenfile                      | 1/3/2556 5:50               | PHP File            |
| omposer.json                      | 1/3/2556 5:50               | JSON File           |
| 📧 config-dist                     | 1/3/2556 5:50               | PHP File            |
| COPYING                           | 1/3/2556 5:50               | Text Document       |
| 🔼 draftfile                       | 1/3/2556 5:50               | PHP File            |
| 🔼 file                            | 1/3/2556 5:50               | PHP File            |
| 🔼 githash                         | 1/3/2556 7:13               | PHP File            |
| 🔼 help                            | 1/3/2556 5:50               | PHP File            |

เมื่อดับเบิ้ลคลิก เข้าไปในโฟลเดอร์ Theme แล้ว ก็จะเจอโฟลเดอร์ Theme ทั้งหมด เราก็ดับเบิ้ลคลิกเข้าไปที่โฟลเดอร์ ของ Theme ที่เราเลือกใช้ อยู่ครับ

### คู่มือ Moodle 2.x.x

| odle ▶ moodle-latest-24 ▶ moodle | ▶ theme ▶     |             | V C Sear |
|----------------------------------|---------------|-------------|----------|
| Name                             | Date modified | Туре        | Size     |
| 👢 afterburner                    | 1/3/2556 5:50 | File folder |          |
| 👢 anomaly                        | 1/3/2556 5:50 | File folder |          |
| 👢 arialist                       | 1/3/2556 5:50 | File folder |          |
| 🐌 base                           | 1/3/2556 5:50 | File folder |          |
| 👢 binarius                       | 1/3/2556 5:50 | File folder |          |
| 👢 boxxie                         | 1/3/2556 5:50 | File folder |          |
| 👢 brick                          | 1/3/2556 5:50 | File folder |          |
| 👢 canvas                         | 1/3/2556 5:50 | File folder |          |
| 👢 formal_white                   | 1/3/2556 5:50 | File folder |          |
| 👢 formfactor                     | 1/3/2556 5:50 | File folder |          |
| 👢 fusion                         | 1/3/2556 5:50 | File folder |          |
| 👢 leatherbound                   | 1/3/2556 5:50 | File folder |          |
| 👢 magazine                       | 1/3/2556 5:50 | File folder |          |
| 👢 mymobile                       | 1/3/2556 5:50 | File folder |          |
| 👢 nimble                         | 1/3/2556 5:50 | File folder |          |
| 👢 nonzero                        | 1/3/2556 5:50 | File folder |          |
| 👢 overlay                        | 1/3/2556 5:50 | File folder |          |
| 👢 serenity                       | 1/3/2556 5:50 | File folder |          |
| 👢 sky_high                       | 1/3/2556 5:50 | File folder |          |
| 👢 splash                         | 1/3/2556 5:50 | File folder |          |

เมื่อดับเบิ้ลคลิกเข้าไปแล้ว ก็จะเจอ Source code ของ Theme ซึ่งในบทความนี้ ผมใช้ Theme ชื่อ anomaly

้ส่วนใหญ่เวลาปรับแต่ง แก้ไข Theme กัน ก็จะทำอยู่ไม่กื่อย่าง เช่น การเปลี่ยนรูป Logo ของเว็บ สีพื้นหลัง ฯลฯ ซึ่งเราก็แค่ ทำรูป Logo ใหม่ ขนาดเท่าเดิม ไป save ทับของเดิม แล้วลอง Refresh เว็บดู ก็จะพบว่า Logo ของเว็บ ก็จะเปลี่ยนเป็นของใหม่แล้ว

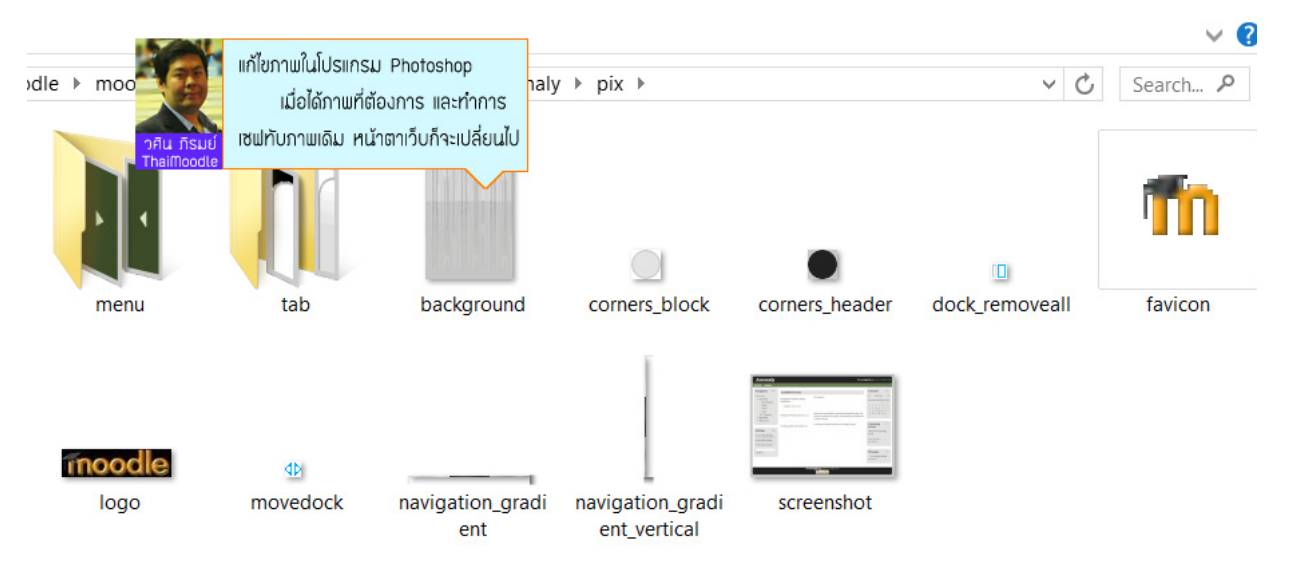

รวมไปถึง เรื่องของขนาดตัวอักษร สีตัวอักษร สีพื้นหลัง การจัดตำแหน่งอะไรต่างๆ ของหน้าเว็บ ก็สามารถแก้ไขได้ แต่ว่าจะต้องมีควารู้เรื่อง ภาษา HTML, PHP และ CSS บ้างครับ

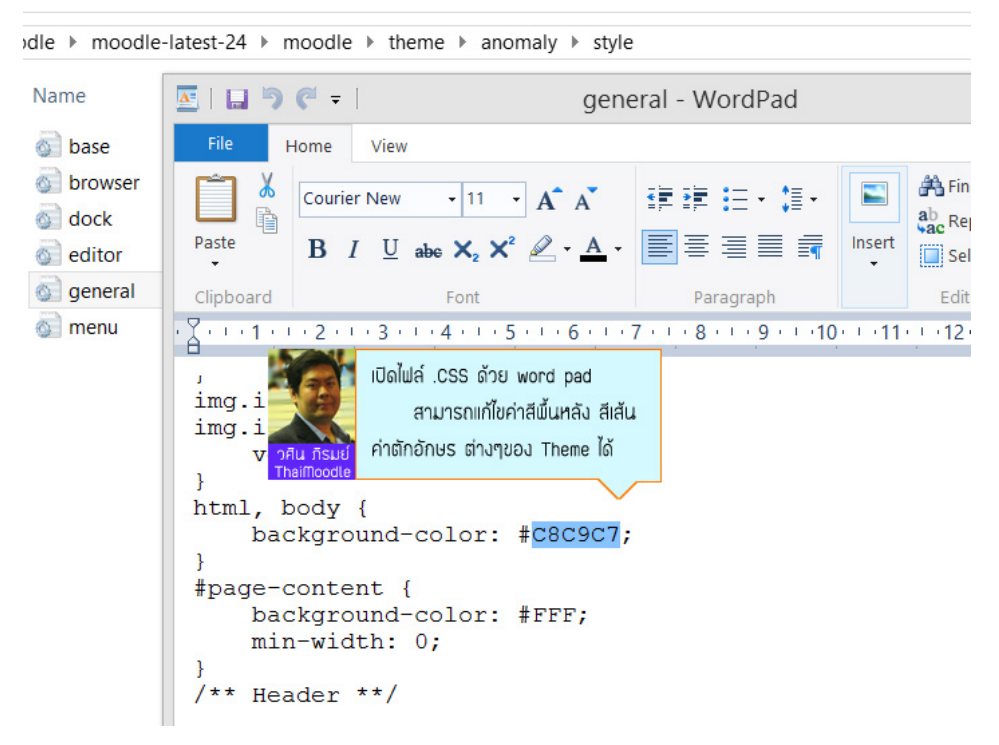

้โดยแต่ละ Theme นั้น จะไม่ได้มี Source code เหมือนกันซะทีเดียวนะครับ จะมีความแตกต่างกันอยู่บ้าง แต่ก็จะคล้ายๆกันครับ ถ้าหากเข้าใจวิธี การเปลี่ยน Theme สักอัน ก็จะเปลี่ยน Theme อื่นๆได้ และเมื่อเข้าใจ Source code โดยรวมแล้ว ก็จะสามารถพัฒนา Theme ขึ้นเองได้ด้วยครับ

ทั้งนี้หลาย Theme ใน Moodle 2.x นั้น จะสามารถแก้ไขผ่าน editor ของ Moodle ได้โดยไม่ต้องไปแก้ไขโค้ด ซึ่งให้เราลองสังเกตดังรูป

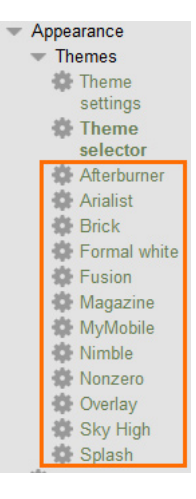

แต่เราก็ต้องเลือกใช้ Theme ที่แสดงรายชื่ออยู่ และเมื่อเลือกใช้แล้ว ก็แค่คลิกเข้าไปยังชื่อ Theme ที่ปรากฏอยู่ ก็จะสามารถปรับแต่งหน้าเว็บ ได้ ดังรูป

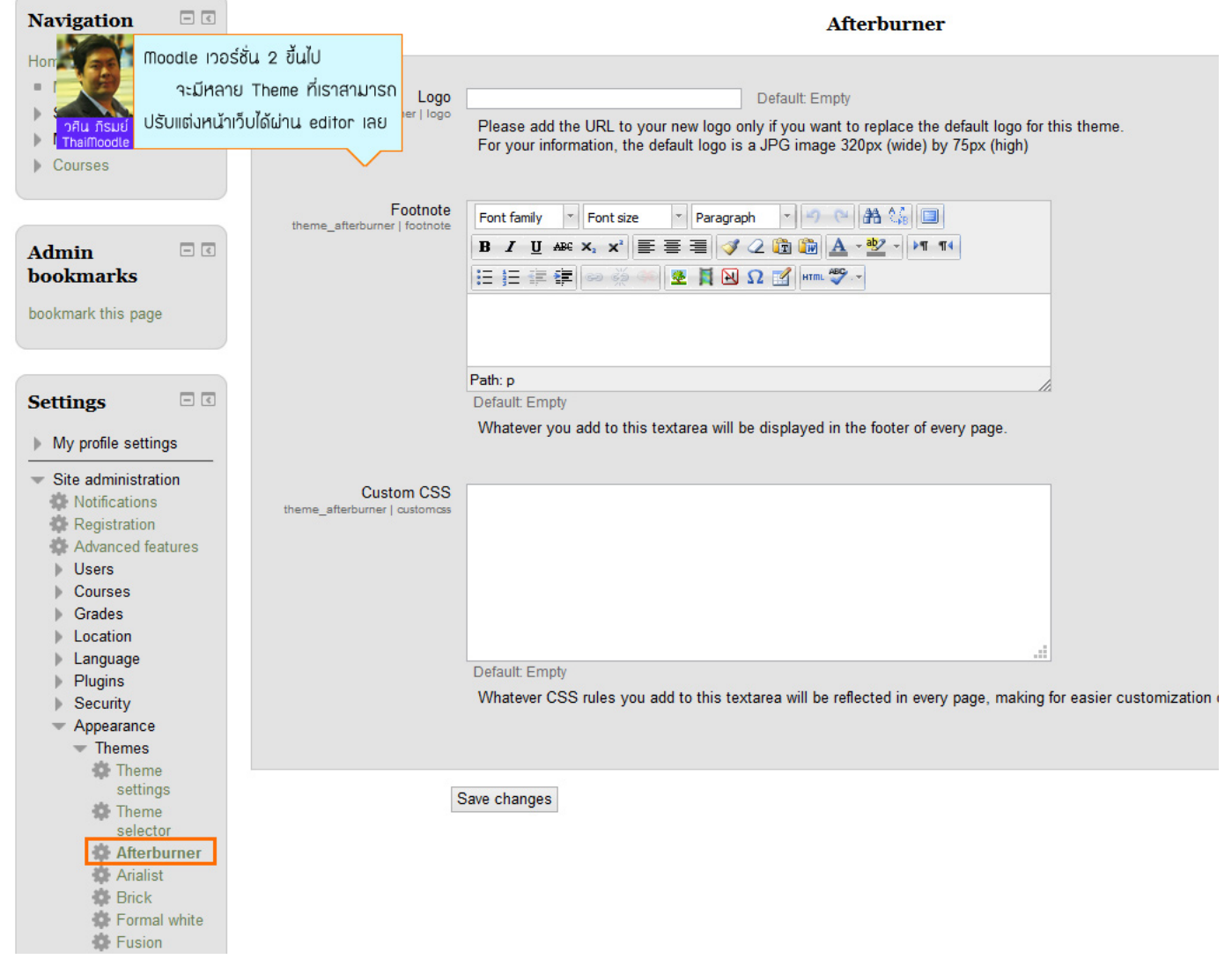

ก็ลองดูนะครับ ขอให้ทุกคน มีความสุขในการทดลองเปลี่ยนหน้าเว็บ Moodle ในรูปแบบที่ตัวเองชอบ กันดูครับ

วศิน ภิรมย์ ThaiMoodle.org

### <u>3 การเพิ่ม Block ต่างๆ เช่น Login, HTML และ Recent activity เป็นต้น</u>

## <u>การเพิ่ม Block ต่างๆ เช่น Login, HTML และ Recent activity เป็นตัน</u>

เมื่อติดตั้ง Moodle และได้เปลี่ยน Theme เป็นตามที่ต้องการแล้วนั้น ในหน้าแรกของเว็บที่ได้ ก็จะดูโล่งๆ มีแค่ Navigation และปฏิทิน ดังรูป

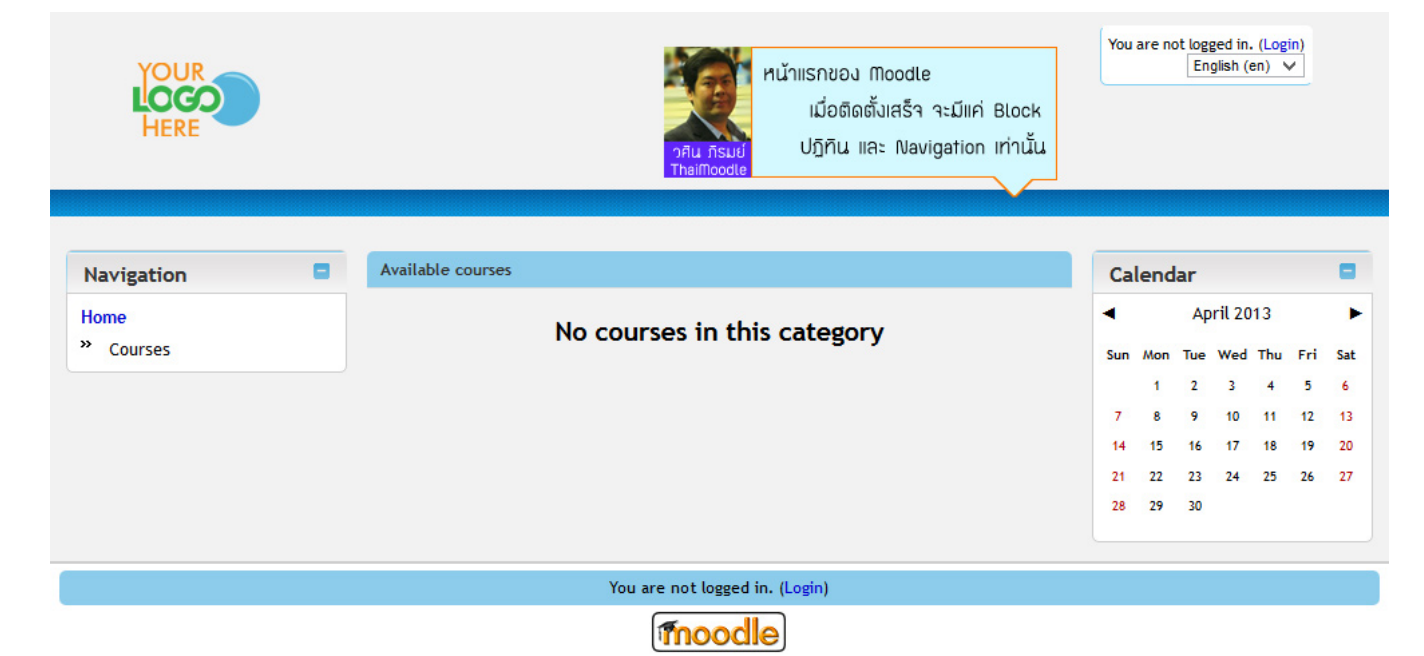

หากต้องการเพิ่ม Block ต่างๆ ที่ Moodle เตรียมไว้ให้นั้น สามารถทำได้โดยการเข้าสู่ระบบเป็น ผู้ดูแลระบบ(Admin) และเลือกที่

Turn editing on ดังภาพ

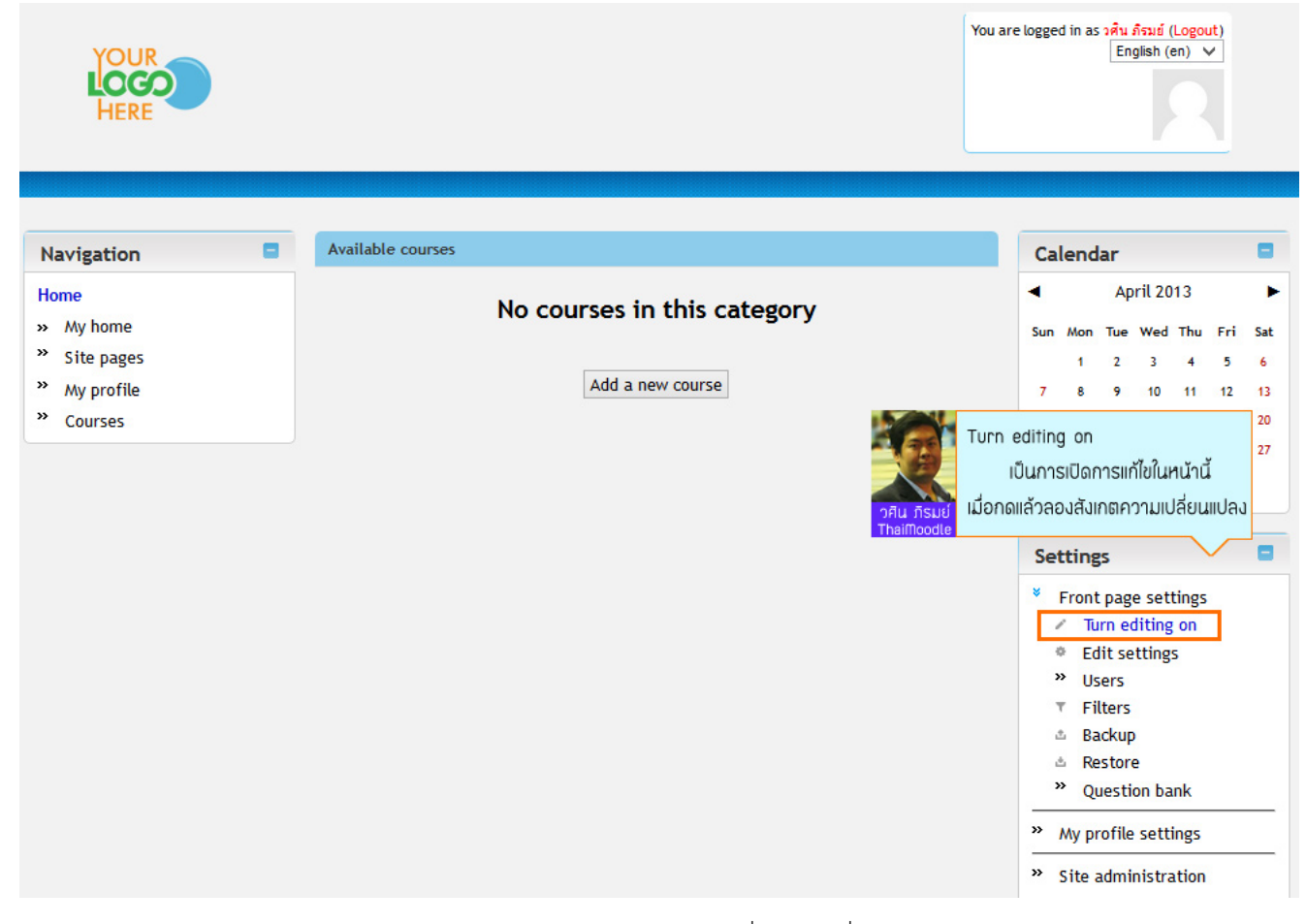

ภายหลังจากการกด Turn editing on แล้ว จะปรากฏ Add a Block ให้เราสามารถเพิ่ม Block ที่ต้องการได้

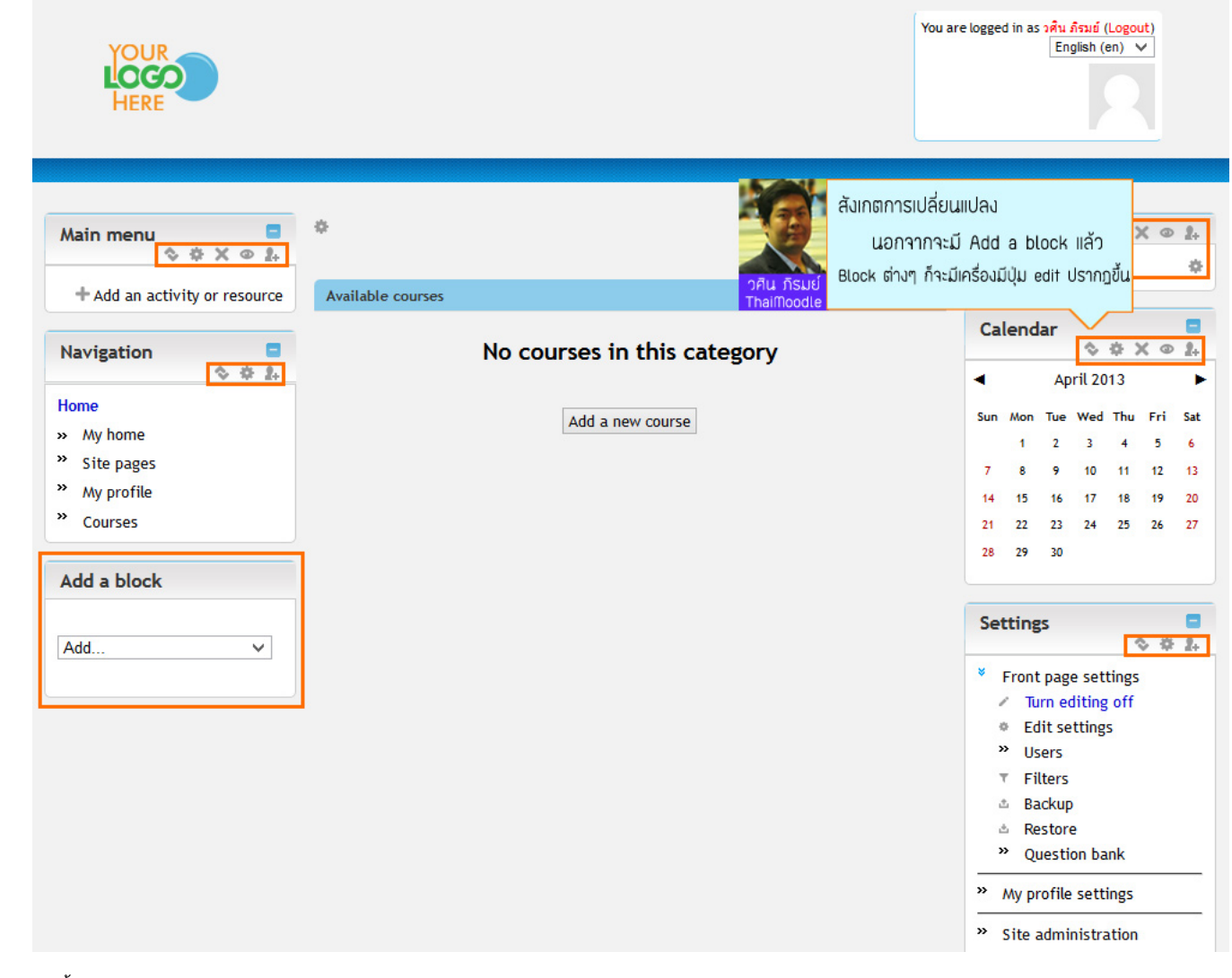

จากนั้นให้ทำการเลือก Add a block เช่น

1. เลือก Add -> Login

2. เลือก Add -> Recent activity

และ 3. เลือก Add -> HTML

เมื่อได้ Block ที่ต้องการแล้ว ก็ทำการย้ายดำแหน่ง Block ต่างๆที่ได้ ไปไว้ยังดำแหน่งที่ต้องการ ดังรูป

YOUR LOCO HERE You are logged in as <mark>วศิน ภิรมย์ (Logout)</mark> English (en) 🗸

| Main menu 📮                                      | \$                |                               |     |              |                 | \$              | 0            | < @   | 2.  |
|--------------------------------------------------|-------------------|-------------------------------|-----|--------------|-----------------|-----------------|--------------|-------|-----|
| \$ # X @ 2.                                      |                   | + Add an activity or resource |     |              |                 |                 |              |       | \$  |
| + Add an activity or resource                    | Available courses |                               | _   |              |                 |                 |              |       |     |
| Navigation                                       |                   | No courses in this category   | Ca  | lend         | ar              | 0               | • >          | ( 0   |     |
| \$ \$ <u>1</u>                                   |                   | No courses in this category   | •   |              | Ар              | ril 20          | 013          |       | •   |
| เมื่อเลือก Block ที่ต้อง                         | งการได้แล้ว       | Add a new course              | Sun | Mon          | Tue             | Wed             | Thu          | Fri   | Sat |
| ก็ให้ทำการย้ายต่ำ                                | IIII in Block     |                               |     | 1            | 2               | 3               | 4            | 5     | 6   |
| โดยกดที่ icon ที่เป็นรูป                         |                   |                               | 7   | 8<br>15      | 9               | 10<br>17        | 11           | 12    | 13  |
| ThaiMoodle                                       | ¥                 |                               | 21  | 22           | 23              | 24              | 25           | 26    | 27  |
|                                                  |                   |                               | 28  | 29           | 30              |                 |              |       |     |
| Login                                            |                   |                               |     |              |                 |                 |              |       |     |
| V * ^ • 4                                        |                   |                               | Se  | tting        | s               |                 |              |       |     |
| Recent activity                                  |                   |                               | ×   | 20           | -               |                 | 4            | \$ \$ | 2+  |
| \$ \$ X @ L                                      |                   |                               | Ľ.  | Front<br>Tu  | : page<br>rn eo | e set<br>liting | tings<br>off |       |     |
| Activity since Tuesday, 9 April<br>2013, 8:20 PM |                   |                               |     | • Ed         | lit se          | tting           | s            |       |     |
| Full report of recent activity                   |                   |                               |     | » Us         | iers            |                 |              |       |     |
| Nothing new since your last                      |                   |                               |     | ⊤ Fi<br>≜ Ba | lters           |                 |              |       |     |
| login                                            |                   |                               |     | ≜ Re         | store           | e               |              |       |     |
|                                                  |                   |                               |     | » Qı         | Jesti           | on ba           | ink          |       |     |
| (new HTML block)<br>☆ ☆ X ⊕ ♪                    |                   |                               | »   | Му рг        | ofile           | sett            | ings         |       |     |
| Add a block                                      |                   |                               | »   | Site a       | admi            | nistra          | ation        |       |     |
|                                                  |                   |                               |     |              |                 |                 | _            |       |     |
|                                                  |                   |                               |     |              | 5               | Searc           | h            |       |     |

LOCO HERE You are logged in as <mark>วศัน ภิรมย์ (Logout)</mark> English (en) V

| Aain menu                                                                                                    |                   |                             | ให้มาอยู่ในตำแห | น่งนี้ ก่ | า็แค่ค                                                 | ลิกที่                                     |            | \$ >  | 0    |   |
|----------------------------------------------------------------------------------------------------|-------------------|-----------------------------|-----------------|-----------|--------------------------------------------------------|--------------------------------------------|------------|-------|------|---|
|                                                                                                    | Available courses |                             | บริเวณกรอบ      | มสันปร    | ະຕຽນນີ                                                 | Ĭ                                          |            |       |      |   |
| T Add an activity of resource                                                                                           |                   | No courses in this category |                 | 777       |                                                        | $\sim$                                     |            |       |      | - |
| lavigation 🗧<br>🗞 🌣 🏦                                                                                                   |                   | Add a new course            |                 | Ca        | lend                                                   | lar                                        | \$         | • >   | . @  |   |
| ome                                                                                                    |                   |                             |                 | •         |                                                        | Ар                                         | ril 20     | 13    |      | Ī |
| My home                                                                                                    |                   |                             |                 | Sun       | Mon                                                    | Tue                                        | Wed        | Thu   | Fri  | ł |
| Site pages                                                                                                    |                   |                             |                 |           | 1                                                      | 2                                          | 3          | 4     | 5    |   |
| My profile                                                                                                    |                   |                             |                 | 7         | 8                                                      | 9                                          | 10         | 11    | 12   |   |
| Courses                                                                                                    |                   |                             |                 | 14        | 15                                                     | 16                                         | 17         | 18    | 19   |   |
| ogin                                                                                                    |                   |                             |                 | 21        | 22<br>29                                               | 23<br>30                                   | 24         | 25    | 26   | - |
| ecent activity                                                                                                    |                   |                             |                 | Se        | tting                                                  | şs                                         |            |       |      |   |
|                                                                                                    |                   |                             |                 | *         | Front                                                  |                                            |            | tings | , 4r |   |
| Activity since Tuesday, 9 April                                                                                         |                   |                             |                 |           | Tu                                                     | irn eo                                     | liting     | off   |      |   |
| Activity since Tuesday, 9 April<br>2013, 8:25 PM                                                                        |                   |                             |                 |           |                                                        | lit se                                     | tting      | s     |      |   |
| Activity since Tuesday, 9 April<br>2013, 8:25 PM<br>Full report of recent activity                                      |                   |                             |                 |           | e Ed                                                   | 110.50                                     |            |       |      |   |
| Activity since Tuesday, 9 April<br>2013, 8:25 PM<br>Full report of recent activity<br>othing new since your last<br>gin |                   |                             |                 | -         | e Ed<br>Vus                                            | iers                                       |            |       |      |   |
| Activity since Tuesday, 9 April<br>2013, 8:25 PM<br>Full report of recent activity<br>othing new since your last<br>gin |                   |                             |                 | 3         | ● Ed<br>● Us<br>▼ Fi                                   | iters                                      |            |       |      |   |
| Activity since Tuesday, 9 April<br>2013, 8:25 PM<br>Full report of recent activity<br>othing new since your last<br>gin |                   |                             |                 |           | ● Ed<br>● Us<br>▼ Fi<br>■ Ba<br>■ Re                   | iters<br>Iters<br>ickup                    |            |       |      |   |
| Activity since Tuesday, 9 April<br>2013, 8:25 PM<br>Full report of recent activity<br>othing new since your last<br>gin |                   |                             |                 |           | ● Ed<br>● Us<br>T Fil<br>■ Ba<br>■ Re<br>● Qu          | ers<br>Iters<br>ackup<br>estore            | e<br>on ba | nk    |      |   |
| Activity since Tuesday, 9 April<br>2013, 8:25 PM<br>Full report of recent activity<br>othing new since your last<br>gin |                   |                             |                 |           | ● Ed<br>● Us<br>▼ Fil<br>■ Ba<br>■ Re<br>■ Qu<br>My pr | sers<br>Iters<br>ackup<br>estore<br>uestio | e<br>on ba | nk    |      | _ |

และเมื่อย้าย Block ต่างๆ ไปไว้ยังตำแหน่งที่ต้องการแล้ว ลองกดออกจากระบบ จะได้ผลดังรูป

|     | Y            | οι   | JR 🖌    |     |     |     |                                | You are not logged in. (Login)<br>English (en) V |
|-----|--------------|------|---------|-----|-----|-----|--------------------------------|--------------------------------------------------|
|     | ļ            | HER  | SO<br>E |     |     |     | Block Login<br>จะปรากฏ<br>Logi | มื่อผู้ใช้ยังไม่ได้ทำการ<br>n เพื่อเข้าสู่ระบบ   |
| Cal | end          | lar  |         |     |     |     | Available courses              | Login                                            |
| •   |              | Ap   | oril 20 | 13  |     | ►   | No courses in this category    | Username<br>admin                                |
| Sun | Mon          | Tue  | Wed     | Thu | Fri | Sat |                                | Password                                         |
|     | 1            | 2    | 3       | 4   | 5   | 6   |                                | •••••                                            |
| 14  | 8            | 9    | 10      | 11  | 12  | 13  |                                | ✓                                                |
| 21  | 22           | 23   | 24      | 25  | 26  | 27  |                                | Remember username                                |
| 28  | 29           | 30   |         |     |     |     |                                | Login                                            |
| Nav | riga         | tior | 1       |     |     | •   |                                | Create new account<br>Lost password?             |
| Hom | e            |      |         |     |     |     |                                | Recent activity                                  |
|     | .ours        | ses  |         |     |     |     |                                | Activity since Tuesday, 9 April<br>2013, 8:31 PM |
| Lin | k            |      |         |     |     | •   |                                | Full report of recent activity                   |
| 0 L | ink1<br>ink2 | ,    |         |     |     |     |                                | Nothing new since your last login                |
| 0 L | ink3         | 3    |         |     |     |     |                                |                                                  |
|     |              |      |         |     |     |     | You are not logged in. (Login) |                                                  |
|     |              |      |         |     |     |     | moodle                         |                                                  |

เพียงเท่านี้ เราก็จะได้ Block ต่างๆเพิ่มขึ้นมาแล้ว ซึ่งหากท่านเพิ่ม Block เป็นแล้ว ก็ลองดู Block อื่นๆ ด้วยตัวเองนะครับ เผื่อเจอ Block ที่ถูกใจ เพิ่มไว้ใช้งานมากกว่าที่ผมได้แนะนำไปครับ

> วศิน ภิรมย์ ThaiMoodle.org

### 4 การจัดการหน้าแรกของเว็บ (Front page)

## <u>การจัดการหน้าแรกของเว็บ (Front page)</u>

หากต้องการเพิ่มเนื้อหา และให้หน้าแรกของเว็บแสดงรายละเอียดของรายวิชา ข่าวสาร ให้เป็นไปตามที่เราต้องการ สามารถจัดการได้ โดยการ เข้าสู่ระบบเป็น ผู้ดูแลระบบ (Admin) และเข้าไปที่

### Settings -> Front page -> Front page settings

### ดังรูป

| Navigation 🔹                                                                                                    | Front page settings                                                                                                    |      |
|----------------------------------------------------------------------------------------------------|----------------------------------------------------------------------------------------------------|------|
| Admin bookmarks                                                                                                    |                                                                                                    |      |
|                                                                                                    |                                                                                                    |      |
| Settings =                                                                                                    | Full site name e-Knowledge.org   เปลี่ยนความรู้ เป็นคว<br><sub>fullname</sub>                                                                             |      |
| <ul> <li>Front page settings</li> <li>Turn editing on</li> <li>Edit settings</li> <li>Users</li> <li>Filters</li> <li>Backup</li> </ul>                                 | Short name for site (eg<br>single word)<br>shortname<br>Front page summary<br>summary                                                                     |      |
| <ul> <li>Restore</li> <li>Ouestion bank</li> </ul>                                                                                                    | <b>B</b> <i>I</i> <u>U</u> ARC ×, × <sup>1</sup> ≡ ≡ ≡ <i>V</i> 2 <b>1 1 1 1 1</b>                                                                        |      |
| My profile settings     Site administration                                                                                                    |                                                                                                    |      |
| <ul> <li>Notifications</li> </ul>                                                                                                    |                                                                                                    |      |
| Registration                                                                                                    |                                                                                                    |      |
| Advanced features                                                                                                    |                                                                                                    |      |
| <ul> <li>Users</li> <li>Courses</li> <li>Grades</li> <li>Location</li> <li>Language</li> <li>Plugins</li> <li>Security</li> </ul>                                       | เลือกสิ่งที่ต้องการให้แสดงในหน้าแรก<br>ในรูปนี้ จะมีแค่การแสดงรายวิชา<br>วิคิน กรุมย์<br>ไนหน้าแรกของเว็บเท่านั้นครับ<br>Thaimoodle                       | opic |
| » Appearance                                                                                                    | Front page List of courses                                                                                                    |      |
| <ul> <li>Front page</li> <li>Front page settings</li> <li>Front page roles</li> <li>Front page filters</li> <li>Front page backup</li> <li>Eropt page rotero</li> </ul> | frontpage       None       V         None       V         None       V         The items selected above will be displayed on the site's front page.       |      |
| <ul> <li>Front page restore</li> <li>Front page questions</li> </ul>                                                                                                    | Front page items when List of courses                                                                                                    |      |
| » Server                                                                                                    | logged in None V                                                                                                    |      |
| » Reports                                                                                                    | frontpageloggedin None                                                                                                    |      |
| » Development                                                                                                    | None V                                                                                                    |      |
| <ul> <li>Assignment upgrade<br/>helper</li> </ul>                                                                                                    | The items selected above will be displayed on the site's front page when a user is logged in.                                                             |      |
| <ul> <li>Question engine upgrade<br/>helper</li> </ul>                                                                                                    | Maximum category depth       Unlimited       Default: Unlimited         maxcategorydepth       This specifies the maximum depth of child categories shown |      |

ในส่วนของ Full site name, Short name for site และ Front page summary นั้น เราได้กำหนดค่าตั้งแต่ตอนดิดตั้ง Moodle เสร็จตอนแรกแล้ว แต่ ถ้าต้องการแก้ไข ก็สามารถแก้ไขได้ที่นี่เช่นกัน

แต่ในการเลือกให้แสดงข่าวสาร หรือรายวิชาในหน้าแรก นั้นให้สนใจในส่วนของ Drop down list 4 อัน ที่มีอยู่ 2 ชุด กล่าวคือ ชุด Front page และ ชุด Front page items when logged in ซึ่งอธิบายให้เข้าใจได้ง่ายๆ ก็คือ ชุดแรก จะเป็นสิ่งที่เราต้องการให้ Guest ซึ่งก็คือผู้เยี่ยมชมเว็บไซด์เห็น ส่วนชุดที่สอง จะเป็นสิ่งที่ต้องการให้ผู้ใช้ (ที่เป็นสมาชิกของระบบ ที่ได้ทำการ Login เข้าสู่ระบบแล้ว) ได้เห็น

เช่น

คู่มือ Moodle 2.x.x

| Navigation 🔹                                                                                                    |                                                                                                    | Front page settings                                                                                                    |
|----------------------------------------------------------------------------------------------------|----------------------------------------------------------------------------------------------------|----------------------------------------------------------------------------------------------------|
| Admin bookmarks                                                                                                    | 1                                                                                                    |                                                                                                    |
| Settings 🗧                                                                                                    | Full site name                                                                                                    | e-Knowledge.org   เปลี่ยนความรู้ เป็นคว                                                                                                    |
| <ul> <li>Front page settings</li> <li>Turn editing on</li> <li>Edit settings</li> <li>Users</li> <li>Filters</li> <li>Backup</li> <li>Restore</li> <li>Question bank</li> <li>My profile settings</li> </ul> | Short name for site (eg<br>single word)<br>shortname<br>Front page summary<br>summary                                                                                     | home<br>Font family ▼ Font size ▼ Paragraph ▼ ♥ ♥ ♠ ↔ ♥ ♥<br>B J U ABE ×, × <sup>3</sup> ■ ■ ■ ♥ 2 ₪ ₪ ▲ • ♥ → ▶ 11 114<br>E I = I = I = I ♥ ♥ ♥ ■ № Ω I ■ ₩ ♥ →                                                                                                    |
| <ul> <li>Site administration</li> <li>Notifications</li> <li>Registration</li> <li>Advanced features</li> <li>Users</li> <li>Courses</li> </ul>                                                              |                                                                                                    |                                                                                                    |
| <ul> <li>» Grades</li> <li>» Location</li> <li>» Language</li> <li>» Plugins</li> <li>&gt; Pflu fisuit</li> <li>Thaiffoodle</li> </ul>                                                                       | มนผู้ใช้ทำการ Login<br>จะเห็นเฉพาะข่าวสารของเว็บครับ<br>ถ้าหากเรากำหนดค่าแบบนี้                                                                                           | Path: p<br>This summary can be displayed on the front page using the course/site summary block or by including a topic<br>the front page.                                                                                                    |
| <ul> <li>Appearance</li> <li>Front page</li> <li>Front page</li> <li>Front page</li> <li>Front page</li> <li>Front page questions</li> <li>Server</li> <li>Reports</li> <li>Development</li> </ul>           | Front page<br>frontpage<br>มผู้ใช้ Login เข้าสู่ระบบแล้ว<br>ะเห็นลิสต์วิชาแบบ Combo list<br>และข่าวสารด้วยครับ<br>Front page items when<br>logged in<br>frontpageloggedin | News items       V         None       V         None       V         The items selected above will be displayed on the site's front page.         Combo list       V         News items       V         None       V         None       V         News items       V         None       V |
| <ul> <li>Assignment upgrade<br/>helper</li> <li>Question engine upgrade<br/>helper</li> </ul>                                                                                                    | Maximum category depth<br>maxcategory depth                                                                                                    | List of courses<br>List of categories<br>Combo list<br>None<br>Unlimited V Default: Unlimited<br>This specifies the maximum depth of child categories shown                                                                                                    |

ซึ่งจะเห็นว่า ใน Moodle นั้น มีสิ่งให้เลือกแสดงในหน้าแรก ให้เลือกอยู่ 4 แบบ คือ

- News items คือข่าวสารของเว็บ ซึ่งด้านล่าง จะมีให้กำหนดด้วยว่า ต้องการให้แสดงข่าวล่าสุด กี่ข่าว ในหน้าแรก

- List of courses คือ ลิสต์ รายวิชา ทั้งหมดที่มี ซึ่งก็สามารถกำหนดได้เช่นกัน ว่าจะให้แสดงได้กี่รายวิชาในหน้าแรก และในส่วนของ List of courses นี้ หากผู้ใช้ เป็นนักเรียนในวิชาใด ก็จะเห็นเฉพาะวิชาที่ดัวเองมีสิทธิ์เรียนเท่านั้น จะไม่ได้เห็นวิชาทั้งหมด เหมือนผู้ดูแลระบบ และผู้สร้าง รายวิชา

- List of categories คือ ลิสต์ ของหมวดหมู่ ของรายวิชา ซึ่งจะมีแสดงเฉพาะชื่อของหมวดหมู่

- Combo list คือ แสดงทั้ง Categories และรายวิชา ที่อยู่ภายใน Categories นั้น ซึ่งในต่างประเทศ จะนิยมใช้ Combo list อย่างมาก

ก็ลอง Set ค่าแบบภาพข้างบน และ Save change จากนั้น ก็ลอง ออกสู่ระบบ เพื่อดูว่า หน้าแรกจะแตกต่างกับตอน เข้าสู่ระบบ แล้วอย่างไร ลอง สังเกตดูนะครับ

้ส่วนภาพด้านล่างนี้ คือตัวอย่าง ที่ผมเลือกครบทั้ง 4 แบบ ครับ

| YOUR<br>LOCO<br>HERE                                                                                                    | You a<br>ทั้งข่าวสาร วิชาเรียน หมวดหมู่<br>กลิน ภิรมษ์<br>Thaimoodle        | re logged in as a <del>ñu, ñg</del><br>Engli                                |
|----------------------------------------------------------------------------------------------------|-----------------------------------------------------------------------------|-----------------------------------------------------------------------------|
| Calendar 🗧                                                                                                    | Site news                                                                   | Recent activ                                                                |
| <ul> <li>▲ April 2013</li> <li>▶</li> <li>Sun Mon Tue Wed Thu Fri Sat</li> <li>1 2 3 4 5 6</li> <li>7 8 9 10 11 12 13</li> <li>14 15 16 17 18 19 20</li> </ul> | Subscribe to this forum<br>Add a new topic<br>(No news has been posted yet) | Activity since T<br>2013, 1<br>Full report of a<br>Nothing new sin<br>login |
| 21       22       23       24       25       26       27         28       29       30                                                                          | Add a new course                                                            | Settings<br>Front page<br>Turn edit<br>Edit sett<br>Uteor                   |
| Link                                                                                                    | Course categories                                                           | ▼ Filters                                                                   |
| o Link1<br>o Link2<br>o Link3                                                                                                    | Miscellaneous                                                               | Backup     Arestore     Question                                            |
|                                                                                                    | Search courses:                                                             | <ul> <li>My profile s</li> <li>Site admini</li> </ul>                       |
|                                                                                                    | Miscellaneous<br>Collapse all Expand all                                    | Sea                                                                         |
|                                                                                                    | Search courses: Go                                                          |                                                                             |
|                                                                                                    | You are logged in as วศิน ภีรมย์ (Logout)                                   |                                                                             |
|                                                                                                    | moodle                                                                      |                                                                             |

ซึ่งขนาดยังไม่มีการสร้างรายวิชาขึ้นมา ก็แทบจะเด็มหน้าแรกอยู่แล้วใช่มั้ยครับ เพราะฉะนั้น เวลาใช้งานจริง ก็จะเลือกใช้แค่ (List of courses หรือ List of categories หรือ Combo list อันใดอันหนึ่ง) และ News items แค่นั้นครับ

และหากอยากให้ในหน้าแรก มีเนื้อหา รูปภาพ ลิงก์ วีดีโอ เราสามารถเพิ่มได้ครับ แต่ว่าต้องกดที่ Turn editing on เพื่อเปิดในส่วนของ Topic section ให้แสดงขึ้นมา ดังรูปครับ

| YOUR<br>LOCO<br>HERE                                                                                                    | You ai<br>วศน กรมย์<br>TheiMoodle                                           | re logged in as <del>າຊົນ ຄົວນນີ້ (Log</del><br>English (en)                                     |
|----------------------------------------------------------------------------------------------------|-----------------------------------------------------------------------------|--------------------------------------------------------------------------------------------------|
| Calendar<br>Calendar<br>April 2013                                                                                                    | Add an activity or resource Site news                                       | \$ \$                                                                                            |
| Sun         Mon         Tue         Wed         Thu         Fri         Sat           1         2         3         4         5         6           7         8         9         10         11         12         13           14         15         16         17         18         19         20 | Subscribe to this forum<br>Add a new topic<br>(No news has been posted yet) | Login 🗞 🔅                                                                                        |
| 21 22 23 24 25 26 27<br>28 29 30                                                                                                    | Available courses No courses in this category                               | Activity since Thursda<br>2013, 12:16 P/<br>Full report of recent                                |
| × ↔ × • ↓<br>Site news<br>∠ ◇ ↔ ⊡ × • ↓                                                                                                    | Add a new course                                                            | Nothing new since you<br>login                                                                   |
| + Add an activity or resource Navigation                                                                                                    | Course categories Miscellaneous                                             | <ul> <li>Front page setting</li> <li>Turn editing of</li> <li>Edit settings</li> </ul>           |
| Link     Link   Link1                                                                                                    | Search courses: Go Courses Miscellaneous                                    | <ul> <li>&gt;&gt; Users</li> <li>▼ Filters</li> <li>△ Backup</li> <li>△ Restore</li> </ul>       |
| <ul> <li>Link2</li> <li>Link3</li> </ul>                                                                                                    | Collapse all Expand all Search courses: Go                                  | <ul> <li>» Question bank</li> <li>» My profile settings</li> <li>» Site administratio</li> </ul> |
| Add V                                                                                                    |                                                                             | Search                                                                                           |

แล้วก็ทดลองเพิ่ม Resources ดู ให้ครบทุกแบบนะครับ

| YOUR                                                                                                    |                                                                                                    |                                                                                                    | You ar                                                   | e logged in as วศนภีรว<br>Englis                                                                                                    |
|----------------------------------------------------------------------------------------------------|----------------------------------------------------------------------------------------------------|----------------------------------------------------------------------------------------------------|----------------------------------------------------------|----------------------------------------------------------------------------------------------------|
| HERE                                                                                                    | Add an                                                                                                    | activity or resource                                                                                                    |                                                          |                                                                                                    |
| Calendar         ▲       April 2013         Sun Mon Tue Wed Thu         1       2       3       4         7       8       9       10       11         14       15       16       17       18         21       22       23       24       25         28       29       30       aoJ         Main       Image: Site Site Site Site Site Site Site Site | ACTIVITIES  Activities  Activities  Activities  Activities  Activities  Activities  Activities  Chat  Chat  Choice  Database  Database Database Database Database Database Database Database Database Database Database Database D | <ul> <li>The label module enables text and multimedia to be inserted into the course page in between links to other resources and activities. Labels are very versatile and can help to improve the appearance of a course if used thoughtfully.</li> <li>Labels may be used</li> <li>To split up a long list of activities with a subheading or an image</li> <li>To add a short description to a course section</li> <li>More help</li> </ul> | Add an activity or resource      Subscribe to this forum | Login<br>Recent activ<br>Activity since T<br>2013, 1<br>Full report of r<br>Nothing new sin<br>login<br>Settings<br>Front page s<br>Turn edit<br>Edit setti<br>Settings<br>Front page s<br>Turn edit<br>Edit setti<br>Backup<br>Restore<br>Question |
| Add a block                                                                                                    |                                                                                                    | Cancel                                                                                                    | -                                                        | » Site adminis                                                                                                    |
| Add a block                                                                                                    | ×                                                                                                    | Canter                                                                                                    |                                                          | Sea                                                                                                    |

ทดลองดูด้วยด้วเองก่อนนะครับ จะพบว่า การจัดการหน้าแรก รวมถึงการเพิ่มเนื้อหาใน Topic section นั้น ไม่ใช่เรื่องยากเลยครับ

วศิน ภิรมย์ ThaiMoodle.org

### <u>5 การจัดการรายชื่อสมาชิก (Users)</u>

## <u>การจัดการรายชื่อสมาชิก (Users)</u>

การจัดการรายชื่อสมาชิก ให้เข้าสู่ระบบเป็นผู้ดูแลระบบ (Admin) และเข้าไปที่

### Settings -> Users -> Accounts -> Browse list of users

### เพื่อดูรายชื่อสมาชิกที่มีในเว็บ ดังรูป

| Navigation 🕀                                                                       | 15 Users                |                                                          |                                                 |                                    |                     |            |       |
|------------------------------------------------------------------------------------|-------------------------|----------------------------------------------------------|-------------------------------------------------|------------------------------------|---------------------|------------|-------|
| Admin bookmarks                                                                    | New filter              |                                                          |                                                 |                                    |                     |            |       |
| Settings       " My profile settings       " Site administration                   | User full na            | me contains V                                            |                                                 | Add filter                         |                     | * Show adv | anced |
| <ul> <li>Notifications</li> <li>Registration</li> <li>Advanced features</li> </ul> |                         |                                                          | Add a new                                       | user                               |                     |            |       |
| <ul> <li>Users</li> <li>Accounts</li> </ul>                                        | First name /<br>Surname | Email address                                            | City/town                                       | Country                            | Last access         | Edit       |       |
| Browse list of<br>users     Bulk user actions                                      | Arlen Fajardo           | rob.mcman288@h                                           | ุษrowse แรт of users<br>เพื่อดูรายชื่อสมาชิกทั่ | โงหมดในเว็บ <sup>nia</sup>         | 1 day 2 hours       | X @<br>\$  | SPAM  |
| <ul><li>Add a new user</li><li>User profile fields</li></ul>                       | Augustina Totten        | buteleczki@seo.t <mark> วศีน ภิรมย์</mark><br>ThaiMoodle | (อาจมี Spam มากกว่า                             | 90%)                               | 1 day 15 hours      | X @<br>\$  | X     |
| <ul> <li>Cohorts</li> <li>Upload users</li> <li>Upload user</li> </ul>             | Benito Laws             | dalewong87@gmail.com                                     | Meienried                                       | Wallis And Futuna                  | Never               | X @<br>\$  | SPAM  |
| pictures<br>» Permissions                                                          | Candice True            | wielonka@seo.bytom.pl                                    | Hungarton                                       | Swaziland                          | 1 day 14 hours      | X @<br>\$  | SPAM  |
| <ul> <li>Courses</li> <li>Grades</li> <li>Location</li> </ul>                      | Chanel Bell             | deko@seo.bytom.pl                                        | West Palm Beach                                 | Micronesia, Federated States<br>Of | 2 days 15<br>hours  | X @<br>\$  | SPAM  |
| <ul><li>» Language</li><li>» Plugins</li></ul>                                     | Chris Blunt             | popehmp@hotmail.com                                      | Limoges                                         | Chad                               | 4 days 17<br>hours  | X @<br>\$  |       |
| <ul> <li>Security</li> <li>Appearance</li> <li>Front page</li> </ul>               | Christel Cate           | xiongghc@hotmail.com                                     | Grlitz                                          | Honduras                           | 16 hours 21<br>mins | X @<br>\$  | SPAM  |
| » Server<br>» Reports                                                              | Claudette Peek          | karafik@seo.bytom.pl                                     | Kettenhausen                                    | Nicaragua                          | 2 days              | X @        | SPAM  |
| <ul> <li>Development</li> <li>Assignment upgrade<br/>helper</li> </ul>             | Doyle Brinkman          | ewa@seo.bytom.pl                                         | Dinteloord                                      | Uruguay                            | 1 day 8 hours       | X @        | SPAM  |
| <ul> <li>Question engine<br/>upgrade helper</li> </ul>                             | Eloise Sells            | barnembitiapb@gmail.com                                  | Beelbi Creek                                    | Brunei Darussalam                  | 7 days 6 hours      | X @        | CDAM  |
| Search                                                                             | Fannie Castro           | nammaDati@notmail.com                                    | Northampton                                     | Comoros                            | 4 nours 50<br>mins  | × ©        | OFAII |
|                                                                                    | Jamai Spears            | victorblancha45@gmail.com                                | Woiblingen                                      | Saint Martin                       | 4 days 2 nours      | *          | SPAM  |
|                                                                                    | Nee Bisher              | heven of the trail com                                   | Kernstadt-Nord                                  | State of Libus                     | mins                | *          | SPAM  |
|                                                                                    | NOE MICHER              | noyosynr@notmail.com                                     | noensbroek                                      | State of LIDya                     | hours               | *          |       |
|                                                                                    | ิยน มาย                 | wasin@pirom.com                                          | DangKOK                                         | Inalland                           | 12 secs             | 4          |       |

เช่น ถ้าพบว่ารายชื่อสมาชิกที่มีอยู่ คือ Spam (เกิดจากผู้ไม่หวังดี เขียนโปรแกรมคอมพิวเตอร์ไว้ ให้จู่โจม Moodle Server เพื่อสมัครสมาชิก และ โพสต์โฆษณาสินค้าต่างๆ อัตโนมัติ)

้โดยเราสามารถลบรายชื่อได้ทีละรายชื่อจากหน้านี้ แต่ถ้าหากต้องการลบทีละหลายๆรายชื่อ ให้เลือกไปที่

Settings -> Users -> Accounts -> Bulk user actions

ดังรูป

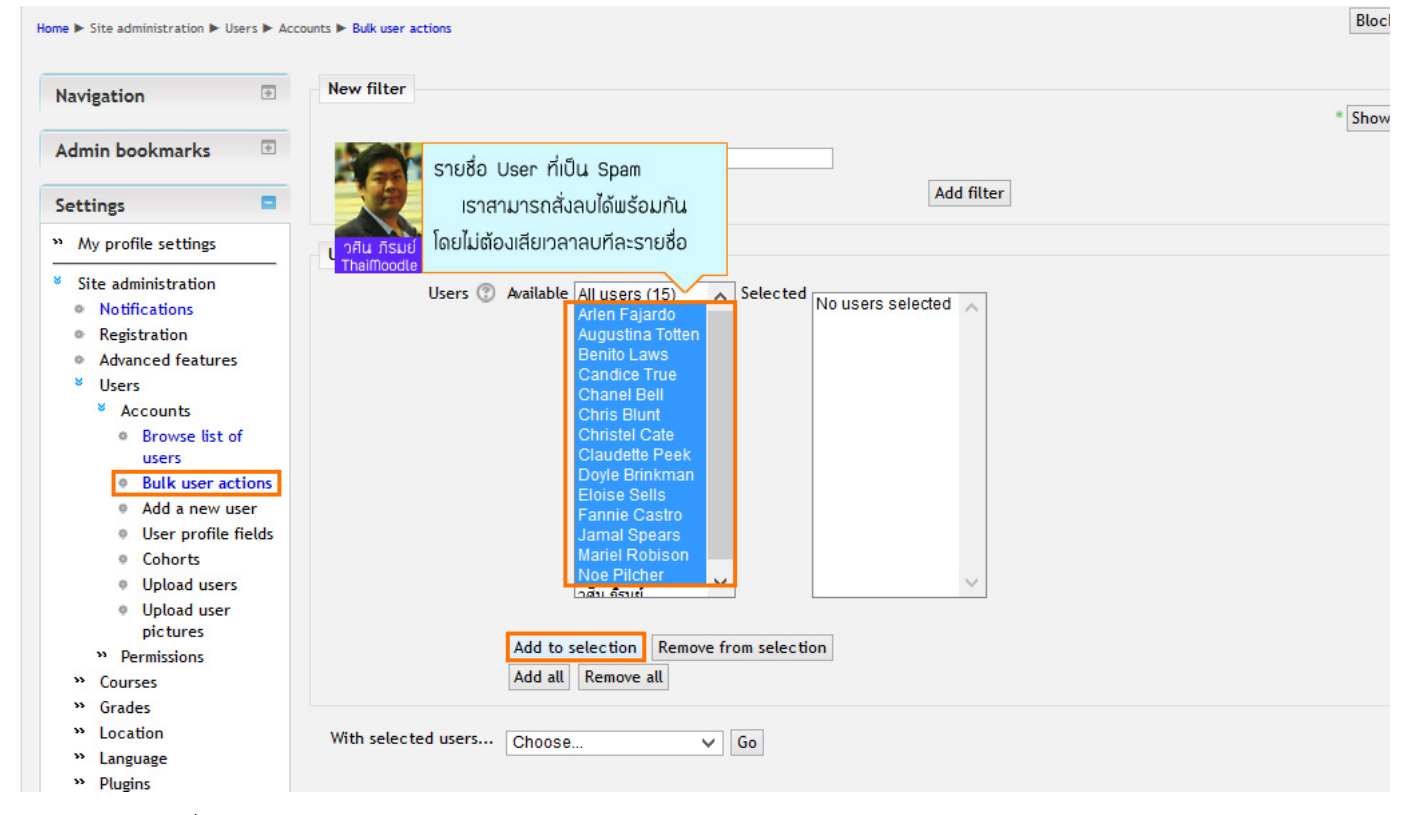

้โดยเมื่อเลือกรายชื่อที่ต้องการลบแล้ว ก็ให้ทำดังรูปต่อไป

| Navigation 🗄                                                                                                    | New filter                                   |                                                                                                    | * Shaw |
|----------------------------------------------------------------------------------------------------|----------------------------------------------|----------------------------------------------------------------------------------------------------|--------|
| Admin bookmarks                                                                                                    | User full name                               | contains V                                                                                                    | 5100   |
| Settings 🗧                                                                                                    |                                              | Add filter                                                                                                    |        |
| " My profile settings                                                                                                    | Users in list                                |                                                                                                    |        |
| <ul> <li>Site administration</li> <li>Notifications</li> <li>Registration</li> <li>Advanced features</li> <li>Users</li> <li>Users</li> <li>Accounts</li> <li>Browse list of<br/>users</li> <li>Bulk user actions</li> <li>Add a new user</li> <li>User profile fields</li> </ul> | Users 🕐                                      | Available All users (15)<br>Arlen Fajardo<br>Augustina Totten<br>Benito Laws<br>Candice True<br>Chanel Bell<br>Chris Blunt<br>Christel Cate<br>Claudette Peek<br>Doyle Brinkman<br>Eloise Sells<br>Fannie Castro<br>Jamal Spears<br>Marlen Fajardo<br>Augustina Totten<br>Benito Laws<br>Candice True<br>Chanel Bell<br>Christel Cate<br>Claudette Peek<br>Doyle Brinkman<br>Eloise Sells<br>Marlen Fajardo<br>Augustina Totten<br>Benito Laws<br>Candice True<br>Chanel Bell<br>Christel Cate<br>Claudette Peek<br>Doyle Brinkman<br>Eloise Sells<br>Fannie Castro<br>Jamal Spears<br>Marlen Fajardo<br>Augustina Totten<br>Benito Laws<br>Candice True<br>Chanel Bell<br>Christel Cate<br>Claudette Peek<br>Jamal Spears<br>Jamal Spears |        |
| <ul> <li>สั่งลบ บระ</li> <li>ดัยเลือ</li> <li>กับมี</li> <li>กับมี</li> <li>กับมี</li> <li>กับมี</li> </ul>                                                                                                    | r ที่เราเลือกทั้งหมด<br>กคำสั่ง Delete และกด | Add to selection Remove from selection Add all Remove all                                                                                                    |        |
| <ul><li>» Grades</li><li>» Location</li><li>» Language</li></ul>                                                                                                    | With selected users                          | Delete V Go                                                                                                    |        |

เมื่อสั่งลบแล้ว ก็ต้องทำการยืนยันด้วย
คู่มือ Moodle 2.x.x

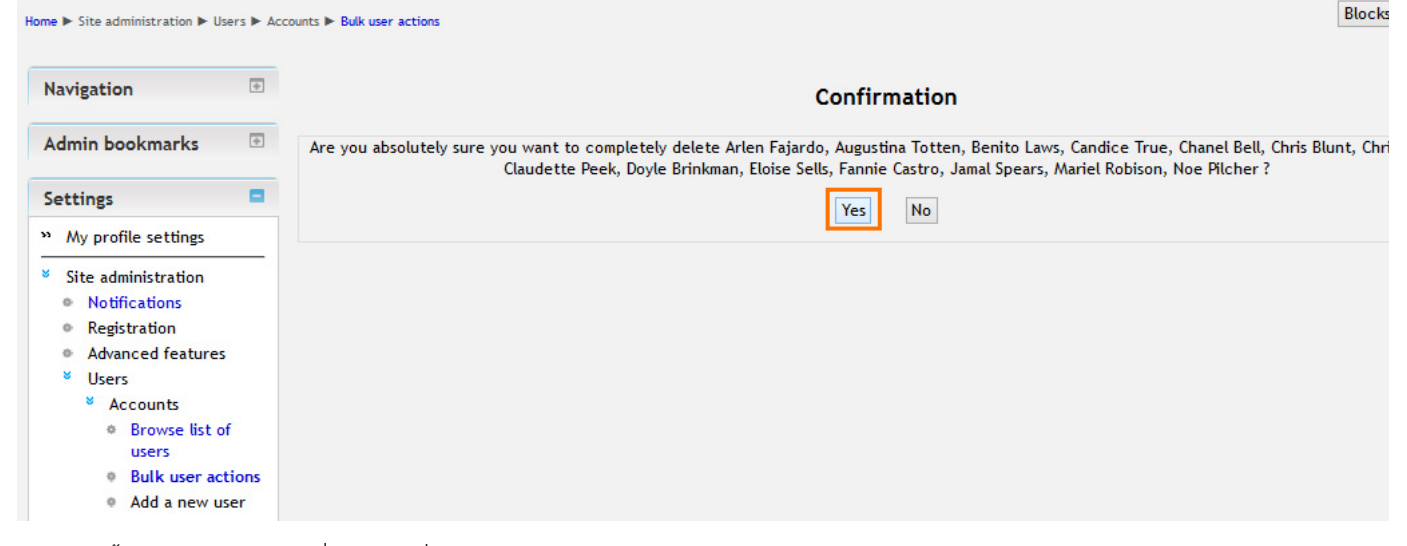

เพียงเท่านี้ เราก็สามารถลบรายชื่อสมาชิกที่ไม่ต้องการออกจากเว็บ ได้โดยง่าย

้คราวนี้ มาดูการเพิ่มรายชื่อสมาชิก ซึ่งสามารถทำได้โดยตรง โดยไปที่

Settings -> Users -> Accounts -> Add a new user

#### ดังรูป

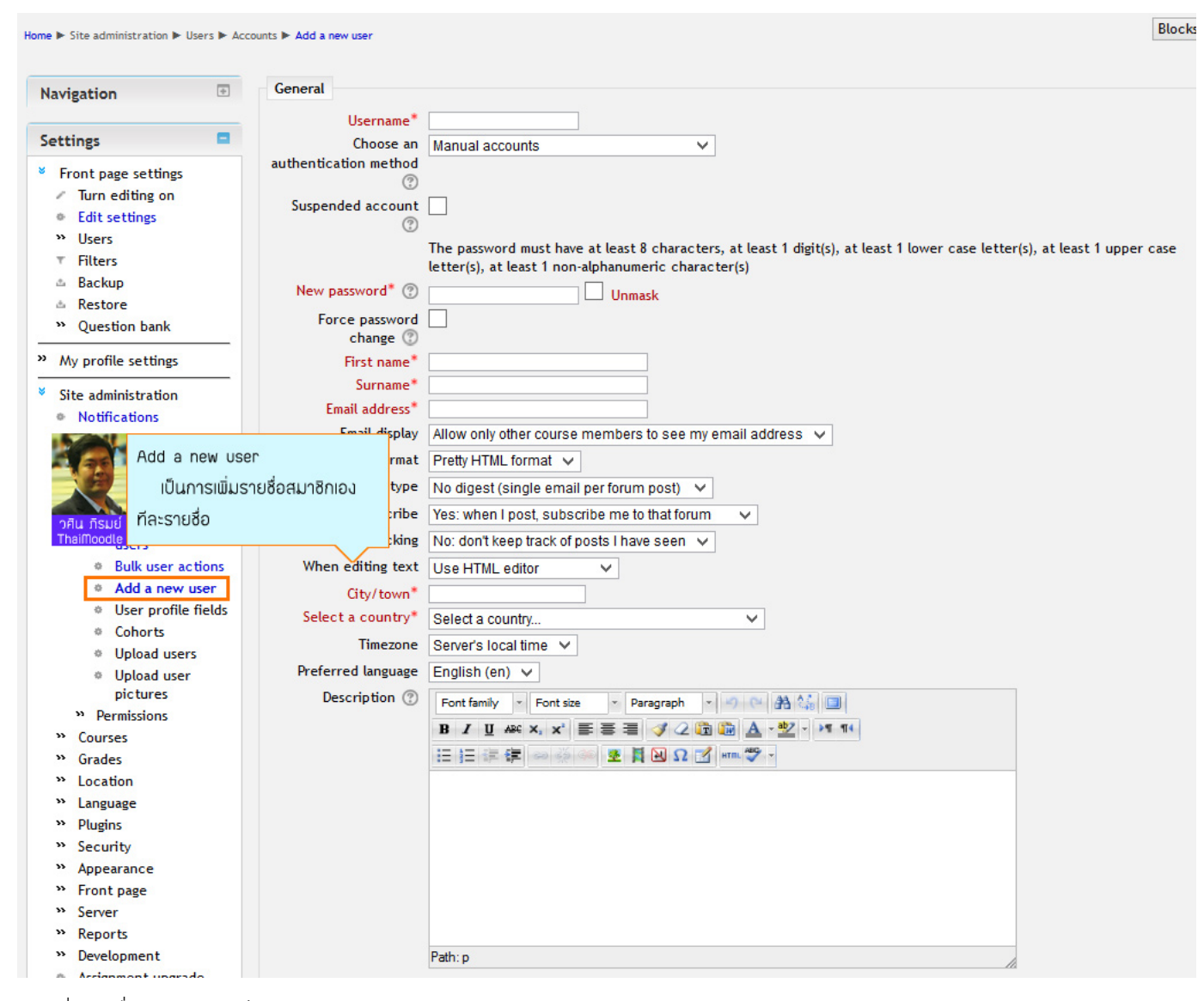

### การเพิ่มรายชื่อสมาชิกของเว็บ ทีละหลายๆคน

สามารถทำได้โดยการ Upload Users

(Settings -> Users -> Accounts -> Upload Users)

ดังรูป

| Home ► Site administration ► Users ► A                                                                                                    | ccounts 🕨 Upload users                                   |                        |                          | Block                                                                                                    |
|----------------------------------------------------------------------------------------------------|----------------------------------------------------------|------------------------|--------------------------|----------------------------------------------------------------------------------------------------|
| Navigation 💿                                                                                                    |                                                          |                        | Upload users             | Upload users                                                                                                    |
| Admin bookmarks                                                                                                    | Upload                                                   |                        |                          | Users may be uploaded (and optionally enrolled in couvia text file. The format of the file should be as follow                                                                                                    |
| Settings 🗧                                                                                                    | File*                                                    | Choose a file          |                          | <ul> <li>Each line of the file contains one record</li> <li>Each record is a series of data separated by comm</li> </ul>                                                                                                    |
| ** My         Upload เ           * Site         วลิน กรมย์           • R Thaimoode         จะเป็น 10           • Advanced features         อสนรรร | users<br>เรเพิ่มสมาชิกทีละหลายคน<br>0 คน ก็เพิ่มได้สบายๆ |                        | You can drag and drop fi | <ul> <li>(or other delimiters)</li> <li>The first record contains a list of fieldnames defir<br/>the format of the rest of the file</li> <li>Required fieldnames are username, password,<br/>firstname, lastname, email</li> </ul> |
| <ul> <li>Users</li> <li>Accounts</li> <li>Browse list of users</li> <li>Dult users</li> </ul>                                                     | CSV delimiter<br>Encoding<br>Preview rows                | , V<br>UTF-8 V<br>10 V |                          |                                                                                                    |
| <ul> <li>Add a new user</li> <li>User profile fields</li> <li>Cohorts</li> <li>Upload users</li> <li>Upload user<br/>pictures</li> </ul>          |                                                          |                        | Upload                   | users<br>There are required fields in this form                                                                                                    |

้โดยการเตรียมรายชื่อที่จะทำการ Upload นั้น สามารถเตรียมใน notepad ได้ง่ายๆ (จะมีรายชื่อเป็นร้อย หรือเป็นพันคน ก็ได้)

ซึ่งควร Save ให้ Encoding เป็นแบบ UTF-8 (สามารถพิมพ์ชื่อสมาชิกภาษาไทยได้ครับ)

ดังรูป

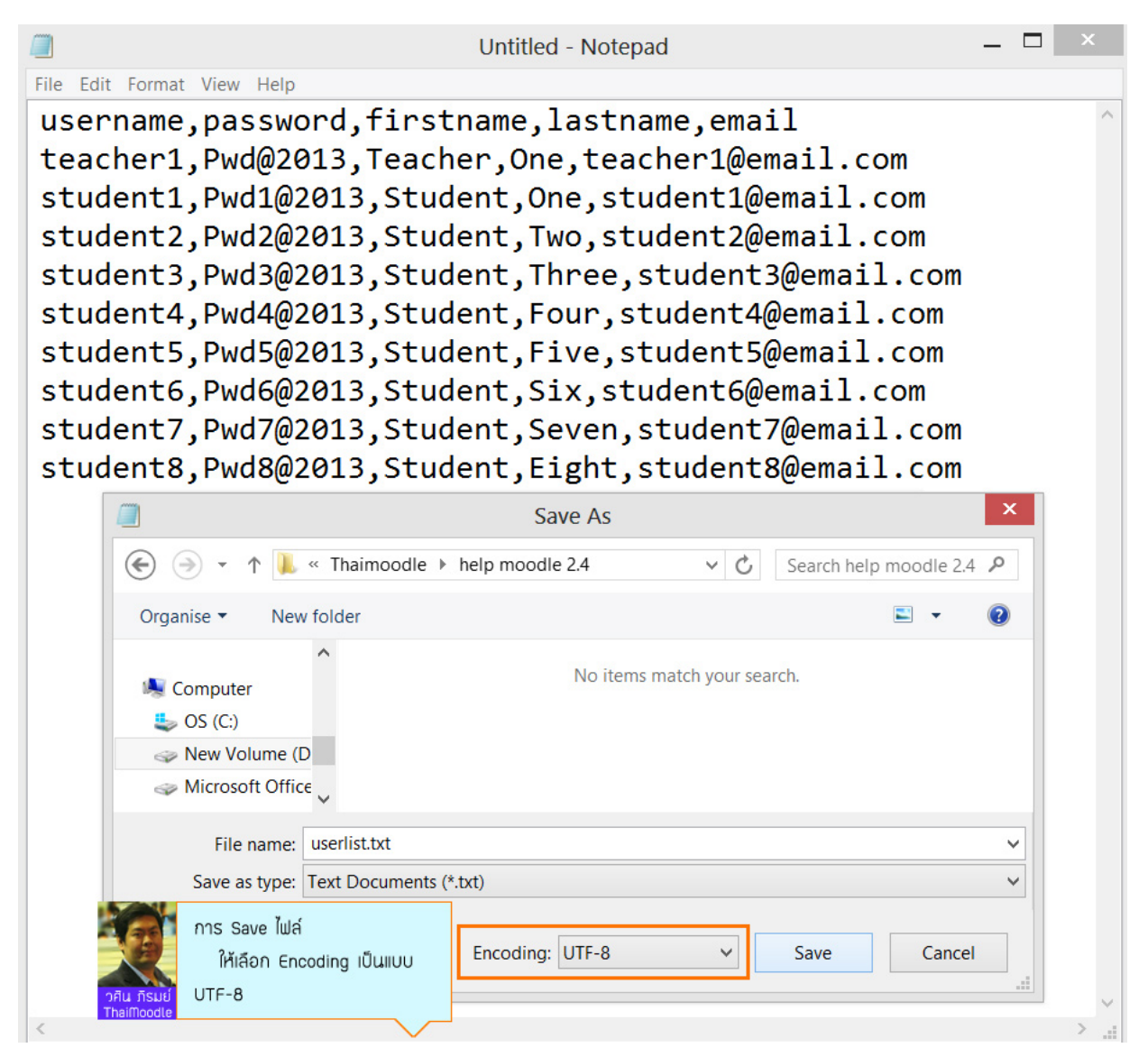

เมื่อเตรียมไฟล์รายชื่อสมาชิกเสร็จแล้ว ก็ให้ Upload ไฟล์เข้าระบบ ดังรูป

คู่มือ Moodle 2.x.x

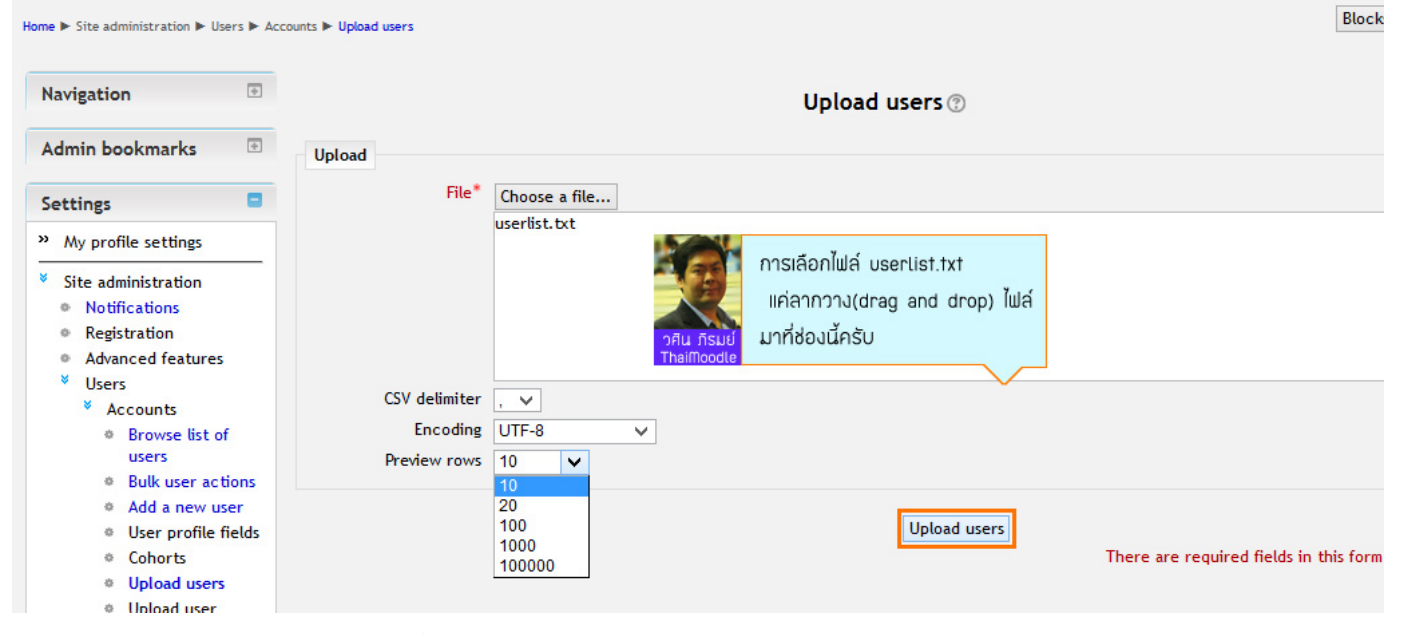

เมื่อ Upload Users แล้ว ก็ให้ตรวจสอบรายชื่อ

| lavigation                                                      | •                      |                  |               | Uploa          | ad users    | previe    | w                   |          |
|-----------------------------------------------------------------|------------------------|------------------|---------------|----------------|-------------|-----------|---------------------|----------|
| dmin bookmarks                                                  | •                      | CSV line         | username      | password       | firstname   | lastname  | email               | Status   |
| ettings                                                         | 8                      | 2                | teacher1      | Pwd@2013       | Teacher     | One       | teacher1@email.com  |          |
| My profile settings                                             |                        | 3                | student1      | Pwd1@2013      | Student     | One       | student1@email.com  |          |
| Site administration                                             |                        | 4                | student2      | Pwd2@2013      | Student     | Two       | student2@email.com  |          |
| Notifications                                                   |                        | 5                | student3      | Pwd3@2013      | Student     | Three     | student3@email.com  |          |
| Registration                                                    |                        | 6                | student4      | Pwd4@2013      | Student     | Four      | student4@email.com  |          |
| Advanced features                                               |                        | -                |               | Dutton         | 5           |           |                     |          |
| Accounts                                                        |                        | 7                | student5      | Pwd5@2013      | Student     | Five      | student5@email.com  |          |
| Browse list of use                                              | rs                     | 8                | student6      | Pwd6@2013      | Student     | Six       | student6@email.com  |          |
| Bulk user actions                                               |                        | 9                | student7      | Pwd7@2013      | Student     | Seven     | student7@email.com  |          |
| <ul> <li>Add a new user</li> <li>User profile fields</li> </ul> |                        | 10               | student8      | Pwd8@2013      | Student     | Eight     | student8@email.com  |          |
| Cohorts                                                         |                        |                  |               |                |             |           |                     |          |
| Upload users                                                    | Settings               |                  |               |                |             |           |                     |          |
| Upload user<br>pictures                                         | Upload type            | Add new only, sk | ip existing u | sers           | ~           |           |                     |          |
| » Permissions                                                   | New user password      | Create password  | if needed     | ~              |             |           |                     |          |
| » Courses                                                       | Existing user details  | No changes       |               | $\sim$         |             |           |                     |          |
| » Grades                                                        | Existing user password | No changes 🗸     |               | 15             |             |           |                     |          |
| » Location                                                      | Force password change  | Users having a w | eak passwor   | a 🗸 🔣          | 25          | users r   | ์ upload ขึ้นไปนั้เ | 4        |
| » Language                                                      | Allow renames          | No. M            |               |                | 1           | 10001     | ม้อส่สรายเคลื่มเสล  | อ็จะให้  |
| Plugins     Security                                            | Alleur deleter         | No V             |               |                |             | D'U I     | 10 เตระบบหารงแรก    | i nasiri |
| <ul> <li>Security</li> <li>Appearance</li> </ul>                | Allow deletes          | No V             |               | <b>D</b> F     | น ภิรมย์    | มีการตั้ง | Password ใหม่เ      | จ้วยครัเ |
| >>>>>>>>>>>>>>>>>>>>>>>>>>>>>>>>>>>>>>                          | Allow suspending and   | Yes 🗸            |               | The            | iMoodle     |           |                     | ~ /      |
| » Server                                                        | activating of accounts |                  |               |                |             |           |                     | $\sim$   |
| » Reports                                                       | duplicates             | Yes 🗸            |               |                |             |           |                     |          |
| * Development                                                   | Standardise usernames  | Yes 🗸            |               |                |             |           |                     |          |
| Assignment upgrade                                              | Select for bulk        | Na               |               |                |             |           |                     |          |
| helper                                                          | operations             | NO               | ×             |                |             |           |                     |          |
| Question engine upgrade                                         |                        |                  |               |                |             |           |                     |          |
| netper                                                          | Default values         |                  |               |                |             |           |                     |          |
|                                                                 |                        |                  |               |                |             |           |                     |          |
| Search                                                          |                        |                  |               |                |             |           |                     |          |
|                                                                 | Email display          | Allow only other | course mem    | bers to see m  | y email add | ress 🗸    |                     |          |
|                                                                 | Forum auto-subscribe   | Yes: when I post | subscribe m   | e to that foru | n V         |           |                     |          |
|                                                                 | When editing text      | Use HTML edito   | r V           |                |             |           |                     |          |
|                                                                 | City/town*             | bangkok          |               |                |             |           |                     |          |
|                                                                 | ID number              |                  |               |                |             |           |                     |          |
|                                                                 | Institution            |                  |               |                |             |           |                     |          |
|                                                                 | Department             | L                |               |                |             |           |                     |          |
|                                                                 | Department             |                  |               |                |             |           |                     |          |

และดูว่ามี error อะไรหรือเปล่า ถ้าไม่มี ก็ให้กด Continue

| Home 🕨 Site administration 🖡 | Users Accounts | <ul> <li>Upload users</li> </ul> |
|------------------------------|----------------|----------------------------------|
|------------------------------|----------------|----------------------------------|

| Navigation 🔹                                                                                 |                      |          |          |                      |                    |                               | Upload users                                           | results                |                           |                   |        |
|----------------------------------------------------------------------------------------------|----------------------|----------|----------|----------------------|--------------------|-------------------------------|--------------------------------------------------------|------------------------|---------------------------|-------------------|--------|
| Admin bookmarks 🕀                                                                            | Status               | CSV line | ID       | Username             | First name         | Surname                       | Email address                                          | Password               | Authentication Enrolments | Suspended account | Delete |
| Settings 🗧                                                                                   | New user             | 2        | 18       | teacher1             | Teacher            | One                           | teacher1@email.com                                     | Pwd@2013               | manual                    | No                |        |
| 39 My profile settings                                                                       | New user             | 3        | 19       | student1             | Student            | One                           | student1@email.com                                     | Pwd1@2013              | manual                    | No                |        |
| Site administration                                                                          | New user             | 4        | 20       | student2             | Student            | Two                           | student2@email.com                                     | Pwd2@2013              | manual                    | No                |        |
| Notifications                                                                                | New user             | 5        | 21       | student3             | Student            | Three                         | student3@email.com                                     | Pwd3@2013              | manual                    | No                |        |
| Registration     Advanced features                                                           | New user             | 6        | 22       | student4             | Student            | Four                          | student4@email.com                                     | Pwd4@2013              | manual                    | No                |        |
| <ul> <li>Users</li> <li>Accounts</li> <li>Browse list of users</li> </ul>                    | New user<br>New user | 7<br>8   | 23<br>24 | student5<br>student6 | Student<br>Student | Five<br>Six                   | student5@email.com<br>student6@email.com               | Pwd5@2013<br>Pwd6@2013 | manual<br>manual          | No<br>No          |        |
| Bulk user actions                                                                            | New user             | 9        | 25       | student7             | Student            | Seven                         | student7@email.com                                     | Pwd7@2013              | manual                    | No                |        |
| <ul> <li>Add a new user</li> <li>User profile fields</li> </ul>                              | New user             | 10       | 26       | student8             | Student            | Eight                         | student8@email.com                                     | Pwd8@2013              | manual                    | No                |        |
| Cohorts     Upload users     Upload user     pictures     Permissions     Courses     Grades |                      |          |          |                      |                    | Users o<br>Users h<br>Errors: | reated: 9<br>Iaving a weak password<br>: 0<br>Continue | : 0                    |                           |                   |        |

้จากนั้นก็ลองมาดูรายชื่อสมาชิกใน Browse list of users อีกครั้ง ก็จะพบจำนวนสมาชิกทั้งหมดที่มีอยู่ในเว็บ

| me ► Site administration ► Users ►                       | Accounts IN Browse list of users |                     |               |          |             | Blocks editing  |
|----------------------------------------------------------|----------------------------------|---------------------|---------------|----------|-------------|-----------------|
| Navigation 🕀                                             |                                  |                     | 10 Users      |          |             |                 |
| Admin bookmarks 🕒                                        | New filter                       |                     |               |          |             |                 |
| Settings 🗧                                               |                                  |                     | _             |          |             | * Show advanced |
| My profile settings                                      | User full name contain           | 15 🗸                | Add filter    | ]        |             |                 |
| Notifications     Registration     Advanced features     |                                  | A                   | dd a new user |          |             |                 |
| Users                                                    | First name / Surname             | Email address       | City/town     | Country  | Last access | Edit            |
| <ul> <li>Browse list of</li> </ul>                       | Student One                      | student1@email.com  | bangkok       | Thailand | Never       | X@‡             |
| users     Bulk user actions                              | Student Two                      | student2@email.com  | bangkok       | Thailand | Never       | ×ΦΦ             |
| Add a new user                                           | Student Three                    | student3@email.com  | bangkok       | Thailand | Never       | X@Q             |
| <ul> <li>User profile fields</li> <li>Cohorts</li> </ul> | Student Four                     | student4@email.com  | bangkok       | Thailand | Never       | X@Q             |
| Upload users                                             | Student Five                     | student5@email.com  | bangkok       | Thailand | Never       | X@\$            |
| Upload user<br>pictures                                  | Student Six                      | student6@email.com  | bangkok       | Thailand | Never       | XQQ             |
| » Permissions                                            | Student Seven                    | student7@email.com  | bangkok       | Thailand | Never       | Xað             |
| » Courses                                                | Student Fight                    | student8@email.com  | bangkok       | Thailand | Never       | X e é           |
| >> Location                                              | Teacher One                      | teacher1@email.com  | bangkok       | Thailand | Never       | × • *           |
| » Language                                               | leacher one                      | Leacher ngemail.com | DarigKOK      | manand   | never       | ~ @ \$          |
| <ul> <li>Plugins</li> <li>Security</li> </ul>            | วศน ภรมย                         | wasin@pirom.com     | bangkok       | Thatland | 1 sec       | ¢               |
| <ul> <li>» Appearance</li> <li>» Front page</li> </ul>   |                                  | A                   | dd a new user |          |             |                 |

จะเห็นว่า การจัดการรายชื่อสมาชิกใน Moodle นั้น ไม่ยากเลยใช่ไหมครับ

แต่การจัดการรายชื่อสมาชิกขององค์กรใหญ่ๆ ที่มีการเปลี่ยนแปลงบ่อย ก็อาจจะยากลำบาก ซึ่งก็จะต้องคอยหมั่นตรวจเช็ค อย่างน้อยเดือนละ 1 ครั้ง ครับ

> วศิน ภิรมย์ ThaiMoodle.org

Blocks editing on

## 6 การเพิ่ม/จัดการผู้ดูแลระบบ (admin)

เราสามารถเพิ่มบุคคล ให้มาทำหน้าที่ผู้ดูแลระบบ ได้มากกว่า 1 คน (แต่เป็น Main Administrator ได้เพียง 1 คน)

โดยหากต้องการเพิ่ม/จัดการ Admin ให้ Login เป็น Admin และไปที่

Administration -> Users -> Permissions -> Site Administrators

#### ดังรูป

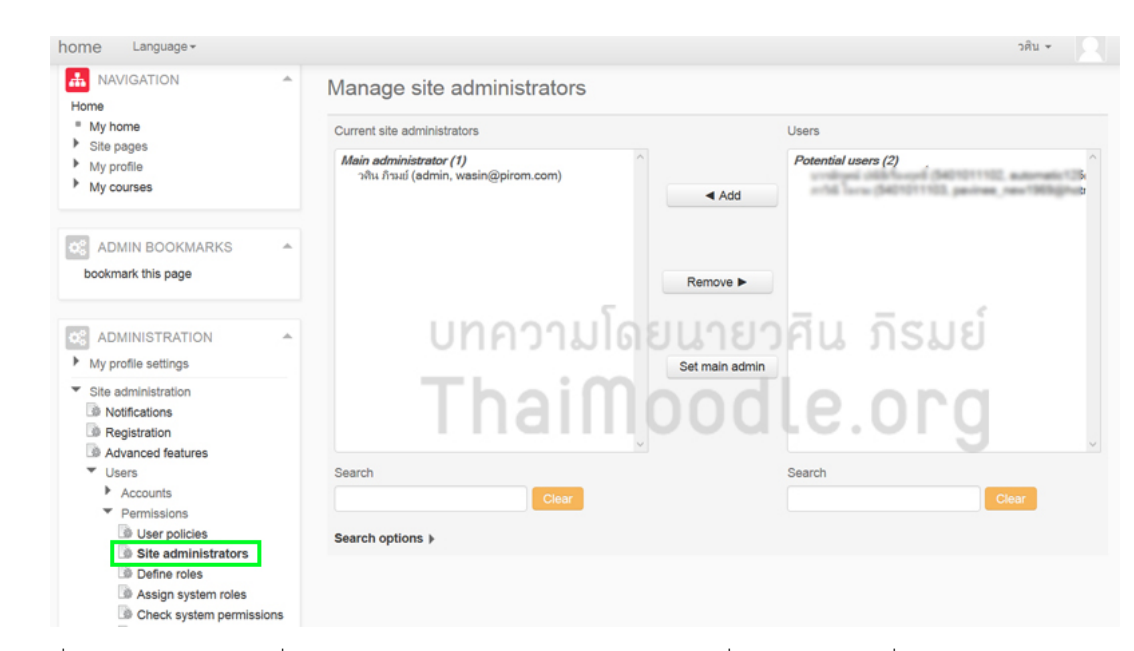

จากนั้นให้เลือกผู้ที่เราต้องการจะให้ทำหน้าที่ Admin จาก Potential Users ทางเมนูด้านขวา โดยเมื่อเลือกแล้ว ให้กดที่ปุ่ม Add

#### ดังรูป

| Home                                                                                            | Manage site administrators                                      |                                   |
|-------------------------------------------------------------------------------------------------|-----------------------------------------------------------------|-----------------------------------|
| <ul> <li>My home</li> </ul>                                                                     | Current site administrators                                     | Users                             |
| <ul> <li>Site pages</li> <li>My profile</li> <li>My courses</li> </ul>                          | Main administrator (1)<br>วลิน กิระเย่ (admin, wasin@pirom.com) | Potential users (2)               |
| C ADMIN BOOKMARKS                                                                               |                                                                 | Add<br>Remove ►                   |
| ADMINISTRATION                                                                                  | บทความโด                                                        | ยนายวลิน ภิรมย์<br>set main admin |
| Site administration     Notifications     Registration                                          | ThaiM                                                           | oodle.org                         |
| <ul> <li>✓ Users</li> <li>▶ Accounts</li> <li>▼ Permissions</li> </ul>                          | Search Clear                                                    | Search                            |
| User policies  Site administrators  Define roles  Assign system roles  Check system permissions | Search options                                                  |                                   |

จากนั้นกด Continue ดังรูป

6/13/2015

|                                                    |                                         | คู่มือ Moodle 2.x.x                                          |                |
|----------------------------------------------------|-----------------------------------------|--------------------------------------------------------------|----------------|
| home Language -                                    |                                         |                                                              | วศิน ◄         |
| Home / Site administration / Use                   | ers / Permissions / Site administrators |                                                              | Blocks editing |
| WASIN PIROM                                        |                                         |                                                              |                |
|                                                    | <b>^</b>                                | Do you really want to add user<br>as new site administrator? |                |
| <ul> <li>My home</li> </ul>                        |                                         |                                                              |                |
| <ul> <li>Site pages</li> <li>My profile</li> </ul> |                                         | Continue                                                     |                |
| My courses                                         |                                         |                                                              |                |
| ADMIN BOOKMARKS                                    | *                                       |                                                              |                |
| bookmark this page                                 |                                         |                                                              |                |
|                                                    | A                                       |                                                              |                |
| My profile settings                                |                                         | บทความโดยนายาศิน                                             | กรมย           |
| <ul> <li>Site administration</li> </ul>            |                                         |                                                              | 10000          |
| Notifications                                      |                                         | Theimeedle                                                   | obc            |
| Advanced features                                  |                                         | I Halliouule.                                                |                |
| ▼ Users                                            |                                         |                                                              |                |
| Accounts                                           |                                         |                                                              |                |

้จากนั้นรายชื่อของบุคคลที่เราเพิ่มเข้ามา เพื่อให้เป็นผู้ดูแลระบบ ก็จะปรากฏขึ้นมาในส่วนของ Existing Users

#### และหากต้องการให้ใครเป็น Main Administrator

### ก็ให้กดที่ Set main admin

### ดังรูป

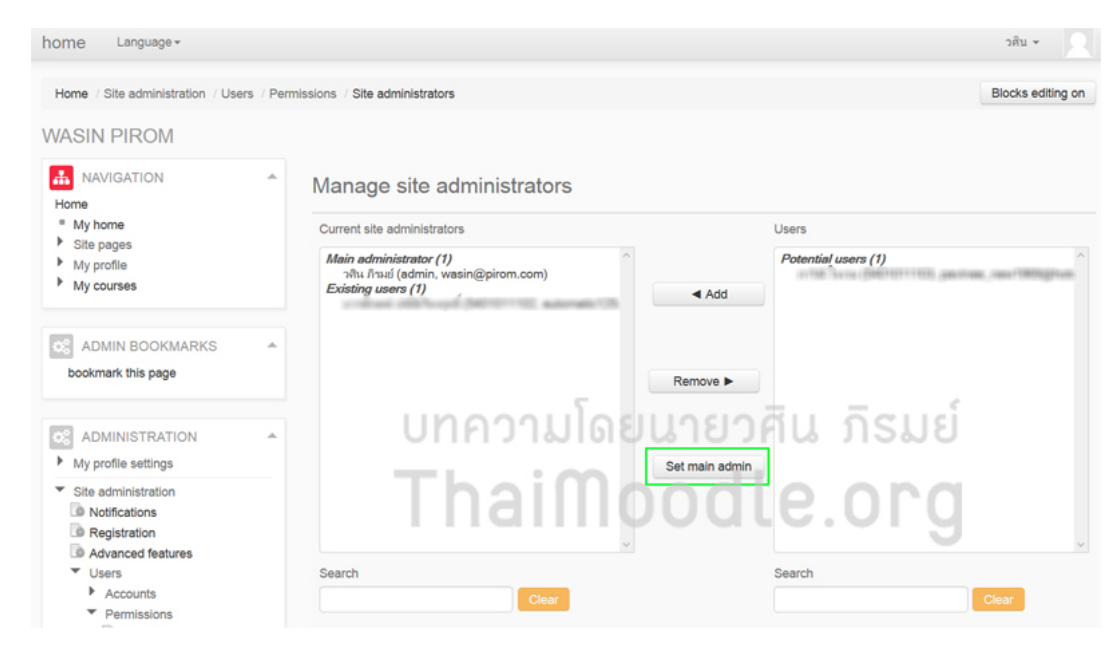

ทั้งนี้หากเรายังไม่แน่ใจว่า การที่เราให้ใครเป็น Main Administrator

้แล้วตัวเราเองจะเสียสิทธิ์ในการเป็น Main Admin หรือไม่ ให้ทดสอบจาก User อันอื่น ของเราเองก่อน

ที่จะไปกำหนดให้ใครมาช่วยดูแลระบบแทนเรา

แต่ในบทความนี้จะเห็นว่า เราสามารถเปลี่ยนแปลงผู้ดูแลระบบได้

และในความเป็นจริง ผู้ดูแลระบบหลัก ควรมีแค่ 1 คน ในแต่ละช่วงเวลา

เพราะจะได้หาตัวผู้รับผิดชอบได้ ในกรณีที่ระบบเกิดปัญหาขึ้นมาครับ

วศิน ภิรมย์ ThaiMoodle.org

# 7 การเปิด/จัดการให้ผู้ใช้สมัครสมาชิกใหม่ได้ด้วยตนเอง

ปกติเวลาดิดตั้ง Moodle เสร็จแล้ว ควร Disable ความสามารถในส่วน Self Registration เพราะมักมี Spam มาสมัครเป็นสมาชิกเองอยู่บ่อยๆ (คือโปรแกรม Bot ที่ทำงานอัดโนมัติ) ดังนั้น หากเราต้องการให้บุคคลทั่วไปสามารถเข้ามาสมัครเป็นสมาชิกใหม่ได้ด้วยตนเอง ก็ให้ Login เป็น Admin และเข้าไปที่ Plugins -> Authentication -> Manage authentication

#### ดังรูป

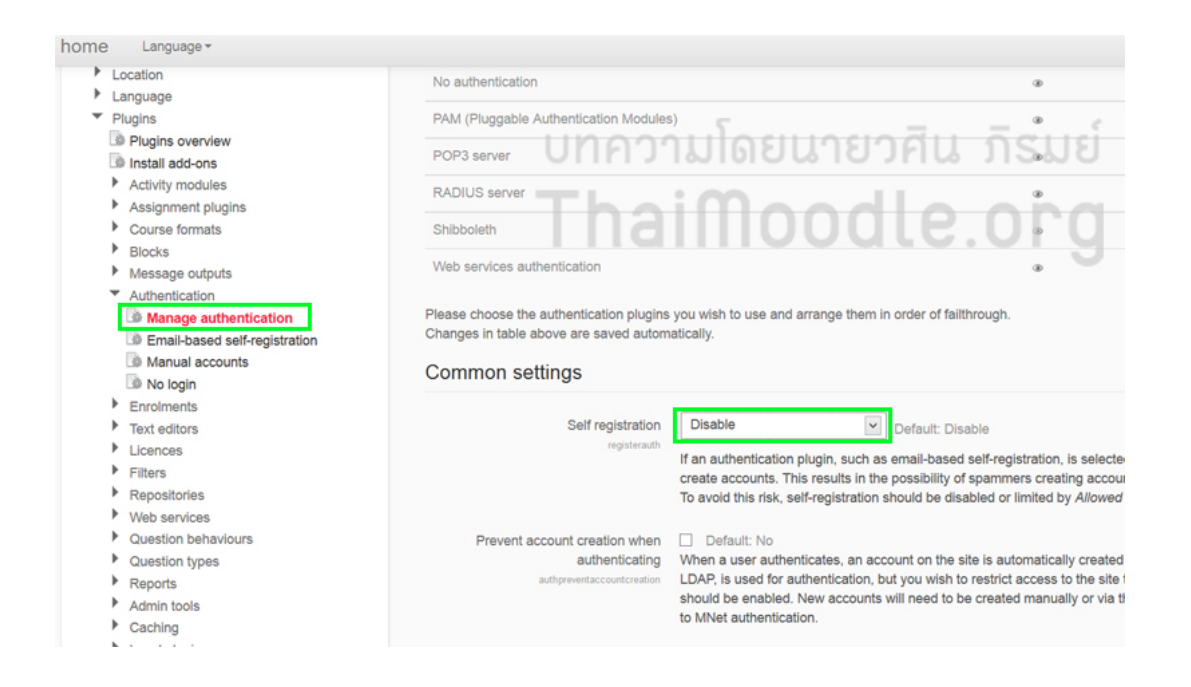

จากนั้นให้เปลี่ยนจาก Disable ไปเป็นแบบ Email-based self-registration (อนุญาติให้ผู้ใช้สมัครสมาชิกใหม่ได้ด้วยดนเอง และไปยืนยันการสมัครผ่านทาง Email)

ดังรูป

| home Language -                                                                                                    |                                                                                                    |                                                                                                    |                                                                                                    |  |  |  |
|----------------------------------------------------------------------------------------------------|----------------------------------------------------------------------------------------------------|----------------------------------------------------------------------------------------------------|----------------------------------------------------------------------------------------------------|--|--|--|
| <ul> <li>Location</li> <li>Language</li> <li>Plugins</li> <li>Plugins overview</li> <li>Install add-ons</li> <li>Activity modules</li> <li>Assignment plugins</li> <li>Course formats</li> <li>Blocks</li> <li>Message outputs</li> <li>Authentication</li> <li>Manage authentication</li> <li>Manual accounts</li> </ul> | No authentication<br>PAM (Pluggable Authentication Modules<br>POP3 server<br>RADIUS server<br>Shibboleth<br>Web services authentication<br>Please choose the authentication plugins<br>Changes in table above are saved autom | antication   antication Modules)  arver  Unit of the server  arth  the the authentication plugins you wish to use and arrange them in order of failthrough.  in table above are saved automatically.  The settings                                                                                                    |                                                                                                    |  |  |  |
| No login Enroiments Text editors Licences Filters Repositories Web services Question behaviours Question behaviours Question types Reports Admin tools Caching Local plugins Security                                                                                                    | Self registration<br>registration<br>Prevent account creation when<br>authenticating<br>authpreventaccountcreation<br>Autofocus login page form<br>lognageautofocus                                                           | Disable     Default: Disable     Default: Disable     Default: Disable     Default: Disable     Default: Disable     Default: No     When a user authenticates, an account on the site is au LDAP, is used for authentication, but you wish to restrict     should be enabled. New accounts will need to be create     to MNet authentication.     Default: No     Default: No     Default: No     Default: No     Default: No     Default: No | istration, is selected, then it<br>ers creating accounts in ord<br>limited by <i>Allowed email do</i><br>tomatically created if it does<br>access to the site to users i<br>d manually or via the upload<br>, but automatically focusing |  |  |  |

เมื่อเปลี่ยนเสร็จแล้ว ให้กด Save changes

| UP Hugins overview                                    | D000                                                                                                    |                                                        |
|-------------------------------------------------------|----------------------------------------------------------------------------------------------------|--------------------------------------------------------|
| Install add-ons                                       | POP3 server                                                                                                    | าศแรกรุปย                                              |
| <ul> <li>Activity modules</li> </ul>                  | RADIUS server                                                                                                    | 110,110,00                                             |
| Assignment plugins                                    |                                                                                                    |                                                        |
| <ul> <li>Course formats</li> </ul>                    | Shibboleth                                                                                                    |                                                        |
| Blocks                                                |                                                                                                    |                                                        |
| Message outputs                                       | Web services addrenacadori                                                                                                    |                                                        |
| <ul> <li>Authentication</li> </ul>                    |                                                                                                    | 5                                                      |
| Manage authentication                                 | Please choose the authentication plugins you wish to use and arrange them in order of failthr<br>Chapage is table above are cauded automatically. | ough.                                                  |
| Email-based self-registration                         | crianges in table above are saved automatically.                                                                                                  |                                                        |
| Manual accounts                                       | Common settings                                                                                                    |                                                        |
| UP No login                                           |                                                                                                    |                                                        |
| Enrolments                                            | Collection Constitution                                                                                                    |                                                        |
| <ul> <li>Text editors</li> </ul>                      | Self registration Email-based self-registration Default: Disat                                                                                    | le                                                     |
| Licences                                              | If an authentication plugin, such as email-based se                                                                                               | If-registration, is selected, then it enables potentia |
| Filters                                               | This results in the possibility of spammers creating                                                                                              | accounts in order to use forum posts, blog entries     |
| <ul> <li>Repositories</li> <li>Mathematica</li> </ul> | should be disabled or limited by Allowed email do                                                                                                 | nains setting.                                         |
| Web services                                          | Derivative structure and the state of the                                                                                                    |                                                        |
| Question benaviours                                   | Prevent account creation when U Default: No                                                                                                    | is automatically anotad if it depend you exist. If an  |
| Paparte                                               | authornicating when a user authornicates, an account on the site<br>authornication, but you wish to restrict access to the                        | e site to users with an existing account only, then    |
| Admin tools                                           | need to be created manually or via the upload use                                                                                                 | rs feature. Note that this setting doesn't apply to N  |
| Caching                                               |                                                                                                    |                                                        |
| Local plugins                                         | Autofocus login page form Default: No                                                                                                    |                                                        |
| <ul> <li>Security</li> </ul>                          | loginpapeautofocus Enabling this option improves usability of the login                                                                           | page, but automatically focusing fields may be co      |
| Appearance                                            |                                                                                                    |                                                        |
| Front page                                            | Guest login button Show Default: Show                                                                                                    |                                                        |
| Server                                                | You can hide or show the auest loain button on the                                                                                                | login page.                                            |
| Reports                                               |                                                                                                    |                                                        |
| Development                                           | Alternate login URL Default: Emp                                                                                                    | v                                                      |
| Assignment upgrade helper                             | alternateloginuri                                                                                                    |                                                        |
| Question engine upgrade helper                        | If you enter a UKL here, it will be used as the login<br>"http://www.pirom.com/login/index.php" and ref                                           | rp folds username and password                         |
| Search                                                | Be careful not to enter an incorrect URL as you m                                                                                                 | av lock yourself out of this site                      |

เมื่อ Save แล้ว

บุคคลทั่วไป ก็จะสามารถสมัครเป็นสมาชิกของเว็บเราได้ (ควรเพิ่ม Block Login ในหน้าแรก เนื่องจากจะมีลิงก์ ให้สำหรับสมัครสมาชิกใหม่ปรากฏขึ้นมา)

และหากผู้ใช้กลุ่มที่เราต้องการให้เป็นสมาชิก ได้ทำการสมัครและยืนยันเพื่อเข้าใช้งานเรียบร้อยแล้ว

ก็ควรกลับไปตั้งค่าให้เป็น Disable อย่างเดิม เพื่อป้องกัน Spam ซึ่งจะทำให้ระบบอีเลิร์นนิ่งของเราทำงานช้าลงได้ครับ

แต่ถ้าจำเป็นต้องให้ผู้ใช้สมัครเอง ได้ตลอดเวลา

้ก็ควรมีการออกแบบ Server ให้มีความปลอดภัย สามารถตรวจจับ และป้องกันการ Spam และการโจมตีทางเครือข่ายได้ (ซึ่งหากเข่าโฮสติ้งทั่วไปก็จะปลอดภัยแค่ ระดับหนึ่งเท่านั้นครับ)

> วศิน ภิรมย์ ThaiMoodle.org

## <u>8 การสร้าง/จัดการรายวิชา (Course)</u>

# <u>การสร้าง/จัดการรายวิชา (Course)</u>

การสร้าง และจัดการรายวิชาใน Moodle นั้น ให้เข้าสู่ระบบเป็น ผู้ดูแลระบบ (Admin) หรือ ผู้สร้างรายวิชา (Course Creator) แล้วไปที่

## Settings -> Courses -> Add/edit courses

ดังรูป

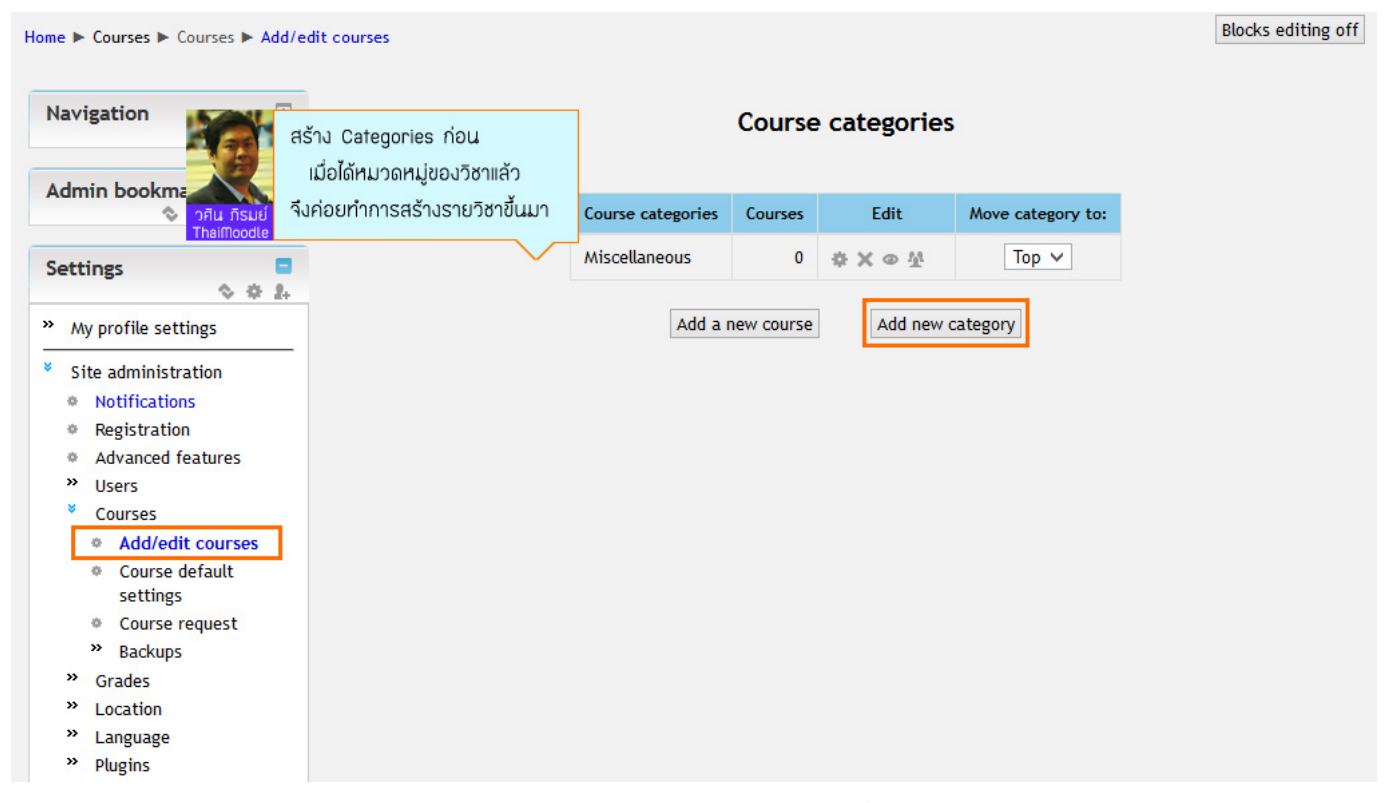

ีโดยก่อนที่จะทำการสร้างรายวิชานั้น เราควรที่จะทำการสร้างหมวดหมู่ของวิชาขึ้นมาก่อน ซึ่งเราจะออกแบบหมวดหมู่ของวิชาเป็นอย่างไรก็ได้ เช่น สร้างหมวดหมู่ตามศาสตร์ หรือจะสร้างหมวดหมู่ แยกตามหน่วยงานของบริษัท/องค์กร/สถานศึกษา ก็ได้ตามความต้องการ

ทั้งนี้ในดัวอย่างนี้ จะทำการสร้างหมวดหมู่ดามศาสตร์ขึ้นมา เช่น ถ้าจะสร้างวิชาที่เกี่ยวข้องกับการคำนวณ ก็ควรจะมีหมวดหมู่ คณิตศาสตร์(Mathematics) เป็นต้น

| Home  Nav Sett Nav Sett Sett Sett Sett Sett Sett Sett Set | <ul> <li>Site administration &gt; Courses &gt;</li> <li>rigation </li> <li>rigation </li> <li>right </li> <li>rigation </li> <li>right </li> <li>right </li> <li>right </li> <li>right </li> <li>right </li> <li>right </li> <li>right </li> <li>right </li> <li>right </li> <li>right </li> <li>right </li> <li>right </li> <li>right </li> <li>right</li></ul> | <ul> <li>Add/edit courses</li> <li>Parent category</li> <li>Category name*</li> <li>Category ID</li> <li>number ⑦</li> <li>Description</li> </ul> | Top<br>Mathematics           | ✓ 4 (14pt) × x x <sup>3</sup> ≡ ∞ ∞ ∞ ∞ ∞ cs | Add new category                                 |
|-----------------------------------------------------------|----------------------------------------------------------------------------------------------------|----------------------------------------------------------------------------------------------------|------------------------------|----------------------------------------------|--------------------------------------------------|
| »<br>»                                                    | <ul> <li>Course request</li> <li>Backups</li> <li>Grades</li> <li>Location</li> <li>DRU fisuit</li> <li>Language</li> <li>The fisuit</li> </ul>                                                                                                    | สร้างหมวดหมู่ใหม่<br>เช่น หมวดหมู่ Ma<br>จากนั้นก็กดปุ่มเพื่อส                                                                                    | thematics<br>ร้างหมวดหมู่นี้ | ding » span                                  |                                                  |
| »<br>»<br>»                                               | Plugins<br>Security<br>Appearance<br>Front page                                                                                                    | [                                                                                                    | Create catego                | ry Cancel                                    | There are required fields in this form marked *. |

## และเมื่อสร้างหมวดหมู่ขึ้นมาแล้ว ก็ควรที่จะกลับไปที่ Add/edit courses อีกครั้ง ดังรูป

| ome 🕨 Courses 🕨                                                           | Mathematics 🕨 🗛                    | d/edit courses                    | Blocks editing off |
|---------------------------------------------------------------------------|------------------------------------|-----------------------------------|--------------------|
| Navigation                                                                | •<br>• • 4                         | Course categories: Mathematics V  |                    |
| Settings                                                                  | • • L                              | Edit this category                |                    |
| <ul> <li>Category: Mat</li> <li>Turn editin</li> </ul>                    | thematics<br>1g off                | No courses in this category       |                    |
| <ul> <li>Edit this ca</li> <li>Add a sub-</li> <li>Assign role</li> </ul> | ategory<br>category                | Add a new course                  |                    |
| <ul> <li>Permission</li> <li>Check permission</li> </ul>                  | ns<br>missions                     | Search courses: Go                |                    |
| <ul> <li>Cohorts</li> <li>Filters</li> </ul>                              |                                    |                                   |                    |
| <ul> <li>My profile set</li> <li>Site adminis</li> </ul>                  | itings                             |                                   |                    |
| <ul><li>Notificati</li><li>Registrat</li></ul>                            | เมื่อสรางหมวดห<br>แนะนำให้กลับไปที | Add/edit courses                  |                    |
| <ul> <li>Advanced</li> <li>Users</li> </ul>                               | อีเ                                | ที่ครับ วคิน ภิรมย์<br>Thaimoodle |                    |
| <ul> <li>Courses</li> <li>Add/ed</li> <li>Course</li> </ul>               | it courses<br>default              |                                   |                    |
| settings                                                                  | s<br>request                       |                                   |                    |

และเมื่อกลับมายังหน้า Add/edit courses ก็จะเห็นหมวดหมู่ที่เราสร้างขึ้น ทีนี้ก็สามารถจัดลำดับได้ว่า จะให้หมวดหมู่ที่สร้างขึ้น อยู่ก่อนหน้า หรือ อยู่หลัง หมวดหมู่เดิมที่มีอยู่ ซึ่งก็สามารถเปลี่ยนลำดับได้ตามต้องการ

หรือหากต้องการแก้ไขชื่อหมวดหมู่ที่มีอยู่ หรือสร้างหมวดหมู่อื่นๆเพิ่มเดิม ก็สามารถทำได้เช่นกันครับ

| vigation 🗞 🎄 j                                                                                                    | Course categories                                               |
|----------------------------------------------------------------------------------------------------|-----------------------------------------------------------------|
| min bookmarks 🛛 🗞 🚸 🗙 👁 🖇                                                                                                    | Course categories Course<br>ลองคลิกเครื่องนัก ทั้ง 2 กับนัดครับ |
| ttings                                                                                                    | Miscellaneous Thailloodle                                       |
| \$ \$ I                                                                                                    | Mathematics 0 🐼 🗙 👁 🖄 Top 🗸                                     |
| <ul> <li>Notifications</li> <li>Registration</li> <li>Advanced features</li> <li>Users</li> <li>Courses</li> <li>Add/edit courses</li> <li>Course default<br/>settings</li> <li>Course request</li> <li>Backups</li> <li>Grades</li> </ul> |                                                                 |

| Navigation 💿 🕀 🕀                                                                                                    |                                    |                   | Cours       | se categories |                   |
|----------------------------------------------------------------------------------------------------|------------------------------------|-------------------|-------------|---------------|-------------------|
| Admin bookmarks                                                                                                    |                                    | Course categories | Courses     | Edit          | Move category to: |
| Settings E                                                                                                    |                                    | Miscellaneous     | 0           | \$×@⊈↓        | Top ∨             |
| Av profile settings                                                                                                    |                                    | Mathematics       | 0           | ☆ X ⊕ X ☆     | Top 🗸             |
| <ul> <li>Site administration</li> <li>Notifications</li> <li>Registration</li> <li>Advanced features</li> <li>Users</li> <li>Courses</li> <li>Add/edit courses</li> <li>Course default settings</li> </ul> | Add a new course<br>เพิ่มรายวิชาให | Ladd a            | a new cours | Add new c     | ategory           |

ในตัวอย่างนี้จะทดลองสร้างวิชา ชื่อ การแก้สมการ

ซึ่งในการสร้างรายวิชานั้น จะเห็นว่าเราต้องเลือกด้วยว่า วิชาที่เราสร้างนั้น จะให้อยู่ภายใต้หมวดหมู่ใด ในตัวอย่าง ก็ให้อยู่ในหมวดหมู่ Mathematics

## แล้วก็ใส่รายละเอียดในช่องที่ขึ้น \* สีแดงให้ครบถ้วน

### ดังรูป

| Navigation                                                                                                    | +<br>2+                | Edit course settings                                                                                                    |
|----------------------------------------------------------------------------------------------------|------------------------|----------------------------------------------------------------------------------------------------|
| Settings<br>Category: Mathematics<br>Turn editing off<br>Edit this category<br>Add a sub-category<br>Add a sub-category<br>Add a sub-category<br>Add a sub-category<br>Check permissions<br>Check permissions<br>Cohorts<br>Filters<br>My profile settings | 2+                     | General         Category ② Mathematics ▼         Course full name* nnsuriaturns         ③         Course short name         Equation         * ③         Course short name         Equation         * ③         Course short name         Equation         * ③         Course short name         Equation         * ③         Course summary         ④         ●         ●         ●         ●         ●         ●         ●         ●         ●         ●         ●         ●         ●         ●         ●         ●         ●         ●         ●         ●         ●         ●         ●         ●         ●         ●         ●         ●         ●         ●         ●         ●         ●         ● |
| Add a bloct PRU TRSUE THAIMBOOKE                                                                                                    | Format<br>do<br>Topics | ของวิชา<br>นใหญ่จะนิยมเลือกเป็นแบบ<br>format หรือ Weekly format<br>Path: p » img                                                                                                    |
|                                                                                                    |                        | Course start date 15 V April V 2013 V<br>News items to 5 V<br>show ⑦<br>Show gradebook to Yes V<br>students ⑦<br>Show activity No V<br>reports ⑦<br>Maximum upload liciaeľulá ľáľ Luiň Luť<br>Yes V<br>Show activity No V<br>reports ⑦<br>Maximum upload 20MB V                                                                                                    |
|                                                                                                    |                        | Formatting antions for Tanics format                                                                                                    |
|                                                                                                    |                        | Number of 16 v<br>weeks/topics<br>Hidden sections are shown in collapsed form v                                                                                                    |

| Course layout ⑦ Show all sections on one page V                                                                                                    |
|----------------------------------------------------------------------------------------------------|
| Guest access Allow guest access Password ⑦ Unmask                                                                                                    |
| Groups<br>Group mode ⑦ No groups<br>Force group mode No<br>⑦<br>Default grouping None                                                                                                    |
| Availability Availability ⑦ This course is available to students Language Force language Do not force                                                                                                    |
| Role renaming ()       เราสามารถกำหนดชื่อเรียก       ของ Teacher และ Student       ของ Teacher และ Student       ริแม กรมย์       * Show advance         Your word for วิทยากร<br>'Teacher'       วิทยากร<br>'Teacher'       ริเนยาร์รก็ได้ ในวิชาที่สร้างขึ้นมา       ริเนยาร์รก็ได้ ในวิชาที่สร้างขึ้นมา       * Show advance         Your word for วิทยากร<br>'Teacher'       Your word for วิทยากร<br>'Non-editing<br>teacher'       * Show advance         Your word for ผู้เรียน<br>'Student'       รัtudent'       * Show advance |
| Save changes Cancel There are required fields in this form marked                                                                                                    |

สำหรับ Format ของการสร้างรายวิชานั้น จะมีอยู่ 4 แบบ คือ

- SCORM format จะต้องสร้างบทเรียนเป็นแบบมาตรฐาน SCORM (Sharable Content Object Reference Model - พัฒนามาตรฐานโดย <u>ADLNet.gov</u>) ถึงจะเลือกใช้ format นี้ได้

- Social format จะเน้นการแลกเปลี่ยนเรียนรู้ มีรูปแบบเหมือน Group ใน Facebook หรือ Forum ที่ให้ผู้เรียนและผู้สอน สร้างหัวข้อขึ้นมาสนทนา กัน

- Topics format เป็นรูปแบบที่นิยมใช้กันมาก จะมีรูปแบบเป็นหัวข้อๆ ง่ายต่อการจัด Resource ของเนื้อหา และกิจกรรมต่างๆ ให้ผู้เรียนได้เรียนรู้

- Weekly format ก็จะมีรูปแบบคล้าย Topics format ด่างกันแค่ แทนที่จะแบ่งเป็นหัวข้อ 1,2,3... ก็จะแบ่งเป็นสัปดาห์แทน

สำหรับ Moodle ตั้งแต่เวอร์ชั่น 2.x จะให้มีการกำหนด ผู้ที่จะเป็น Teacher และ Student รวมถึง non editing teacher(ผู้ช่วยสอน) เป็นต้น ซึ่งหากตั้ง ให้ใครเป็น Teacher แล้ว ผู้นั้นจะสามารถแก้ไขวิชา เพิ่มบทเรียน สร้างแบบทดสอบ สร้างกิจกรรมต่างๆ รวมถึงดิดตามประเมินผลการเรียนได้

้ส่วนผู้ที่เป็น Student ก็จะมีสิทธิ์เข้าวิชา ดูบทเรียน ทำแบบทดสอบ เข้าร่วมกิจกรรมต่างๆ และดูความก้าวหน้าในการเรียนรู้ของตัวเองได้

ค่มือ Moodle 2.x.x

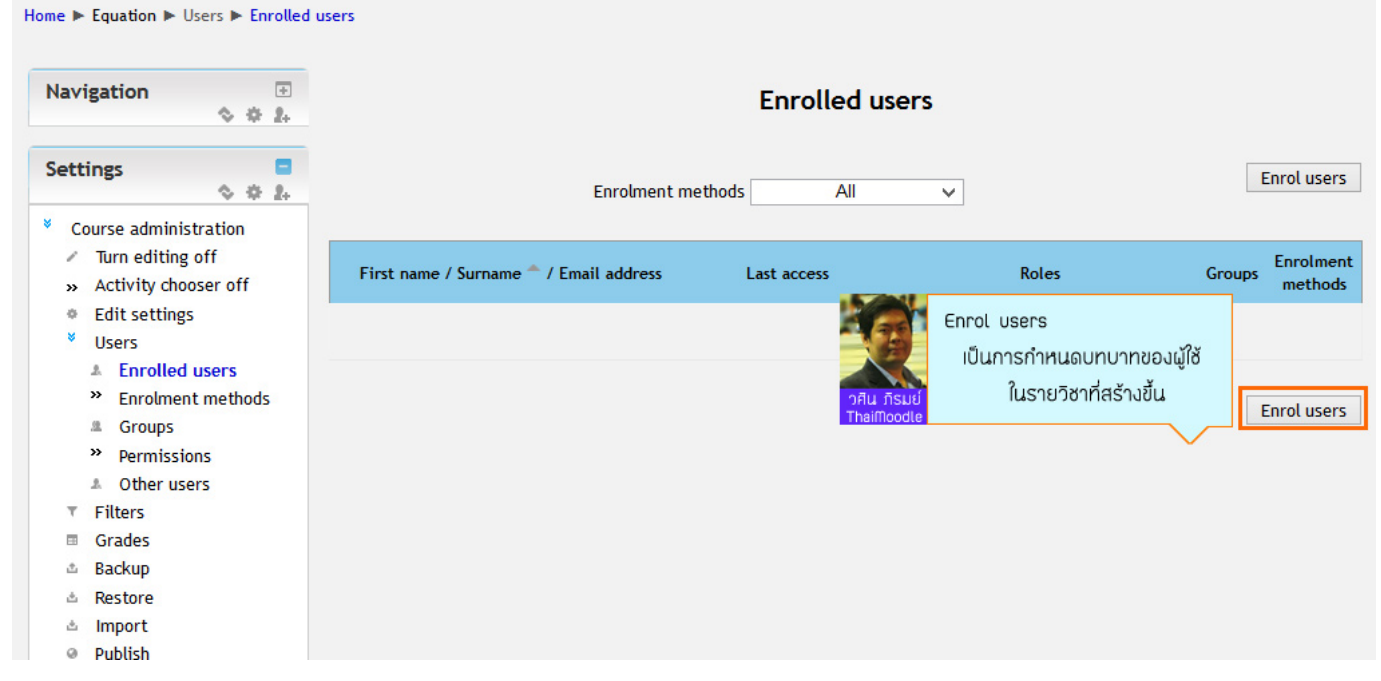

### ้ด้วอย่างการเพิ่ม Teacher (ในวิชานี้ ได้กำหนดให้เรียกว่า วิทยากร)

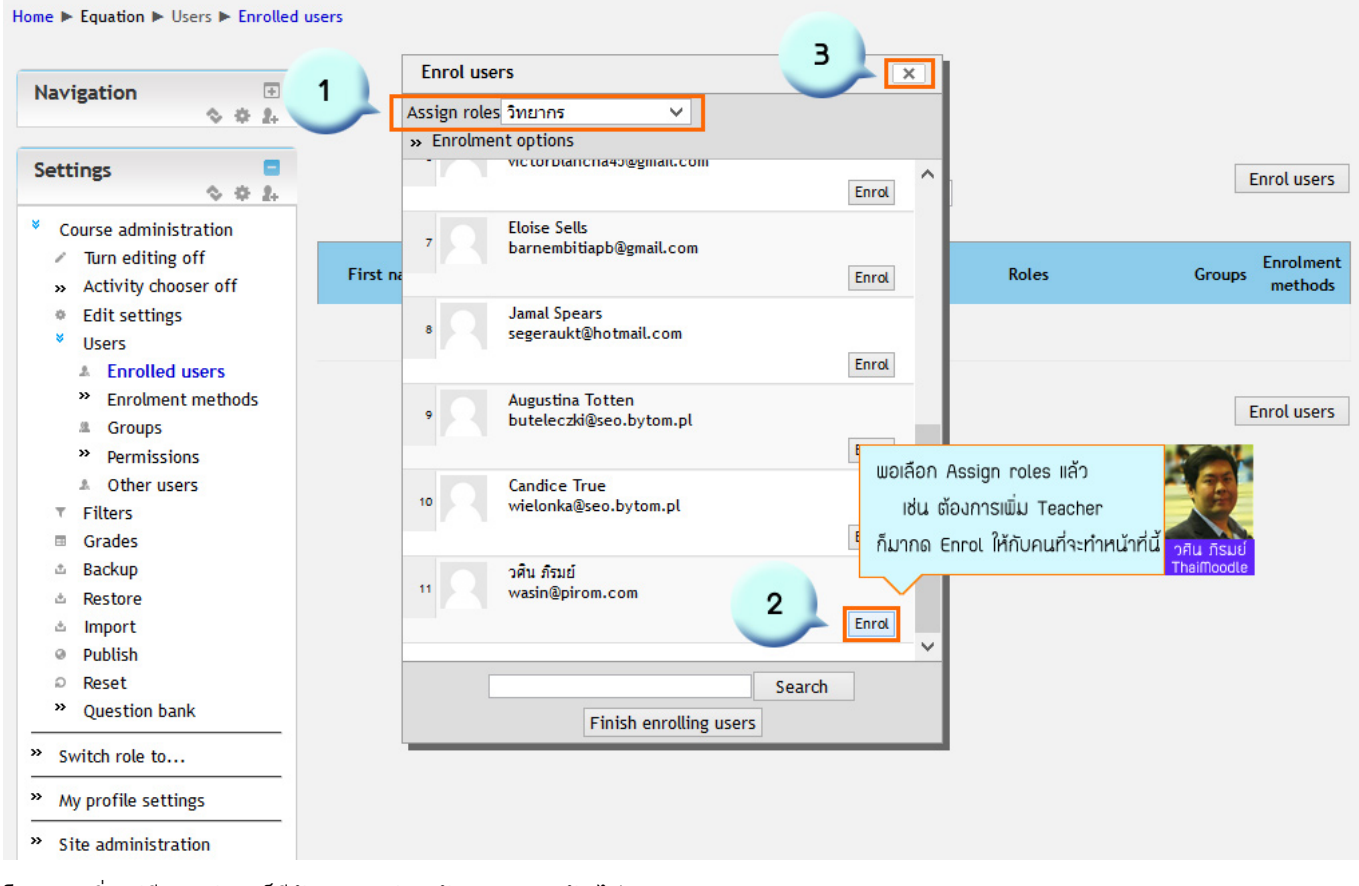

โดยการเพิ่ม ผู้เรียน เข้ามา ก็มีลักษณะคล้ายๆกัน ลองดูนะครับ ไม่ยากเลย

ซึ่งเมื่อได้เพิ่มวิทยากรแล้ว ปิดหน้าต่าง Enrole ลงแล้ว ก็จะเห็นรายละเอียดของคนที่ได้กำหนดบทบาทให้เป็นวิทยากร ดังรูป

| Navi      | gation →                                                                       |                                        | Enrolled    | users     |        |                                                                       |
|-----------|--------------------------------------------------------------------------------|----------------------------------------|-------------|-----------|--------|-----------------------------------------------------------------------|
| Sett      | ings 🗧<br>🗞 🌣 🎎                                                                | Enrolment                              | methods All | ~         | I      | Enrol users                                                           |
| × Co<br>× | ourse administration<br>Turn editing off<br>Activity chooser off               | First name / Surname 🐣 / Email address | Last access | Roles     | Groups | Enrolment<br>methods                                                  |
| ©<br>¥    | Edit settings<br>Users<br><b>Enrolled users</b><br>Enrolment methods<br>Groups | วศิน ภิรมย์<br>wasin@pirom.com         | 10 secs     | วิทยากร ≭ | ¢      | Manual<br>enrolments<br>from<br>Sunday, 14<br>April 2013,<br>12:00 AM |
|           | <ul><li>» Permissions</li><li>A Other users</li></ul>                          |                                        |             |           | i      | Enrol users                                                           |
| *         | Unenrol me from<br>Equation                                                    |                                        |             |           |        |                                                                       |
| τ         | Filters                                                                        |                                        |             |           |        |                                                                       |
|           | Grades                                                                         |                                        |             |           |        |                                                                       |
| ¢         | Backup                                                                         |                                        |             |           |        |                                                                       |
| ۵         | Restore                                                                        |                                        |             |           |        |                                                                       |
| ۵         | Import                                                                         |                                        |             |           |        |                                                                       |

### ้ลองกลับไปที่หน้าแรกของเว็บ จะเห็นว่ามีรายวิชาใหม่ ที่เราสร้างปรากฏขึ้นมา ดังรูป

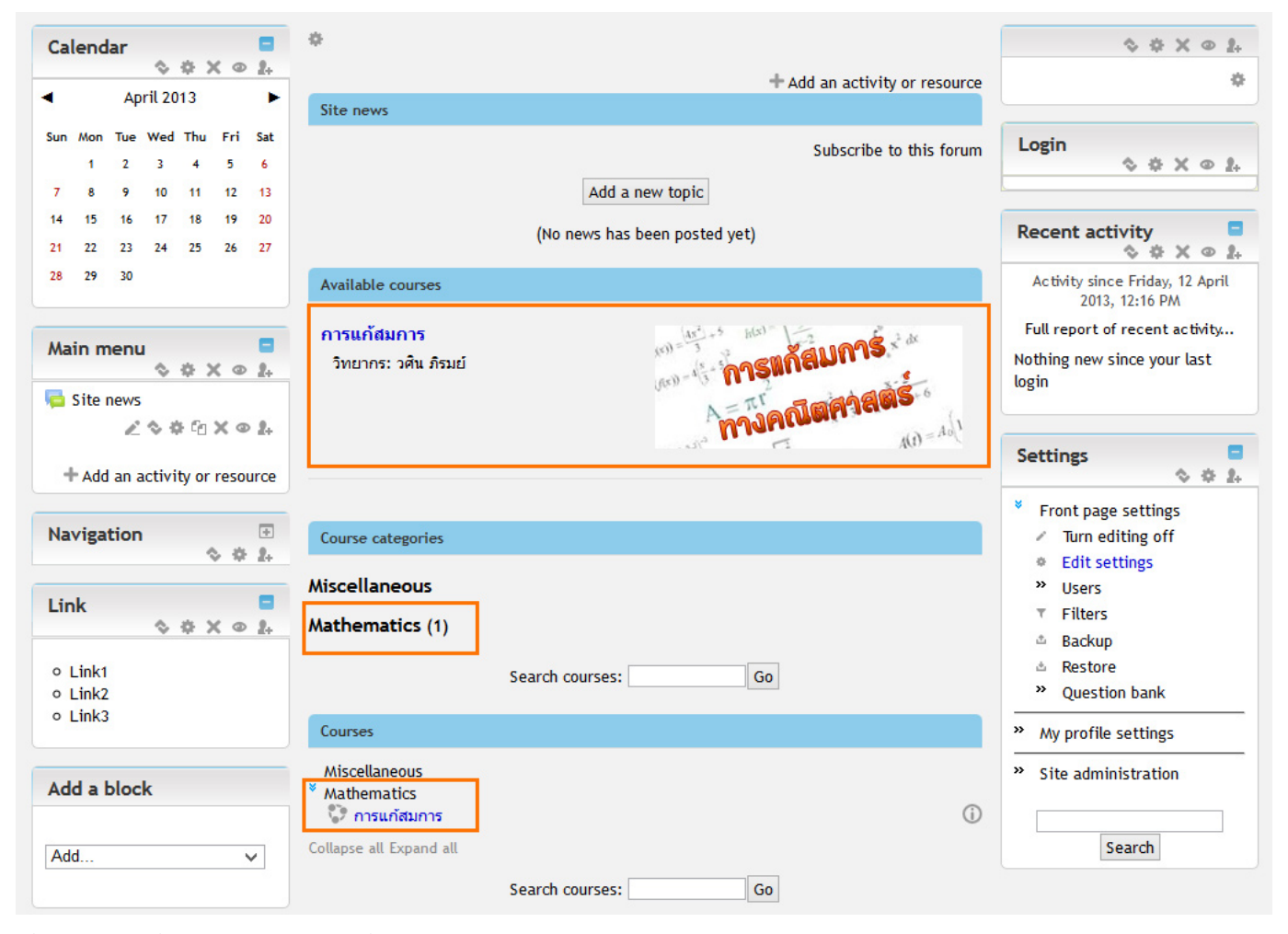

เมื่อคลิกเข้าไปที่วิชาแล้ว จะพบรูปแบบที่เรากำหนดไว้ เช่น ถ้าหากเราเลือกเป็น Topics format ก็จะเป็น ดังรูป

Home 
Equation

Turn editing off

| Navigation 🔹 💠 🎄                                                                              |   | News forum ∠ → ⊕ ♥ fa × ● ⊥ ↓                                    |                 | Search forums                                    |
|-----------------------------------------------------------------------------------------------|---|------------------------------------------------------------------|-----------------|--------------------------------------------------|
| Settings                                                                                      |   | T Add an activity or reso                                        | ource           | Go<br>Advanced search (?)                        |
| <ul> <li>Course administration</li> <li>Turn editing off</li> </ul>                           | + | Topic 1<br># IIUU Topics format<br>สามารถกำหนดชื่อหัวข้อได้      | ©<br>@<br>purce | Latest news                                      |
| <ul> <li>Activity chooser off</li> <li>Edit settings</li> <li>Users</li> <li>Users</li> </ul> | 4 | Topic 2 โดยคลิกที่รูป 🌞 วศัน ภีรมย์<br>* Add an activity or reso | Ource           | Add a new topic<br>(No news has been posted yet) |
| Equation<br>Filters<br>Grades                                                                 | + | Topic 3                                                          | ©<br>@          | Upcoming events<br>There are no upcoming events  |
| <ul> <li>▲ Backup</li> <li>▲ Restore</li> <li>▲ Import</li> <li>④ Publish</li> </ul>          | + | Topic 4                                                          | ©<br>@          | Go to calendar<br>New event                      |
| Reset     Question bank                                                                       |   | Tonic 5                                                          | 0               | Activity                                         |
| » Switch role to                                                                              |   | Add an activity or reso                                          | ource           | 2013, 12:20 PM<br>Full report of recent activity |
| <ul> <li>» My profile settings</li> <li>» Site administration</li> </ul>                      | 4 | Topic 6                                                          | ©<br>@          | Nothing new since your last<br>login             |
| Search                                                                                        | 4 | Topic 7                                                          | ©<br>©          |                                                  |
| Add v                                                                                         | 4 | Topic 8                                                          | ©<br>©          |                                                  |
|                                                                                               | 4 | Topic 9<br>Add an activity or reso                               | ©<br>©          |                                                  |
|                                                                                               | + | Topic 10                                                         | ٩               |                                                  |

ชึ่งหากเราจะแก้ไขวิชา ก็สามารถทำได้โดยคลิกที่ Edit settings

เช่น หากลองเปลี่ยนรูปแบบเป็น Weekly format ก็จะมีรูปแบบ ดังรูป

Home 🕨 Equation

Turn editing off

| Navigation 💿 🗞 🔅 🔅                                                                                 |          | News forum           | 2→⊕\$@×@ <b>±</b> ₽                                                                                |   | Search forums                                                          |
|----------------------------------------------------------------------------------------------------|----------|----------------------|----------------------------------------------------------------------------------------------------|---|------------------------------------------------------------------------|
| Settings 🗧                                                                                         |          |                      | T Add an activity or resource                                                                      |   | Go<br>Advanced search (?)                                              |
| <ul> <li>* A</li> <li>* Course administration</li> <li>         • Turn editing off     </li> </ul> | <b>+</b> | 15 April - 21 April  | แบบ Weekly format<br>จะมีวันที่ปรากฏ โดยนับจากวัน                                                  | ٢ | Latest news                                                            |
| <ul> <li>Activity chooser off</li> <li>Edit settings</li> <li>Users</li> <li>Users</li> </ul>      | ÷        | 22 April - 28 April  | ที่เริ่มเรียน ไปจนครบจำนวนสัปดาห์ที่กำหนด วคิน ภิรมย์<br>Thaimoodle<br>Add an activity or resource | ٢ | Add a new topic<br>(No news has been posted yet)                       |
| Equation<br>Filters                                                                                | ÷        | 29 April - 5 May     |                                                                                                    | ٢ | Upcoming events                                                        |
| Grades Grades Backup Restore Import                                                                | +        | 6 May - 12 May       | + Add an activity or resource                                                                      | ٩ | There are no upcoming events<br>Go to calendar<br>New event            |
| <ul> <li>Publish</li> <li>Reset</li> </ul>                                                         | +        | 13 May - 19 May      | + Add an activity or resource                                                                      | ٢ | Recent activity                                                        |
| » Question bank     witch role to                                                                  | Ť        | \$                   | + Add an activity or resource                                                                      |   | Activity since Friday, 12 April<br>2013, 12:28 PM                      |
| <ul> <li>» My profile settings</li> <li>» Site administration</li> </ul>                           | <b></b>  | 20 May - 26 May<br>🌣 | + Add an activity or resource                                                                      | ٩ | Full report of recent activity<br>Nothing new since your last<br>login |
| Search                                                                                             | +        | 27 May - 2 June      | Add an activity or resource                                                                        | ٢ |                                                                        |
| Add a block                                                                                        | +        | 3 June - 9 June<br>Ф | Add an activity or resource                                                                        | ٢ |                                                                        |
| Add 🗸                                                                                              | +        | 10 June - 16 June    | + Add an activity or resource                                                                      | ٢ |                                                                        |
|                                                                                                    | +        | 17 June - 23 June    |                                                                                                    | ٢ |                                                                        |
|                                                                                                    |          | \$                   | + Add an activity or resource                                                                      |   |                                                                        |

จะเห็นว่าการสร้างรายวิชานั้น ไม่ยากเลยใช่ไหมครับ ก็ลองดูนะครับว่า เราชอบแบบ Topics format หรือ แบบ Weekly format

้จากนั้นเราก็ต้องทำการสร้างหมวดหมู่ และรายชื่อวิชาต่างๆ ให้ครบถ้วนตามที่เราจะใช้งานจริง รวมถึงกำหนดคนที่จะเป็น Teacher ในวิชาเรียน ต่างๆ ให้ครบถ้วน ส่วนเรื่อง การกำหนดผู้เรียนในวิชาต่างๆนั้น คนที่เป็น Teacher มีสิทธิ์ที่จะเพิ่มผู้เรียนเอง ในวิชาที่ดัวเองดูแลได้ครับ

> วศิน ภิรมย์ ThaiMoodle.org

## 9 การช่อน Block Navigation

# การซ่อน Block Navigation

Block Navigation มีประโยชน์ไว้ใช้นำทางผู้ใช้ ให้สามารถไปยังหน้าด่างๆในเว็บ ได้สะดวกรวดเร็วยิ่งขึ้น

แต่ในข้อดีก็มีข้อเสีย นั่นก็คือ จะทำให้หน้าเว็บของเรานั้น ดูรกมากขึ้นครับ

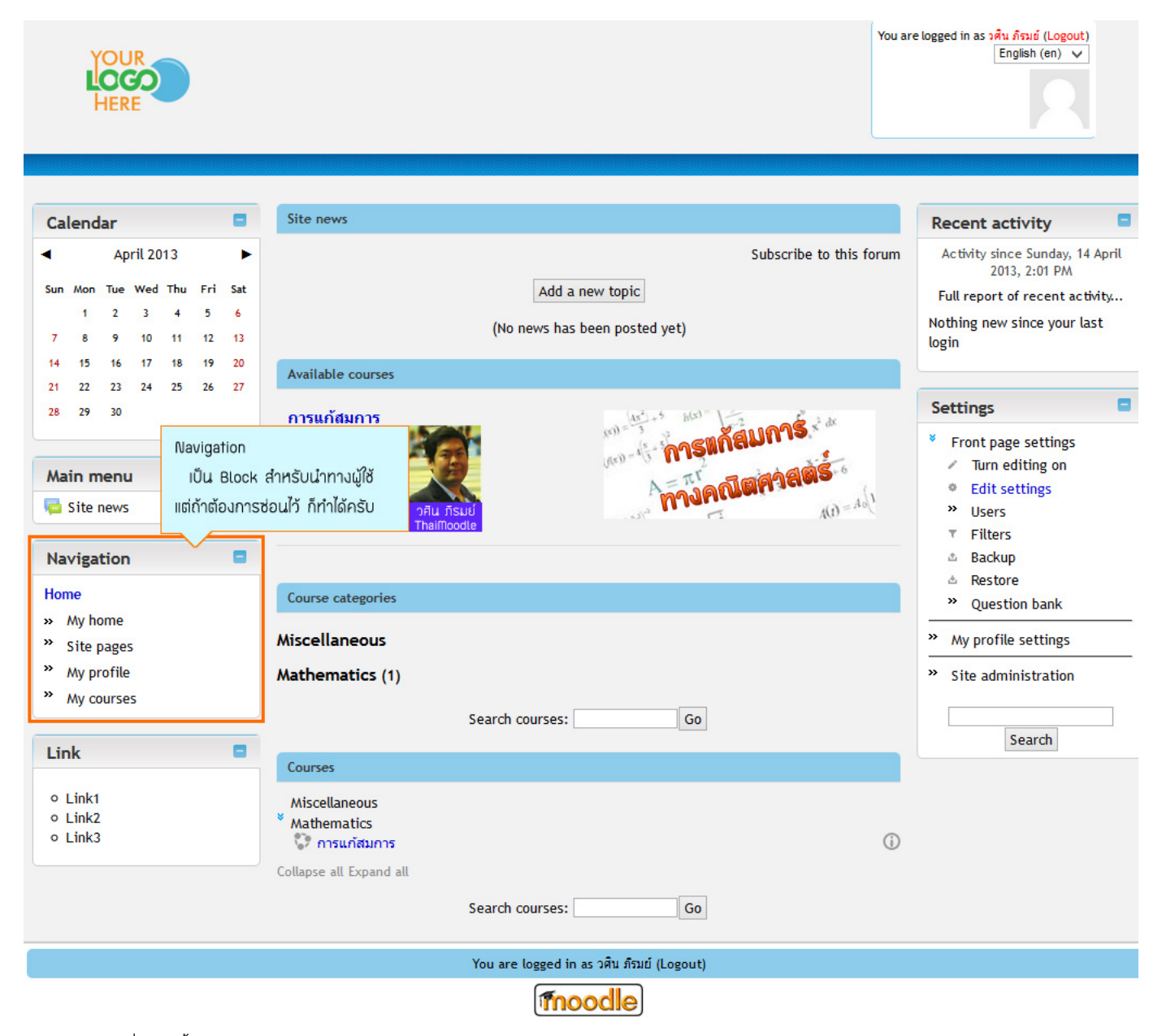

แม้แต่ในวิชาที่สร้างขึ้น ก็มี Block Navigation เช่นกันครับ และดูรกกว่า Navigation ในหน้าแรกเยอะเลยครับ

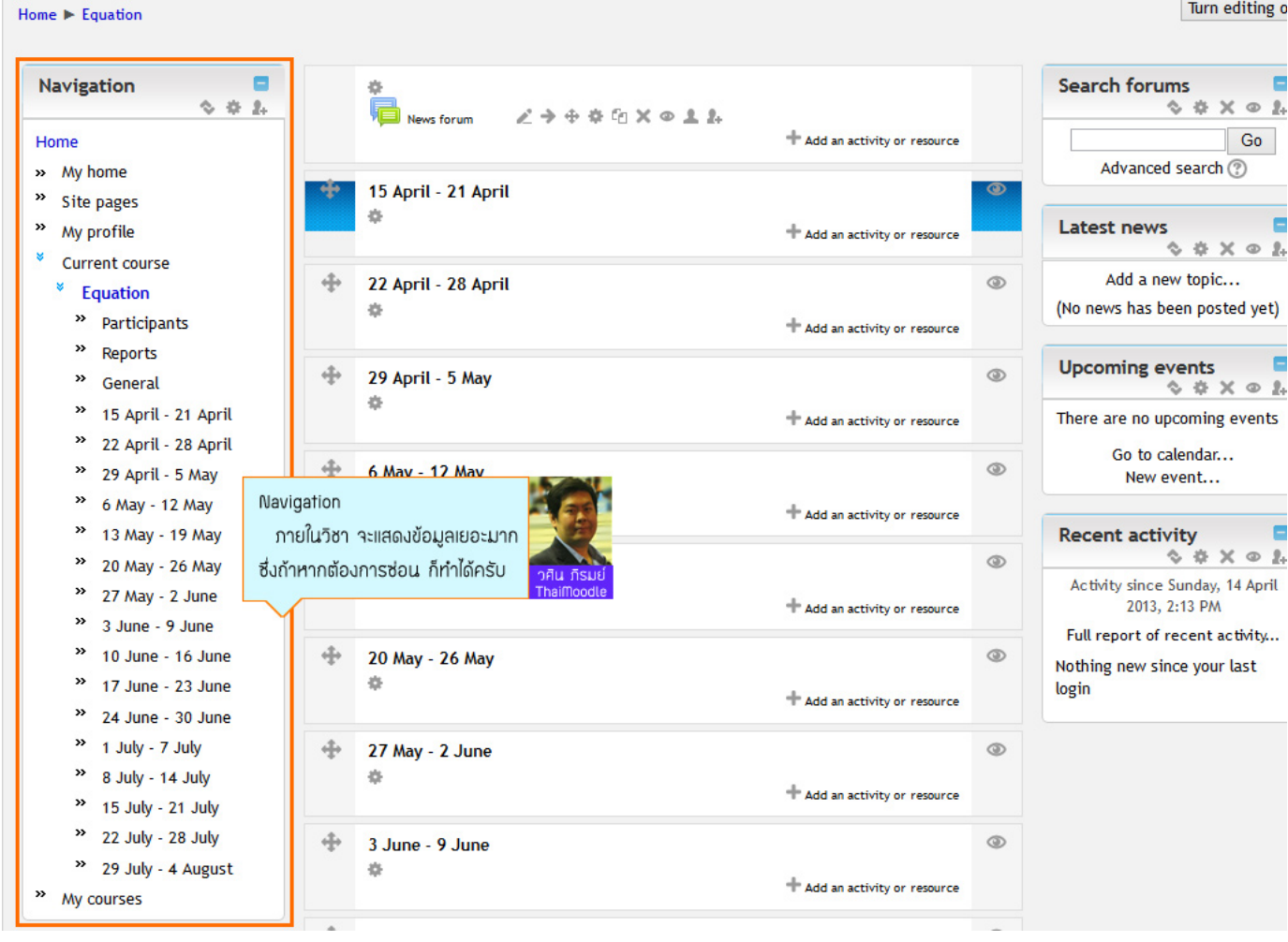

ซึ่งผมเป็นคนหนึ่งที่ไม่ชอบ Block Navigation ก็มักจะทำการซ่อนไว้ ซึ่งถ้าหากต้องการซ่อน ก็ทำได้ดังรูปครับ

| Calendar                                  |                |                |                    |                           | Φ.                                                                |                                                                                                    | \$ \$ X @ 2.                                                                                                    |
|-------------------------------------------|----------------|----------------|--------------------|---------------------------|-------------------------------------------------------------------|----------------------------------------------------------------------------------------------------|----------------------------------------------------------------------------------------------------|
|                                           | \$             | ÷ 3            | <b>(</b> @         | 2.                        |                                                                   | + Add an activity or resource                                                                                                    | 0                                                                                                    |
| <ul> <li>A</li> </ul>                     | pril 20        | 13             |                    |                           | Site news                                                         |                                                                                                    |                                                                                                    |
| Sun Mon Tue<br>1 2<br>7 8 9               | Wed<br>3<br>10 | Thu<br>4<br>11 | Fri<br>5<br>12     | Sat<br>6<br>13            |                                                                   | Subscribe to this forum                                                                                                    | Login<br>♦ ♦ X ⊕ ≵                                                                                                    |
| 14 15 16<br>21 22 23                      | 17<br>24       | 18<br>25       | 19<br>26           | 20<br>27                  |                                                                   | (No news has been posted yet)                                                                                                    | Recent activity                                                                                                    |
| 28 29 30<br>Main men                      | u<br>s         | ¢ ;            | K @                | 2+                        | Available courses<br>การแก้สมการ<br>วิทยากร: วศิน ภิรมย์          | (1) - 13 - 5 (10) - 13 - 5 (10) - 13 - 5 (10) - 13 - 5 (10) - 13 - 5 (10) - 13 - 5 (10) - 13 - 5 (10) - 5 (10)  | Activity since Sunday, 14 April<br>2013, 2:06 PM<br>Full report of recent activity<br>Nothing new since your last<br>login |
| + Add an                                  | activi         | k ℃            | เมมค<br>ห<br>ก็จะส | ก เงอง<br>ลังจาก<br>สามาร | เฐลาเอก<br>เปิดการแก้ไขในหน้านี้แล้ว<br>ณมาตั้งค่า Navigation ได้ | nau nsue de la companya de la companya de la compan | Settings                                                                                                    |
| Home<br>My home<br>Site page<br>My profil | 25<br>e        | 4              | \$<br>\$           | 2.                        | Miscellaneous<br>Mathematics (1)                                  | Search courses: Go                                                                                                    |                                                                                                    |
| » My cours                                | es             |                |                    |                           | Courses                                                           |                                                                                                    | My profile settings                                                                                                    |

เราก็เพียงเปิดการแก้ไขในหน้านี้ (Turn editing on)

และก็คลิกที่รูปเฟืองที่ปรากฏบน Block Navigation ดังภาพด้านบน

ก็จะเข้ามายังหน้า ให้เราสามารถ ตั้งค่าให้ช่อนหน้า Navigation ได้

### ดังรูป

| alendar 🗧 🔍                                                                                                    | Configuring a Navigation block                                                                                                    |
|----------------------------------------------------------------------------------------------------|----------------------------------------------------------------------------------------------------|
| April 2013 🕨                                                                                                    | Block settings                                                                                                    |
| In         Mon         Tue         Wed         Thu         Fri         Sat           1         2         3         4         5         6           7         8         9         10         11         12         13           4         15         16         17         18         19         20           1         22         23         24         25         26         27           8         29         30 | Allow the user to Yes V<br>dock this block<br>Display categories No V<br>as links<br>Trim mode Trim characters from the right V<br>How many 50<br>characters to trim<br>to<br>Generate Everything |
| Site news<br>Add an activity or resource                                                                                                    | navigation for the<br>following<br>Where this block appears<br>Original block System                                                                                                    |
| lavigation                                                                                                    | location (?)<br>Page contexts (?) Display throughout the entire site 	v<br>Default region (?) Left 	v<br>Default weight (?) 0 	v ช่อน Navigation<br>โดยกำหนดค่าให้ Visible เป็น No                |
| My profile<br>My courses                                                                                                    | On this page                                                                                                    |

ซึ่งถ้าเห็น Block Navigation ในหน้าไหน แล้วต้องการซ่อนไว้ ก็ทำเช่นนี้เหมือนกัน ก็จะสามารถช่อนไม่ให้เห็นได้แล้วครับ

วศิน ภิรมย์ ThaiMoodle.org

## 10 การเพิ่ม/แก้ไข ภาษา (Language)

# <u>การเพิ่ม/แก้ไข ภาษา (Language)</u>

เราสามารถเพิ่มภาษาเข้ามาในเว็บได้ โดยเข้าสู่ระบบเป็น ผู้ดูแลระบบ (Admin) และเข้าไปที่

## Settings -> Language -> Language packs

#### ดังรูป

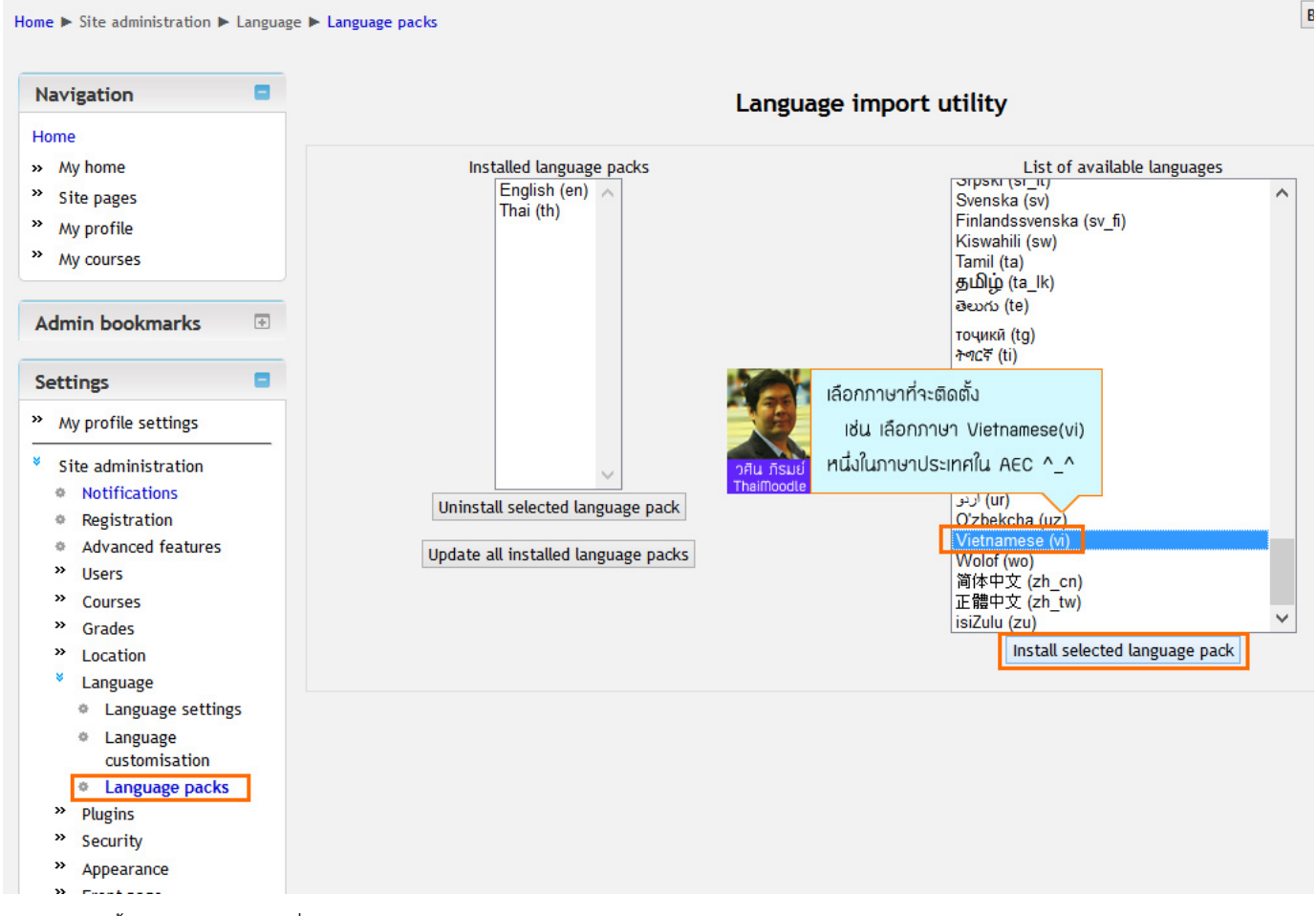

เช่น การติดตั้งภาษาเวียดนาม เพิ่มเข้ามา

คู่มือ Moodle 2.x.x

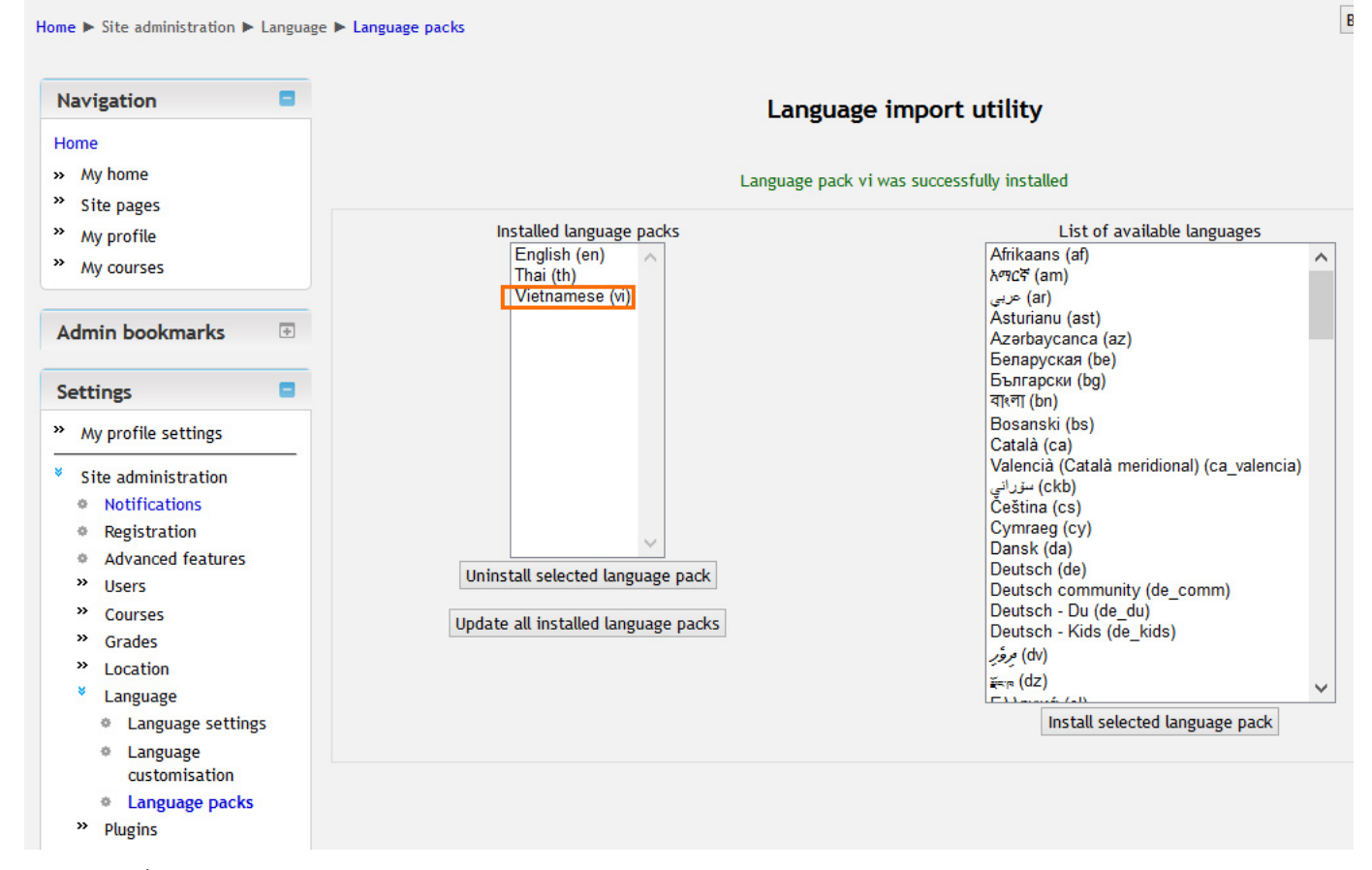

### ้ลองกลับไปที่หน้าแรกของเว็บ และเลือกภาษาเป็นภาษาเวียดนาม จะได้ผลดังรูป

| YOUR                                                                 |                          |                                                        |                                 | Bạn chưa đăng n<br>Viet     |
|----------------------------------------------------------------------|--------------------------|--------------------------------------------------------|---------------------------------|-----------------------------|
| HERE                                                                 |                          |                                                        |                                 |                             |
| Calendar                                                             | Site r                   | news                                                   |                                 | Đăng nh                     |
| <ul> <li>Tháng tư 2013</li> </ul>                                    | •                        |                                                        | (Chưa có tin tức nào được gửi)  | Kí danh<br>admin            |
| CN T2 T3 T4 T5 T6<br>1 2 3 4 5                                       | 6 Các H                  | khoá học hiện có                                       |                                 | Mật khẩu                    |
| 7 8 9 10 11 12<br>14 15 16 17 18 19<br>21 22 23 24 25 26<br>28 29 30 | 13<br>20<br>27 วิทย      | <b>แก้สมการ</b><br>ยากร: วศิน ภิรมย์                   | แข้ง - 4 - การแก้สมการ์ 4       | ✓<br>Remember<br>Đăng nh:   |
| Trình đơn chính                                                      |                          |                                                        |                                 | Tạo tài kho<br>Quên mật k   |
| 📮 Site news                                                          |                          |                                                        |                                 |                             |
| Link                                                                 | Danh                     | mục khoá học                                           |                                 | Hoạt độ                     |
| • Link1<br>• Link2                                                   | Misce<br>Mathe           | llaneous<br>ematics (1)                                |                                 | Hoạt động<br>:<br>Báo cáo đ |
| • Link3                                                              |                          |                                                        | Tim kiếm khoá học: Xem          | Không có<br>đăng nhậ        |
|                                                                      | Khoá                     | học                                                    |                                 |                             |
|                                                                      | Misc<br>Math<br>Collapse | ellaneous<br>hematics<br>การแก้สมการ<br>all Expand all |                                 | (j)                         |
|                                                                      |                          |                                                        | Tìm kiếm khoá học: Xem          |                             |
|                                                                      |                          |                                                        | Bạn chưa đăng nhập. (Đảng nhập) |                             |
|                                                                      |                          |                                                        | fnoodle                         |                             |

เรายังสามารถตั้งค่าภาษามาตรฐานของเว็บได้ โดยไปที่

ดังรูป

| Home ► Site administration ► Language ► L                                                                                     | anguage settings                              |                                                                                                    | ł                                                                                                    |
|----------------------------------------------------------------------------------------------------|-----------------------------------------------|----------------------------------------------------------------------------------------------------|----------------------------------------------------------------------------------------------------|
| Navigation 🗧                                                                                                    |                                               | Language settings                                                                                                    |                                                                                                    |
| Home<br>» My home<br>» Site pages<br>» My profile<br>» My courses                                                             | Language autodetect<br>autolang               | Default: Yes Detect default language from browser setting, if disabled site default is used.                                                                                                    | เลือกภาษาที่เป็น Default ของเว็บ<br>ถ้ามีผู้เยี่ยมชมเว็บเข้ามา ก็จะเห็น<br>ภาษามาตรฐานที่ตั้งค่าไว้<br>Thai   |
| Admin bookmarks                                                                                                    | Default language<br>lang                      | Thai (th) V Default: English (en)<br>Choose a default language for the whole site. Users can override this setting u                                                                                                | sing the language menu or the setting in their perso                                                          |
| Settings     My profile settings     Site administration     Notifications     Deficienties                                   | Display language menu<br>langmenu             | Default: Yes<br>Choose whether or not you want to display the general-purpose language menu<br>ability to set the preferred language in their own profile.                                                          | i on the home page, login page etc. This does not aff                                                         |
| Kegistration     Advanced features     Users     Courses     Grader                                                           | Languages on language<br>menu<br>langlist     | th,en,vi         Default: Empty           Leave this blank to allow users to choose from any language you have in this in entering a comma-separated list of language codes that you want. For example              | stallation of Moodle. However, you can shorten the la<br>e: en,es_es,fr,it                                    |
| <ul> <li>Location</li> <li>Language</li> <li>Language settings</li> <li>Language customisation</li> </ul>                     | Cache language menu<br>langcache              | Default: Yes<br>Cache the language menu. If enabled, the list of available translations is cachee<br>language pack via the in-built language packs management tool. If you install a<br>to refresh the cached list. | d. The cache is automatically refreshed when you ins<br>new language pack manually, you have to use Purge     |
| <ul> <li>Language packs</li> <li>Plugins</li> <li>Security</li> <li>Appearance</li> <li>Front page</li> <li>Server</li> </ul> | Cache all language strings<br>langstringcache | Default: Yes<br>Caches all the language strings into compiled files in the data directory. If you<br>then you may want to switch this off. Otherwise leave it on to see performance                                 | are translating Moodle or changing strings in the Mo<br>e benefits.                                           |
| <ul> <li>» Reports</li> <li>» Development</li> <li>• Assignment upgrade<br/>helper</li> <li>• Question engine</li> </ul>      | Sitewide locale                               | Default: Empty Choose a sitewide locale - this will override the format and language of dates for affected). You need to have this locale data installed on your operating system should be left blank.             | or all language packs (though names of days in calend<br>(eg for linux en_US.UTF-8 or es_ES.UTF-8). In most ( |
| upgrade helper                                                                                                    | Excel encoding<br>latinexcelexport            | Unicode V Default: Unicode<br>Choose the encoding for Excel exports.                                                                                                    |                                                                                                    |
|                                                                                                    |                                               | Save changes                                                                                                    |                                                                                                    |

รวมถึงการตั้งตัวเลือกภาษา ที่ปรากฏในเมนูภาษาหน้าแรก เช่น ถ้าเราติดตั้งภาษาไป 5 ภาษา แต่อยากให้แสดงในเมนู กี่ภาษา ก็สามารถกำหนด ได้ โดยใส่ชื่อย่อของภาษา ดังรูปข้างบน เช่น ต้องการให้แสดงภาษา ไทย อังกฤษ เวียดนาม ก็ใส่เป็น th,en,vi เป็นต้น

เมื่อเซ็ตเสร็จแล้วก็กด Save Changes

นอกจากนั้น เรายังสามารถแก้ไข String ของภาษา ที่แสดงใน Moodle ได้อีกด้วย โดยไปที่

## Settings -> Language -> Language customisation

ดังรูป

| Navigation E                                   | Language customisation | เล่น ถ้าต้องการแก้ไขข้อคว     |
|------------------------------------------------|------------------------|-------------------------------|
| Home                                           |                        | เป็น (116001115111100071)     |
| » My home                                      | Choose 🗸               | ที่เป็นภาษาเทยเหเลอก ไทลเ(ที่ |
| » Site pages                                   | Choose                 |                               |
| » My profile                                   | English (en)           |                               |
| » My courses                                   | That (iii)             |                               |
|                                                |                        |                               |
| Settings                                       |                        |                               |
| Front page settings                            |                        |                               |
| <ul> <li>Turn editing on</li> </ul>            |                        |                               |
| Edit settings                                  |                        |                               |
| » Users                                        |                        |                               |
| ▼ Filters                                      |                        |                               |
| 💩 Backup                                       |                        |                               |
| ▲ Restore                                      |                        |                               |
| » Question bank                                |                        |                               |
| » My profile settings                          |                        |                               |
| Site administration                            |                        |                               |
| Notifications                                  |                        |                               |
| Registration                                   |                        |                               |
| Advanced features                              |                        |                               |
| » Users                                        |                        |                               |
| » Courses                                      |                        |                               |
| » Grades                                       |                        |                               |
| » Location                                     |                        |                               |
| Language                                       |                        |                               |
| Language settings                              |                        |                               |
| <ul> <li>Language<br/>customisation</li> </ul> |                        |                               |
| Language packs                                 |                        |                               |
| ** Plugins                                     |                        |                               |

| ome 🕨 Site administration 🕨 Lang                    | age 🕨 |
|-----------------------------------------------------|-------|
| Navigation                                          | •     |
| Home                                                |       |
| » My home                                           |       |
| » Site pages                                        |       |
| <sup>29</sup> My profile                            |       |
| » My courses                                        |       |
|                                                     |       |
| Settings                                            |       |
| Front page settings                                 |       |
| <ul> <li>Turn editing on</li> </ul>                 |       |
| Edit settings                                       |       |
| » Users                                             |       |
| ▼ Filters                                           |       |
| 4 Backup                                            |       |
| △ Restore                                           |       |
| » Question bank                                     |       |
| » My profile settings                               | _     |
| Site administration                                 | _     |
| Notifications                                       |       |
| Registration                                        |       |
| Advanced features                                   |       |
| » Users                                             |       |
| » Courses                                           |       |
| » Grades                                            |       |
| » Location                                          |       |
| Language                                            |       |
| Language settings                                   |       |
| Language                                            |       |
| customisation                                       |       |
| <ul> <li>Language packs</li> <li>Dlugios</li> </ul> |       |
| Flugins                                             |       |

รอโหลด Language Pack สัก 3-4 นาที ดังรูป

E

| YOUR<br>LOCO<br>HERE                                           |                                    | You are logged in as o |
|----------------------------------------------------------------|------------------------------------|------------------------|
| Home ► Site administration ► Language ► Language customisation |                                    |                        |
|                                                                | Language customisation             |                        |
|                                                                | Loading language pack<br>37.48 sec |                        |
|                                                                | 82%                                |                        |

## เมื่อโหลดภาษาที่จะทำการแก้ไขเสร็จแล้ว ให้กด Continue

| YOUR<br>LOCO<br>HERE                                             |              |                       | You are logged in as ว <del>หิน</del><br>Eng |
|------------------------------------------------------------------|--------------|-----------------------|----------------------------------------------|
| Home ► Site administration ► Language ► Language                 | ustomisation |                       |                                              |
| Navigation                                                       | L            | anguage customisation |                                              |
| Home                                                             |              |                       |                                              |
| » My home                                                        |              | Language pack loaded  |                                              |
| » Site pages                                                     |              | 100%                  |                                              |
| » My profile                                                     |              | 100.6                 |                                              |
| » My courses                                                     |              | Continue              |                                              |
| Settings 😑                                                       |              |                       |                                              |
| <ul> <li>Front page settings</li> <li>Turn editing on</li> </ul> |              |                       |                                              |
| Edit settings                                                    |              |                       |                                              |
| » Users                                                          |              |                       |                                              |
| ▼ Filters                                                        |              |                       |                                              |
| Backup                                                           |              |                       |                                              |
| Kestore                                                          |              |                       |                                              |
| » My profile settings                                            |              |                       |                                              |

จากนั้นให้ลองเดาดูว่า ถ้าจะแก้ไขข้อความ(String) อะไรใน Moodle จะแก้ได้ที่ไฟล์ไหน เช่น ไฟล์ moodle.php

แล้วพิมพ์ข้อความ ที่ต้องการแก้ไข เช่น คำว่า "สมัครสมาชิก" หรือ "สมาชิก" ลงในช่อง Only strings containing และกด Show strings ดังรูป

Home ► Site administration ► Language ► Language customisation

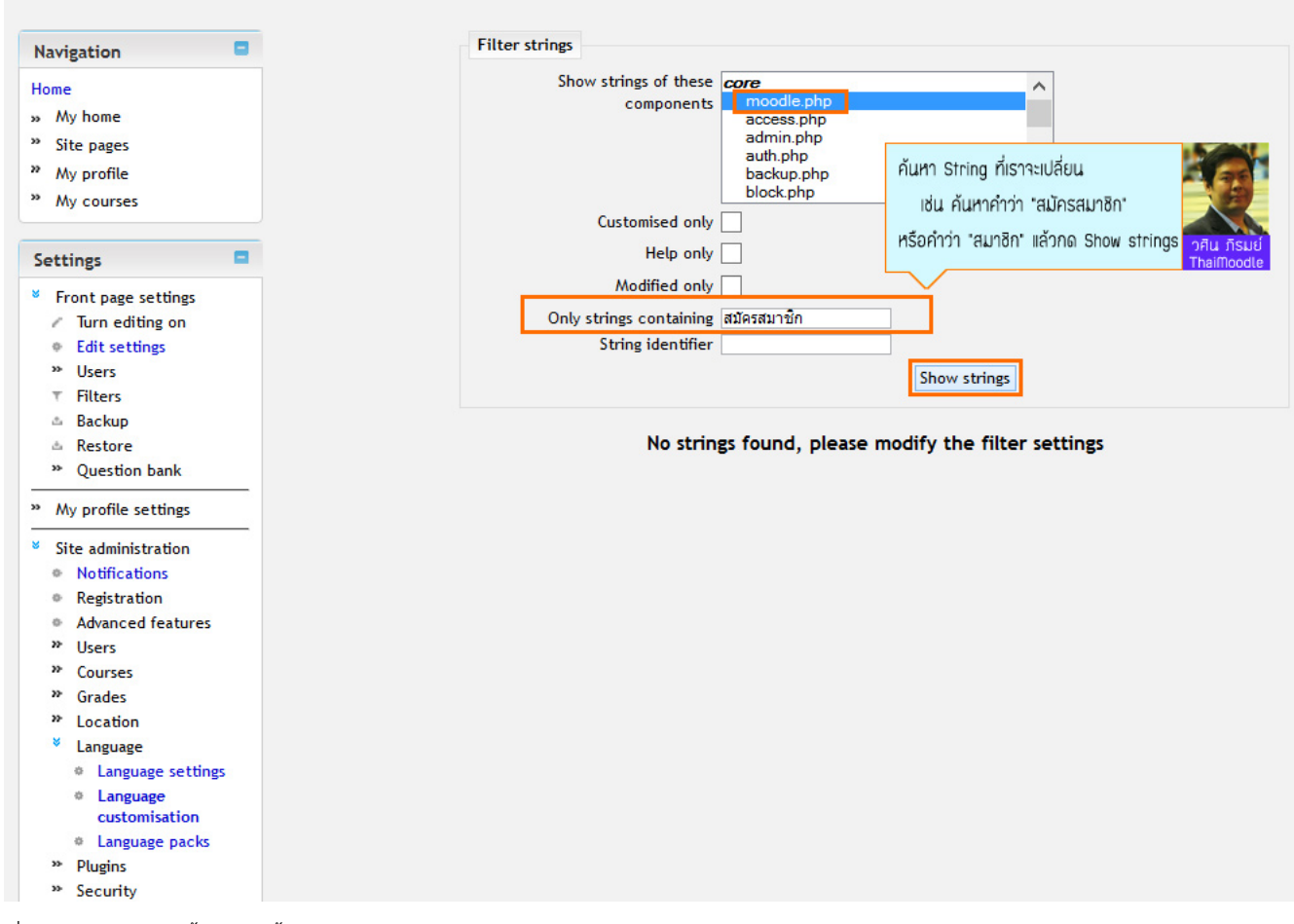

ซึ่งจะแสดงผลลัพธ์ขึ้นมา ดังนี้

-----

#### คู่มือ Moodle 2.x.x

Apply changes and continue editing Save changes to the language pack

|                                                                                                    | Component      | String                                                                                                    | Standard text                                                                                                    | Local customisation    |
|----------------------------------------------------------------------------------------------------|----------------|----------------------------------------------------------------------------------------------------|----------------------------------------------------------------------------------------------------|------------------------|
| My profile settings<br>Site administration<br>Notifications<br>Registration                                                                                                    | core           | guestsnotallowed                                                                                                    | ขออภัยบุคคลทั่วไปไม่สามารถเข้าอ่าน '{Sa}' ได้ต้องสมัครสมาชิ<br>ก<br>②string contains a placeholder<br>Sorry, '{Sa}' does not allow guests to enter.                                                                                                    |                        |
| <ul> <li>Advanced features</li> <li>Users</li> <li>Courses</li> <li>Grades</li> <li>Location</li> <li>Language</li> <li>Language settings</li> <li>Language settings</li> <li>Language customisation</li> <li>Language packs</li> <li>Plugins</li> <li>Security</li> <li>Appearance</li> <li>Front page</li> <li>Server</li> <li>Reports</li> <li>Development</li> <li>Assignment upgrade helper</li> <li>Question engine upgrade helper</li> <li>Search</li> <li>core</li> </ul> | core           | loginsteps                                                                                                    | สวัสดีด่ะ/ดรับ  กรุณาสมัครสมาชิกใหม่เพื่อที่ดุณจะสามารถ เ<br>ข้าไปยังบทเรียนต่างๆได้ในแต่ละรายวิชานั้นอาจจะต้องการ รหัส<br>ผ่านซึ่งดุณยังไม่จ่าเป็นต้องไปกังวลจนกว่าจะได้เป็นสมาชิกแล้ว<br>กรุณาทำตามขั้นตอนต่อไปนี้ <ol size="2"> <ll>กรอกแบบฟอร์ม&lt;<br/>A HREF={5a}&gt;สมิตรสมาชิกใหม่ <ll>ระบบจะทำการส่งอื่เม<br/>ลไปยังอื่เมลที่คุณให้ไว้<ll>อ่านอื่เมล จากนั้นคลิกที่ ลิงก์ในอิเมล<br/>นั้น <ll>เมื่อคลิกแล้วบัญขึ้ผู้ใช้ของคุณจะได้รับการยืบยันสามารถ<br/>ล้อกอินเข้าสู่ระบบได้ทันที่ <ll> เลือกรายวิชาที่ต้องการเข้าไปเรี<br/>ยน <ll>ถ้าหากมีการถามให้ไส่งหัสในการเข้าเรียน ให้กรอกรหสที่<br/>อาจารย้องคุณให้ไว้ <ll> บับจากนี้คุณสามารถแข้าไปศึกษาและ<br/>ทำกิจกรรมในแต่ละรายวิชาได้ โดยครั้งต่อไปเพียงแต่ใสข้อผู้ใช้ (<br/>username) และรหัสผ่าน (password)จากหน้านี้ </ll></ll></ll></ll></ll></ll></ll></ol><br>©string contains a placeholder<br>Hi! For full access to courses you'll need to take a<br>minute to create a new account for yourself on this<br>web itae Fach of the individual |                        |
|                                                                                                    |                |                                                                                                    | web site. Each of the individual courses may also have<br>a one-time "enrolment key", which you won't need<br>until later. Here are the steps: <ol> <li>Fill out the <a<br>href="{5a}"&gt;New Account form with your<br/>details.</a<br></li> <li><li><li><li><li><li><li><li><li><li></li></li></li></li></li></li></li></li></li></li></ol>                                                                                                    | อยากให้ข้อความด้านช้าย |
|                                                                                                    | loginstepsnone | สวัสดี <p>กรุณาสมัครสมาชิกใหม่เพื่อที่คุณจะสามารถ เข้าไปยังบ<br/>ทเรียนต่างๆได้ <p>ถ้าหากมีการเลือกชื่อผู้ใช้ที่คุณต้องการไปแล้<br/>วกรุณาเลือกชื่อใหม่</p></p> | iUลยนIUนอะเร เหมมมเวทชอ<br>ด้านขวา แล้วกด Apply change                                                                                                    |                        |
|                                                                                                    |                |                                                                                                    | Hil For full access to courses you'll need to<br>create yourself an account. All you need to<br>do is make up a username and password and use it in<br>the form on this page! If someone else has<br>already chosen your username then you'll have to try<br>again using a different username.                                                                                                    |                        |

(i) Moodle Docs for this page

เมื่อต้องการให้ข้อความอะไรแทนข้อความเดิม ให้พิมพ์ไว้ที่ช่องด้านขวามือ และกด Apply Changes and continue editing เพื่อ Save ข้อความ ใหม่ไว้ก่อน และก็ไปหาข้อความที่จะทำการแก้ไขต่อ ดังรูป

|      |                 | ب ب بو بداد . ب ب ب ب ب ب ب                                                                                                    |                                                           |
|------|-----------------|----------------------------------------------------------------------------------------------------|-----------------------------------------------------------|
| core | someallowguest  | บุคคลทวเบลามารถเขาขมเดเฉพาะรายวชาทม สญลกษณหนา<br>คนดิดอยู่ นั่นคือ อนุญาตให้บุคคลทั่วไปเข้าศึกษาได้ นอกนั้น สำ<br>หรับท่านที่เป็นสมาชิกเท่านั้น | ตัวอย่าง การแก้ไขข้อความ<br>เช่นถ้าอยากให้เว็บแสดงคำว่า   |
|      |                 | Some courses may allow guest access                                                                                                    | "สมัครสมาชิก e-Knowledge.org" วศิน ภรมย์<br>Thaimoodle .: |
| core | e startsignup   | สมัครเป็นสมาชิก                                                                                                    | สมัครสมาชิก e-Knowledge.org                               |
|      |                 | Create new account                                                                                                    |                                                           |
| core | statsnodatauser | ไม่มีข้อมูลสำหรับรายวิชา,สมาชิก และช่วงเวลาดังกล่าว                                                                                             |                                                           |
|      |                 | There is no available data for that combination of course, user and time period.                                                                |                                                           |
| core | statsreport10   | กิจกรรมของสมาร์ใก                                                                                                    |                                                           |

ซึ่งเมื่อได้ข้อความที่แก้ไขครบตามที่ต้องการแล้ว ก็ให้กดที่ Save changes to the language pack และทำขั้นตอนต่างๆ ต่อไปดังรูป

| lome ► Site administration ► La     | anguage 🕨 | Language customisation                                                                                                    |
|-------------------------------------|-----------|----------------------------------------------------------------------------------------------------|
| Navigation                          |           | Language customisation                                                                                                    |
| Home                                |           |                                                                                                    |
| » My home                           |           | Thai (th)                                                                                                    |
| » Site pages                        |           |                                                                                                    |
| » My profile                        |           | There are 1 modified strings. Do you wish to save these changes to your local language pack?                                                                                                    |
| » My courses                        |           | Open language pack for editing Save strings to language pack                                                                                                    |
| Settings                            | •         |                                                                                                    |
| Front page settings                 |           |                                                                                                    |
| <ul> <li>Turn editing on</li> </ul> |           |                                                                                                    |
| Edit settings                       |           |                                                                                                    |
| » Users                             |           |                                                                                                    |
| ▼ Filters                           |           |                                                                                                    |
| 💩 Backup                            |           |                                                                                                    |
| △ Restore                           |           |                                                                                                    |
| » Question bank                     |           |                                                                                                    |
| Navigation                          |           |                                                                                                    |
| Home                                |           | Language customisation                                                                                                    |
| » My home                           |           | Thai (th)                                                                                                    |
| " Site pages                        |           |                                                                                                    |
| » My profile                        |           | There are 1 modified strings. Do you wish to save these changes to your local language pack?                                                                                                    |
| " My courses                        |           | You are about to save modifications to your local language pack. This will export the customised strings from the translator into you Moodle da<br>Moodle will start using the modified strings. Press 'Continue' to proceed with saving. |
| Settings                            |           | Continue                                                                                                    |
| Front page settings                 |           |                                                                                                    |
| <ul> <li>Turn editing on</li> </ul> |           |                                                                                                    |
| Edit settings                       |           |                                                                                                    |
| * Users                             |           |                                                                                                    |
| T Filters                           |           |                                                                                                    |
| Backup     Bestore                  |           |                                                                                                    |
| » Question bank                     |           |                                                                                                    |
| Question bally                      |           |                                                                                                    |

และเมื่อทำการ Save ข้อความใหม่ ลงใน Language pack เรียบร้อยแล้ว ก็ให้ตรวจสอบดูว่า ข้อความใหม่ของเรานั้น แสดงแทนข้อความเดิมแล้ว หรือยัง

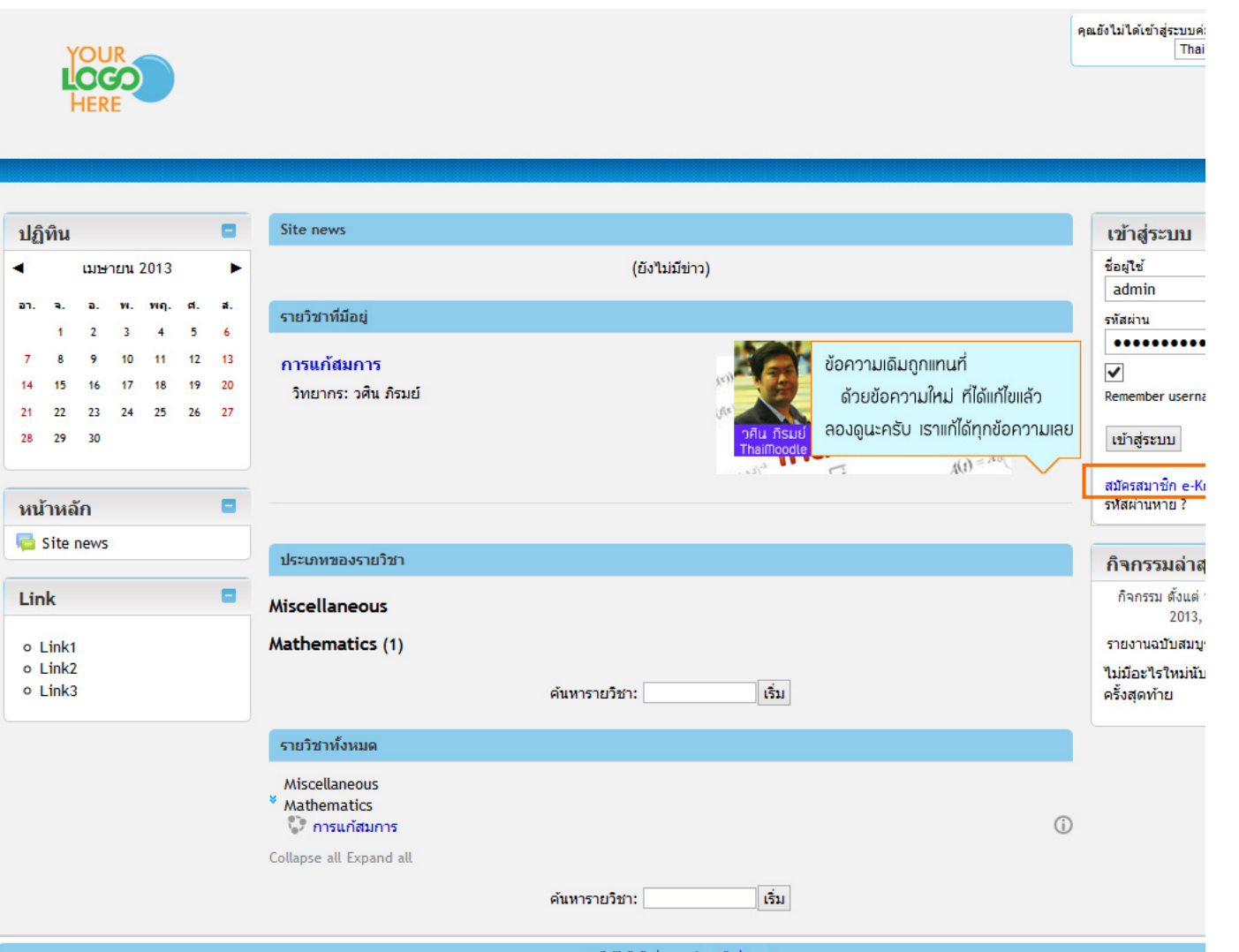

คุณยังไม่ได้เข้าสู่ระบบค่ะ (เข้าสู่ระบบ) โร๊กoodle

ไม่ยากเลยใช่ไหมครับ ถ้ารู้สึกสนุกกับการแก้ไขข้อความภาษาใน Moodle แล้ว

้ก็ลองเปลี่ยนข้อความอื่นๆดูอีกนะครับ คนเข้าเยี่ยมชม จะรู้สึกประหลาดใจเลยว่า เว็บของเราแตกต่างจากเว็บอื่นๆ ที่ใช้ Moodle เหมือนกัน เพราะ ข้อความเป็นข้อความที่เราคิดขึ้นเองครับ

> วศิน ภิรมย์ ThaiMoodle.org

## 11 การติดตั้ง Moodle Plugins

# <u>การติดตั้ง Moodle Plugins</u>

เราสามารถดาวน์โหลด Plugins ของ Moodle ได้ที่ https://moodle.org/plugins/

และเลือกว่าจะดาวน์โหลด Plugins ในหมวดหมู่ไหน เช่น Activities, Reports, Blocks เป็นต้น

#### โดยในที่นี้ จะทำการติดตั้ง Moodle Plugins ประเภท Block ให้ดูเป็นตัวอย่างครับ

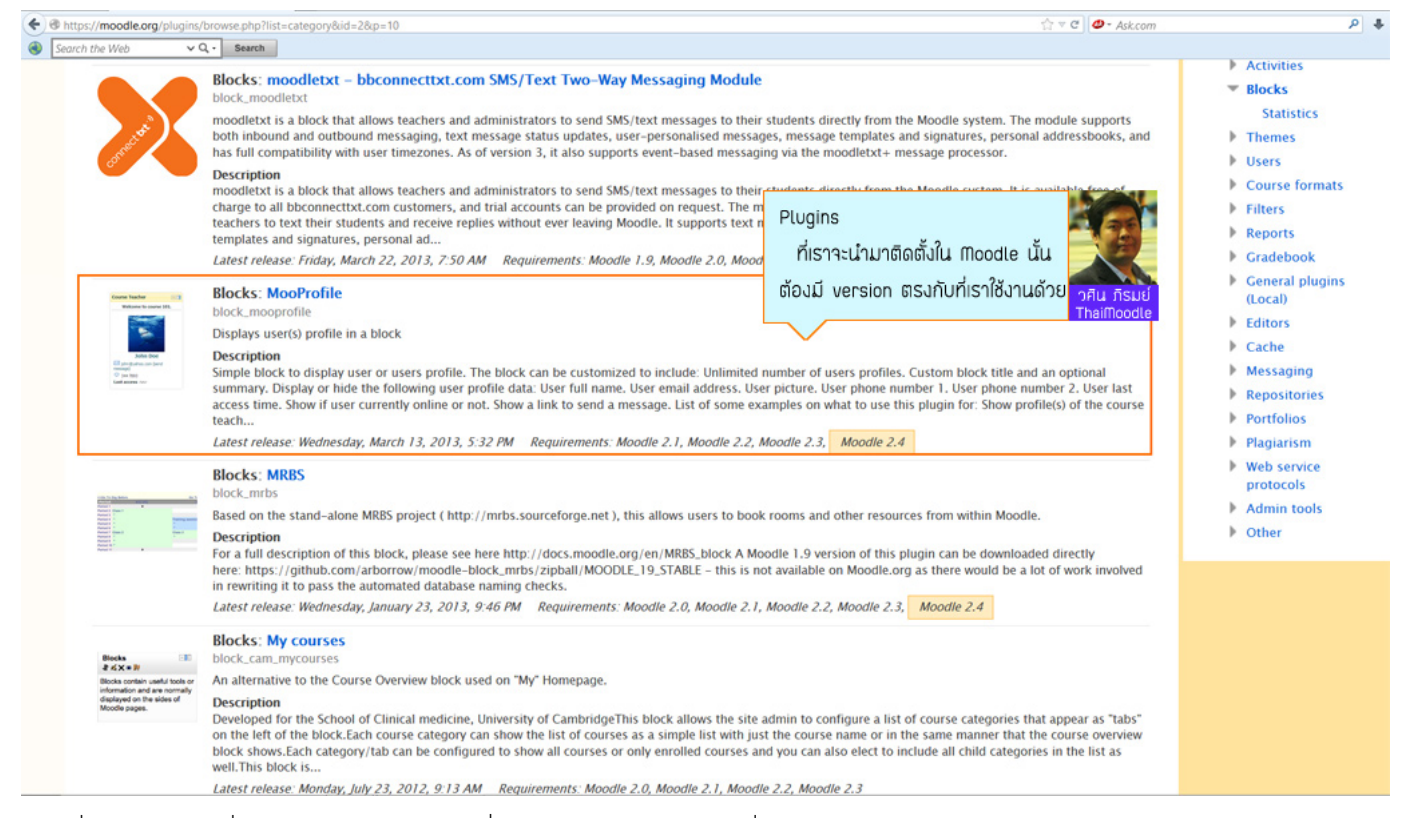

้โดยเมื่อเจอ Plugins ที่ถูกใจแล้ว ก็ให้ดูว่า มีเวอร์ชั่นตรงกับ Moodle Version ที่เราใช้อยู่ในปัจจุบันหรือไม่ ซึ่งถ้าหาก Version ที่เราใช้อยู่สูงกว่า ก็จะต้องรอให้ทีมงานที่พัฒนา Plugins นั้น อัพเดทสำหรับ Moodle Version ใหม่ๆ หรือจะสอบถามผู้พัฒนา Plugins นั้นๆ โดยตรงก็ได้ (ถามทาง Comment หรือ e-Mail ก็ได้)

### ้ และเมื่อเราคลิกเข้าไปที่ชื่อของ Plugins ที่สนใจแล้ว ก็จะพบกับรายละเอียด และลิงก์ดาวน์โหลด

#### 6/13/2015

คู่มือ Moodle 2.x.x

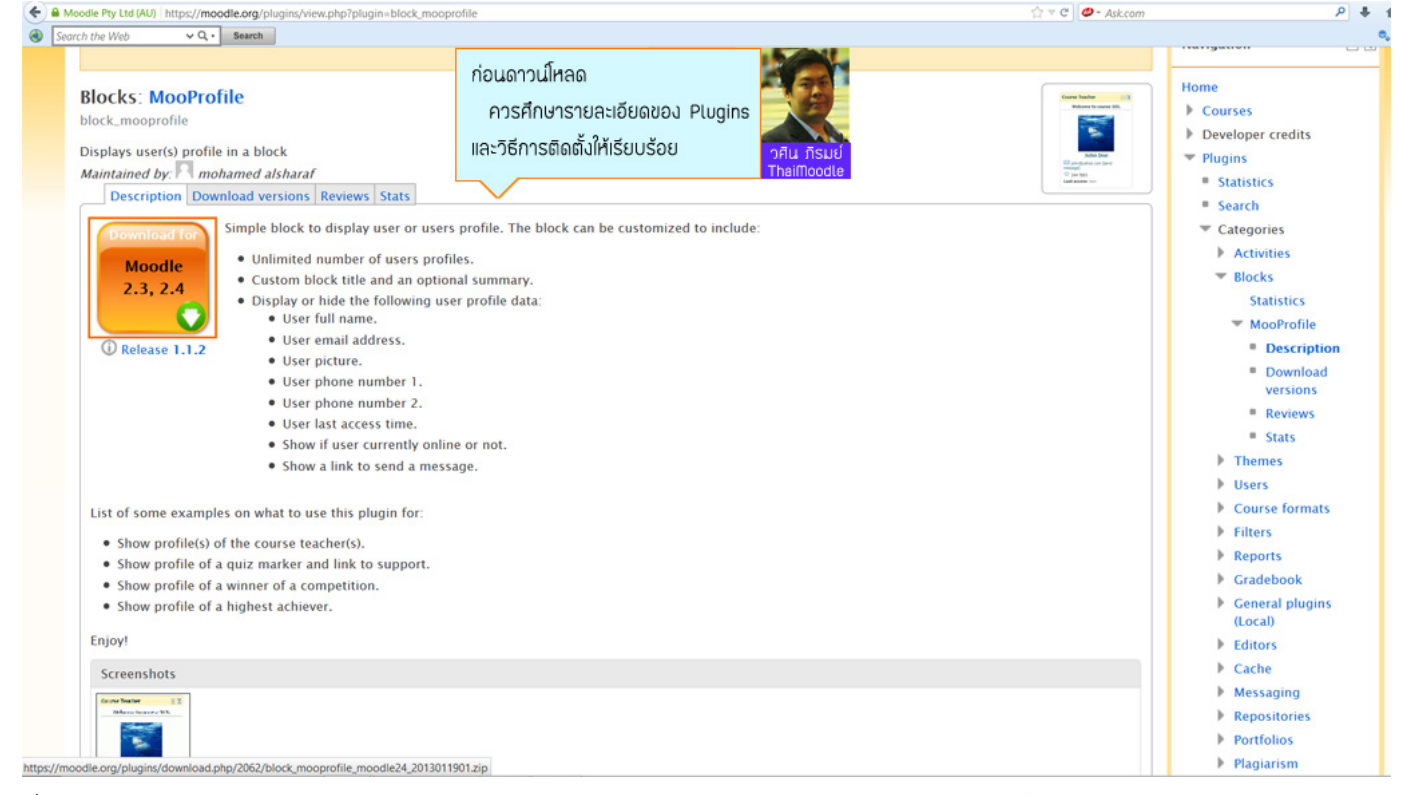

ซึ่งเราก็ควรจะทำการศึกษารายละเอียด ให้ครบถ้วน รวมไปถึงวิธีการติดตั้ง และ Comment จากผู้ใช้งานคนอื่นๆ ว่า Plugins นี้ เขาได้นำไปใช้แล้ว ถูกใจมากน้อยแค่ไหน หรือว่ามีข้อผิดพลาดอะไรเวลาที่ทำการติดตั้งรึเปล่า ถ้า Comment จากผู้ใช้ส่วนใหญ่ เป็นไปในทิศทางบวก ก็จะ ดาวน์โหลดมาใช้ได้อย่างสบายใจครับ

เมื่อดาวน์โหลดมาแล้ว ไฟล์ที่ได้จะเป็น .Zip ก็ต้องทำการ unzip ไฟล์ก่อน

| block_moo block_n                               | noo                             |                               |                           |
|-------------------------------------------------|---------------------------------|-------------------------------|---------------------------|
| 📜   🕞 📜 =                                       | block_mooprofile_moodle24_20    | 013011901                     | _ 🗆 🗙                     |
| File Home Share V                               | iew                             | แตก Zip ที่ดาวน์โหลดมา        | <b>2</b>                  |
| $( \bigcirc \bigcirc \land \land \land \land )$ | _mooprofile_moodle24_2013011901 | ข้างในจะมีโฟลเดอร์ที่บรรจุตัว |                           |
| Favourites                                      | Name                            | Source code ของ Plugins อยู่  | วศิน ภิรมย์<br>ThaiMoodle |
| Desktop                                         | 🗼 mooprofile                    | 25/1/2556 3:00                | File folder               |
| Downloads                                       |                                 |                               |                           |
| a Recent places                                 |                                 |                               |                           |
| Eibraries                                       |                                 |                               |                           |
| Documents                                       |                                 |                               |                           |
| 🕹 Music                                         |                                 |                               |                           |
| Secures                                         |                                 |                               |                           |
| J Videos                                        |                                 |                               |                           |
| K Computer                                      |                                 |                               |                           |
| 🤩 OS (C:)                                       |                                 |                               |                           |
| 🧼 New Volume (D:)                               |                                 |                               |                           |
| Microsoft Office Click-1                        |                                 |                               |                           |
| Windows Phone                                   |                                 |                               |                           |
| 🕵 Network                                       |                                 |                               |                           |
|                                                 | <                               |                               | >                         |
| 1 item 1 item selected                          |                                 |                               |                           |
|                                                 |                                 |                               |                           |

#### คู่มือ Moodle 2.x.x

้จากนั้นก็เข้าไปอ่าน Read me ที่ทางผู้พัฒนาได้เขียนเอาไว้ ซึ่งในนั้นจะมีวิธีการติดตั้งด้วย โดยวิธีการติดตั้งนี้ เขียนโดยผู้ที่พัฒนา Plugins โดยตรง ดังนั้นคุณไม่ต้องไปถามใครที่ไหน ถึงวิธีการติดตั้ง เพราะคนพัฒนา Plugins เขาจะต้องเขียนวิธีการติดตั้งไว้อย่างขัดเจนให้อยู่แล้วครับ

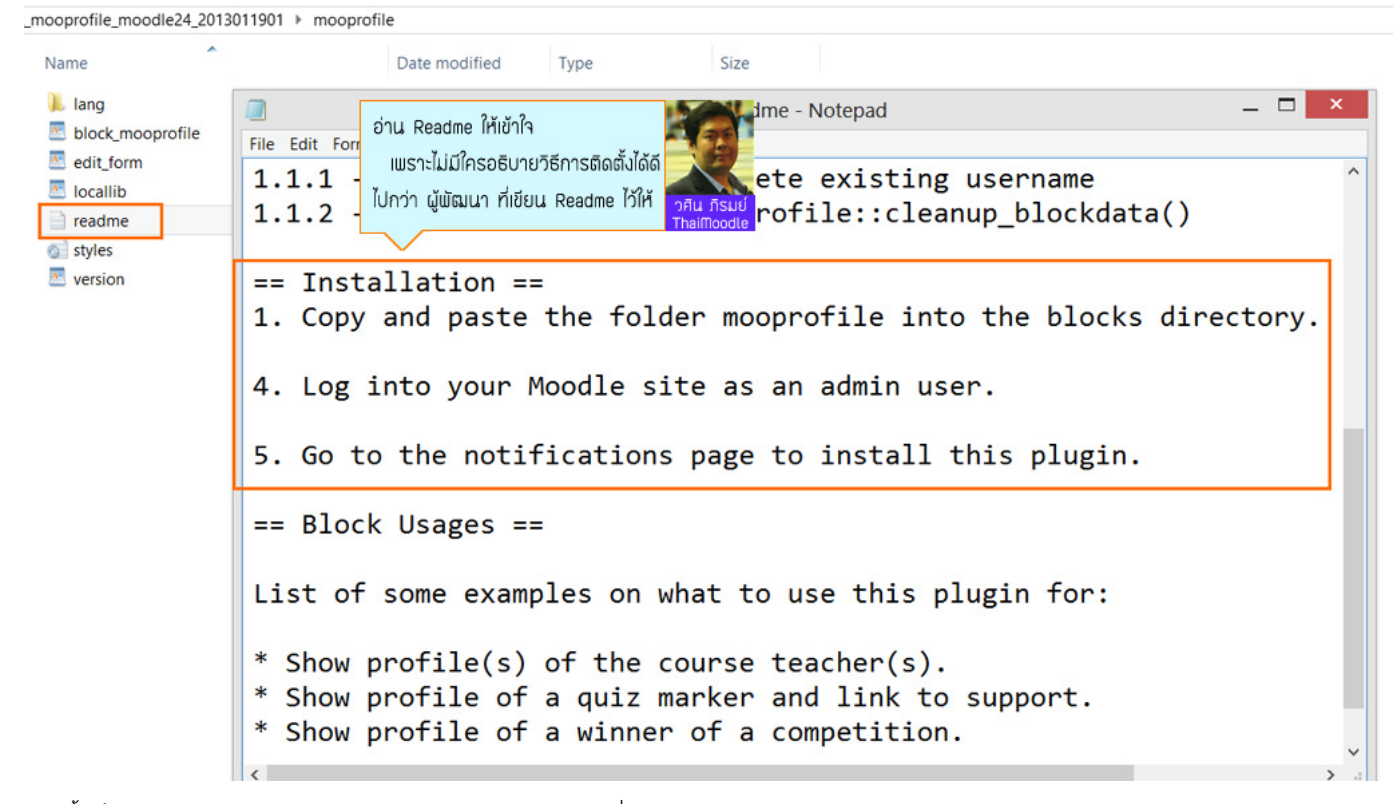

้จากนั้นก็นำไฟล์ Source code ของ Plugins ไปไว้ยัง โฟลเดอร์ที่ Read me บอก ถ้าหากไฟล์ของเราอยู่ที่เครื่อง Server ก็จะต้อง FTP ไฟล์ไปไว้ที่ Server ดังรูป

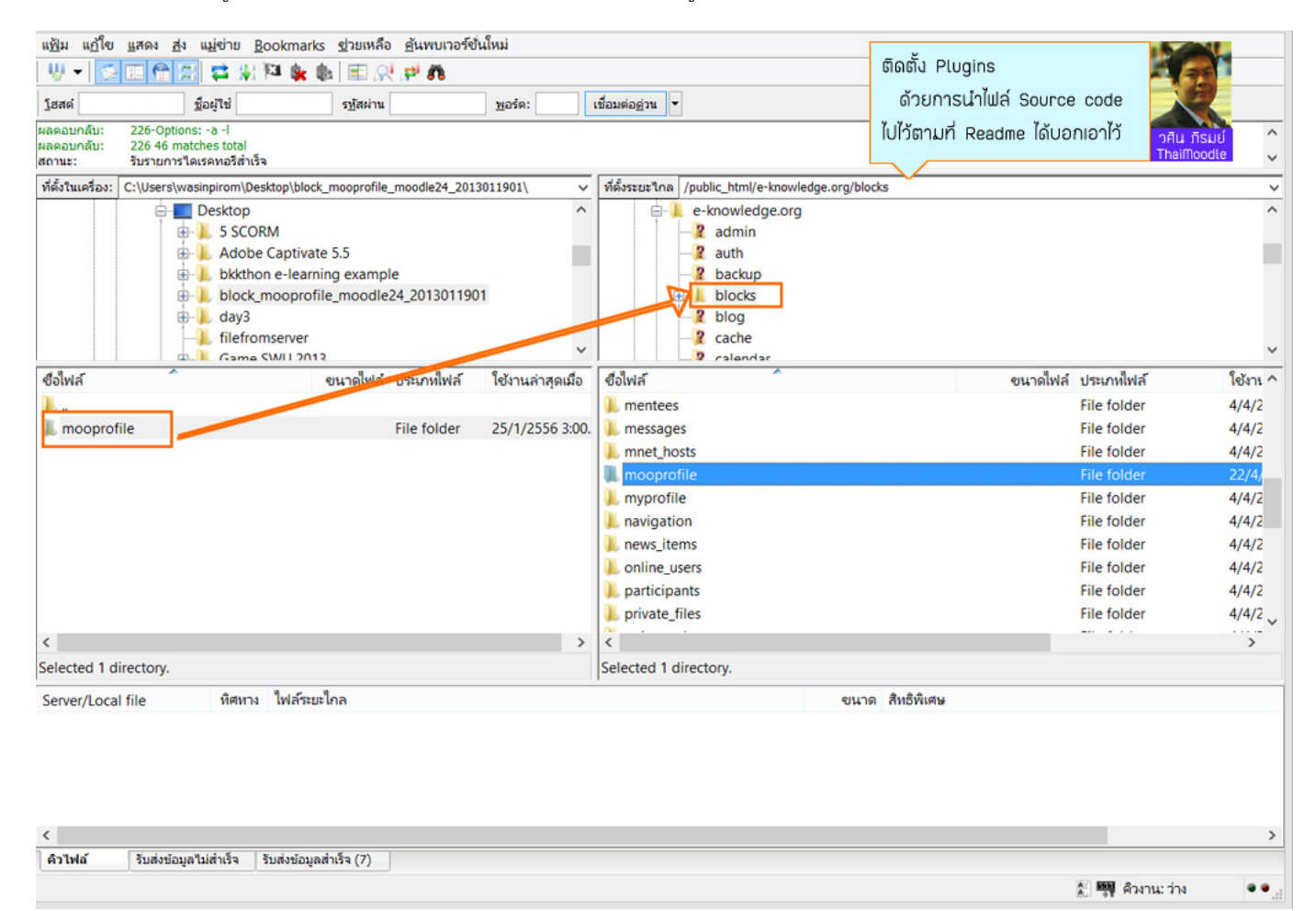

เมื่อส่งไฟล์ Source code ของ Plugins ขึ้นไปที่ Server ใน Path ที่ Read me ได้แนะนำไว้

ก็ให้เข้าไปตรวจสอบว่า ระบบ Moodle ของเรา ได้พบ Plugins ที่รอการติดตั้ง หรือไม่ ดังรูป

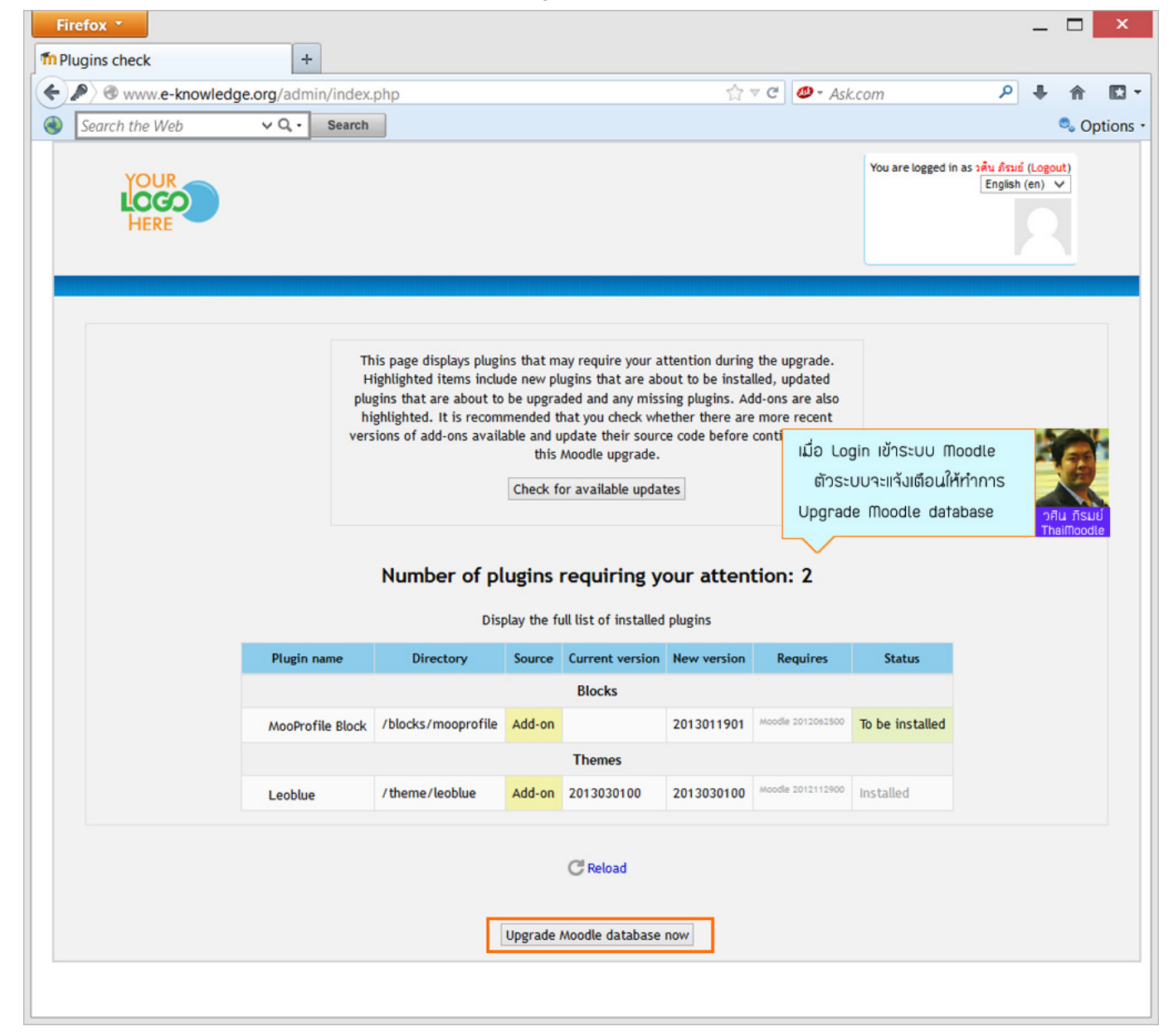

ซึ่ง Moodle เวอร์ชั่นดั้งแต่ 2.0 ขึ้นไป จะตรวจสอบเจอการ Update โดยอัตโนมัติ

(แต่ถ้าหากใช้เวอร์ชั้นด่ำกว่า 2.0 ลงมา จะต้องกดที่ Site administration -> Notifications เพื่อดูการแจ้งเดือนการติดตั้ง Plugins เอาเอง หรือหาก Plugins ไหน เราได้เอาไฟล์ไปไว้ตามที่ Read me แนะนำแล้ว แต่พอ เข้าระบบ moodle แล้วไม่พบการ update ก็ควรต้องกดที่ Notifications เช่น กัน)

เมื่อกด Upgrade Moodle database แล้ว ให้รอสักครู่ จากนั้นจึงกด Continue ดังรูป

| Firefox *                                                    |                                                                              |  |  |  |
|--------------------------------------------------------------|------------------------------------------------------------------------------|--|--|--|
| Thupgrading to new version - Mo +                            |                                                                              |  |  |  |
| ←                                                            | dge.org/admin/index.php?confirmplugincheck=1                                 |  |  |  |
| Search the Web                                               | ✓ Q, - Search                                                                |  |  |  |
| Skip to main content                                         |                                                                              |  |  |  |
| You are logged in as <u>pâu â</u><br>Language English (en) v | <u>รมย์ (Logout)</u>                                                         |  |  |  |
| 2                                                            | กด Continue<br>เมื่อ Moodle แจ้งว่าได้ทำการ<br>Upgrade Plugins เรียบร้อยแล้ว |  |  |  |
| block_mooprofile                                             | ThaiMoodle                                                                   |  |  |  |
| Success                                                      | ~                                                                            |  |  |  |

## เมื่อติดตั้ง Plugins เรียบร้อยแล้ว ก็ทดลองใช้งาน

้โดยในกรณีนี้ Plugins ที่ได้ติดตั้ง เป็น Block จึงต้องทำการกดปุ่ม Turn editing on ก่อน

เพื่อให้แสดง Add Block ดังรูป

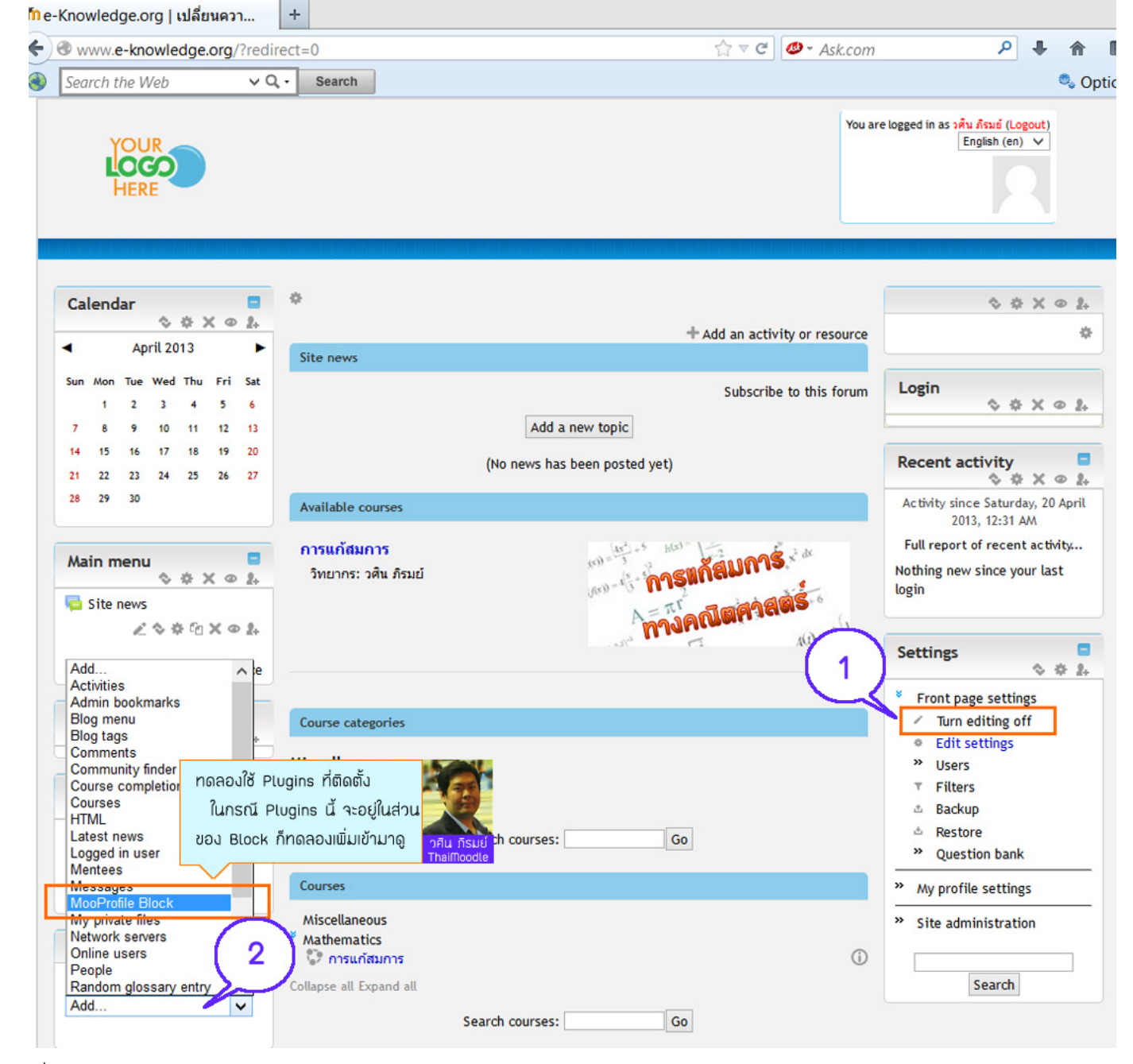

#### เมื่อทำการ Add Block

MooProfile Block แล้ว ก็ให้กดที่รูปเฟือง เพื่อทำการแก้ไขรายละเอียด ดังรูป

| MooProfil | le Block<br>♦ <mark>♦</mark> ×∞1 |
|-----------|----------------------------------|
| Add a blo | ck                               |
| Add       | ~                                |

จากนั้นให้ทำการใส่รายละเอียดของคนที่เราต้องการจะให้แสดง Profile

เช่น ในตัวอย่างนี้ จะให้แสดง Profile ของผู้ดูแลระบบ ในหน้าแรกของ Moodle เป็นต้น

| Calendar                                                                                                    | Configuring a MooProfile Block block                                                                 |
|----------------------------------------------------------------------------------------------------|----------------------------------------------------------------------------------------------------|
| April 2013                                                                                                    | Block information                                                                                    |
| Sun Mon Tue Wed Thu Fri Sat<br>1 2 3 4 5 6<br>7 8 9 10 11 12 13                                                                                                    | Block Title ผู้ดูแลระบบ<br>Display Message ทดสอบการใช้งาน Block MooProfile                           |
| 14         15         16         17         18         19         20           21         22         23         24         25         26         27           28         29         30 |                                                                                                    |
| Main menu                                                                                                    | Visible user 1 information                                                                           |
| Site news<br>∠ � ♥ ♀ ☆ ★ ● ♣<br>+ Add an activity or resource                                                                                                    | Username admin<br>or Role Choose V<br>Display name Yes V<br>Display picture Yes V                    |
| Navigation                                                                                                    | Display email ⑦ Yes V<br>Display send message Yes V<br>Display phone Yes V                           |
| Link 🗧                                                                                                    | Display phone No V<br>number 2                                                                       |
| • Link1<br>• Link2<br>• Link3                                                                                                    | Display last access No V<br>Display is online Yes V                                                  |
| MooProfile Block<br>� @ X @ ₽                                                                                                    | Add 1 more user                                                                                      |
| 4 0 X 0 2                                                                                                    | Original block Front page<br>location (?)                                                            |
| 0                                                                                                    | Page contexts ⑦ Display on the front page only   Default region ⑦ Left                               |
| Login<br>♦ ♥ X ⊕ ≵                                                                                                    | Default weight ⑦ 4                                                                                   |
| Recent activity                                                                                                    | On this page     เมื่อใส่รายละเอียดครบถ้วน       Visible     Yes ∨       ก็ให้ทำการ     Save changes |
| Activity since Saturday, 20 April<br>2013, 12:35 AM<br>Full report of recent activity                                                                                                  | Region Left V และไปดูผลลัพธ์ที่ได้ วศัน ภีรมย์<br>Weight 4 V                                         |
| Nothing new since your last<br>login                                                                                                    | Save changes Cancel                                                                                  |

ผลลัพธ์ที่ได้

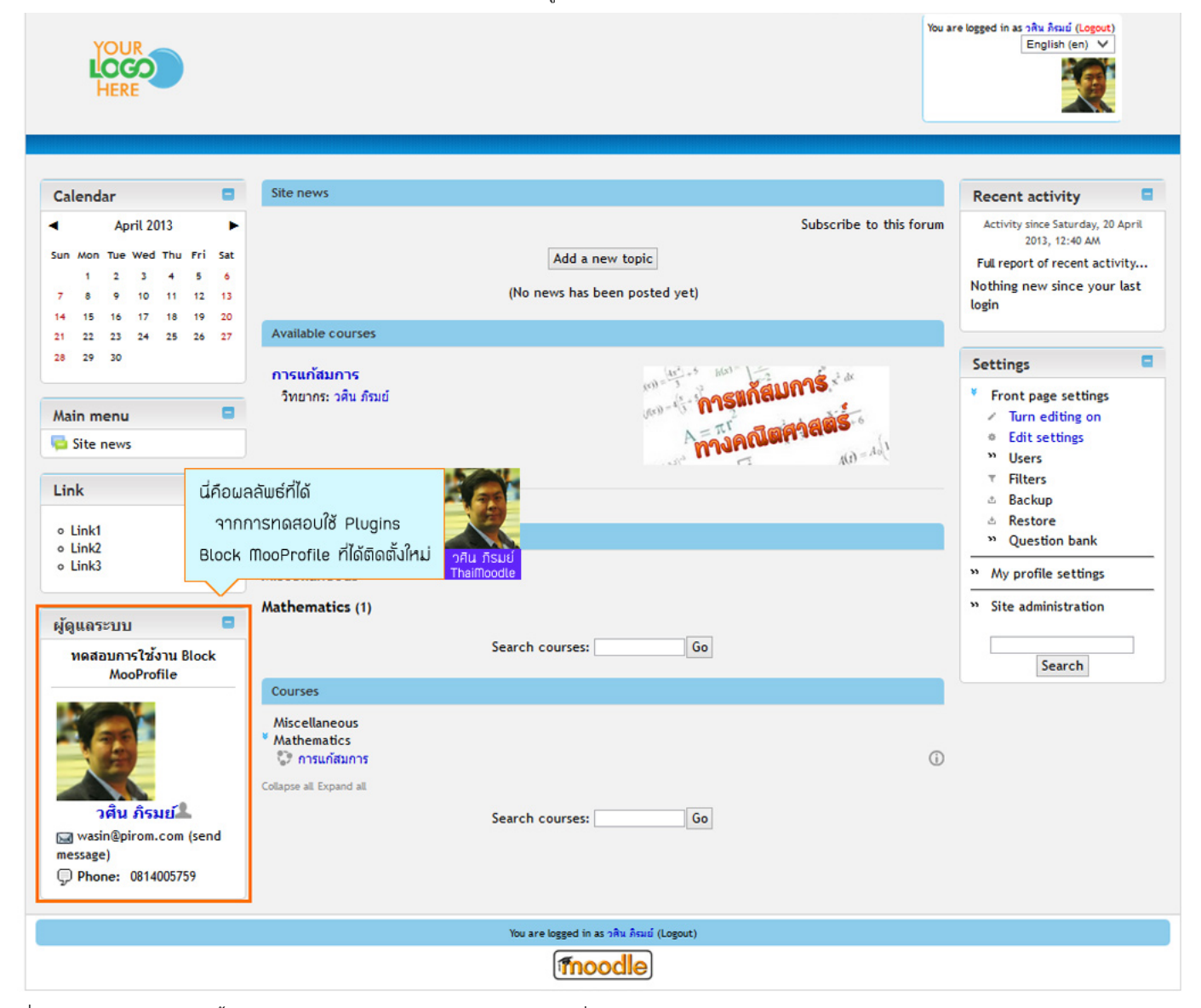

ซึ่ง Plugins MooProfile นี้ สามารถนำไป Add Block ในหน้า Course เพื่อ แสดง Profile ของอาจารย์ผู้สอนก็ได้ แล้วแต่การประยุกต์ใช้ของเรา

้ดังนั้น เราจะเห็นว่า การติดตั้ง Plugins เสริมใน Moodle เพิ่มเติมนั้น จะทำให้มีลูกเล่นใหม่ๆ มาใช้งานเพิ่มมากขึ้น โดยเสียเวลาติดตั้งเพียงไม่นาน

ซึ่งในการดิดดั้ง Plugins ต่างๆนั้น มีขั้นตอนไม่ยากนัก คุณๆก็สามารถทดลองติดดั้ง Plugins ที่สนใจกันเองได้ โดยดูรายละเอียดวิธีการดิดดั้งที่ ไฟล์ Read me ที่ผู้พัฒนา Plugins ได้เขียนอธิบายขั้นตอนไว้ให้แล้ว

และถ้า Plugins ไหน ได้ติดตั้งแล้ว ไม่ work เช่น หน้า Moodle เป็นหน้าสีขาวว่างเปล่า

ให้เราทำการลบไฟล์ Source code ของ Plugins ที่เราเพิ่งเพิ่มเข้าไป

แล้วปิด Anti Virus แล้วลองติดตั้งดูอีกรอบ แต่ถ้ายังไม่ได้ ก็แสดงว่า Plugins นั้นไม่สมบูรณ์ ก็อาจจะลองแจ้งทางผู้พัฒนาต่อไปครับ

> วศิน ภิรมย์ ThaiMoodle.org
# 12 ป้องกัน Spam โดยการเปิดการใช้งาน ReCAPTCHA

# <u>ป้องกัน Spam โดยการเปิดการใช้งาน ReCAPTCHA</u>

หากเปิดให้ผู้ใช้ทั่วไปสมัครเป็นสมาชิกของเว็บได้ จะเกิดปัญหามี Spam มาสมัครเป็นสมาชิกวันละหลายสืบรายชื่อ(เพื่อหวังจะโพสต์ข้อความลง ในกระดานสนทนา เพื่อโปรโมทสินค้า ของผู้ที่ปล่อย Spam)

ซึ่งหากเราด้องการป้องกัน Spam ก็ให้ทำการเปิดใช้งานในส่วนของ ReCAPTCHA (มีหน้าตาดังรูป)

| Choose your use        | rname and password                                                                                                    |                                                                                  |
|------------------------|----------------------------------------------------------------------------------------------------|----------------------------------------------------------------------------------|
| Username*<br>Password* | The password must have at least 8 characters,<br>letter(s), at least 1 upper case letter(s), at leas<br>Unmask                                         | at least 1 digit(s), at least 1 lower case<br>st 1 non-alphanumeric character(s) |
| More details           |                                                                                                    |                                                                                  |
| Email address          | PTCHA<br>คือส่วนที่ยืนยันว่าผู้ที่มาสมัคร<br>แสมาชิก คือ "มนุษย์" จริงๆ<br>VRE<br>Enter the words above<br>Get another CAPTCHA<br>Get an audio CAPTCHA | ▼                                                                                |
|                        | Create my new account Cancel                                                                                                    | There are required fields in this form marked *.                                 |

โดยในการเปิดใช้งาน ReCAPTCHA นั้น ทางผู้ดูแลระบบ(Admin) จะต้องเข้าไปที่

### Settings -> Plugins -> Authentication -> Email-based self-registration

และเลือกดังรูป

#### คู่มือ Moodle 2.x.x

| Navigation                                            |                                                                                                    |                        | Email-based self-registration                                                                                                    |  |
|-------------------------------------------------------|----------------------------------------------------------------------------------------------------|------------------------|----------------------------------------------------------------------------------------------------|--|
| Home<br>» My home<br>» Site pages                     | Email-based self-registration enables a user to create their own account via a 'Create new account' button on the login page. The user then<br>receives an email containing a secure link to a page where they can confirm their account. Future logins just check the username and<br>password against the stored values in the Moodle database. |                        |                                                                                                    |  |
| » My profile                                          | Note: In addition                                                                                                    | to enabling the plugin | , email-based self-registration must also be selected from the self registration drop-down menu on                                                 |  |
| * Courses                                             | the 'Manage authority                                                                                                    | entication' nage.      |                                                                                                    |  |
| ให้เลือก                                              | Yes                                                                                                    |                        |                                                                                                    |  |
| Admin bo                                              | ากต้องการเปิดการ                                                                                                    | ใช้งาน                 | Setting                                                                                                    |  |
|                                                       | POCADTOUA                                                                                                    |                        | Settings                                                                                                    |  |
| วศีน ภิรมย์                                           | TECAPICHA                                                                                                    |                        |                                                                                                    |  |
| DOOKING W CHS Page                                    | Enable                                                                                                    |                        | Adds a visual/audio confirmation form element to the signup page for email self-registering users.                                                 |  |
| Cattings                                              | reCAPTCHA                                                                                                    | Yes 🛩                  | This protects your site against spammers and contributes to a worthwhile cause. See<br>http://www.google.com/recantcha/learnmore for more details. |  |
| Settings                                              | element                                                                                                    |                        | PHP cURL extension is required.                                                                                                    |  |
| » My profile settings                                 |                                                                                                    |                        |                                                                                                    |  |
|                                                       |                                                                                                    |                        | Lock user fields                                                                                                    |  |
| Site administration                                   |                                                                                                    |                        |                                                                                                    |  |
| Notifications                                         | E                                                                                                    |                        | Version had see that the the Third second of the share the second state in the state of the the                                                    |  |
| Registration                                          | First name                                                                                                    | Unlocked               | administrators manually by aditing user records or unleading using the "lalead users' facility. If                                                 |  |
| Advanced features                                     | Surname                                                                                                    | Unlocked V             | you are locking fields that are required by Moodle, make sure that you provide that data when                                                      |  |
| » Users                                               |                                                                                                    |                        | creating user accounts or the accounts will be unusable.                                                                                           |  |
| » Courses                                             | Email address                                                                                                    | Unlocked V             | Consider a Mars the last we do to Wele also d Marson bit to world this conclusion                                                                  |  |
| » Grades                                              | City/town                                                                                                    | Linlocked M            | Consider setting the lock mode to Unlocked if empty to avoid this problem.                                                                         |  |
| » Location                                            | city/ tomi                                                                                                    | Officered +            |                                                                                                    |  |
| » Language                                            | Country                                                                                                    | Unlocked V             |                                                                                                    |  |
| Plugins                                               | Languago                                                                                                    | Lipioskad              |                                                                                                    |  |
| Plugins overview                                      | Language                                                                                                    | Onlocked               |                                                                                                    |  |
| " Activity modules                                    | Description                                                                                                    | Unlocked V             |                                                                                                    |  |
| " Assignment plugins                                  |                                                                                                    |                        |                                                                                                    |  |
| Course formats                                        | Web page                                                                                                    | Unlocked               |                                                                                                    |  |
| W Morrow entering                                     | ID number                                                                                                    | Unlocked V             |                                                                                                    |  |
| * Message outputs                                     |                                                                                                    | [                      |                                                                                                    |  |
| Manage                                                | Institution                                                                                                    | Unlocked V             |                                                                                                    |  |
| authentication                                        | Department                                                                                                    | Unlocked V             |                                                                                                    |  |
| <ul> <li>Email-based<br/>self-registration</li> </ul> | Phone 1                                                                                                    | Unlocked V             |                                                                                                    |  |
| Manual accounts                                       | Dhar - 2                                                                                                    | Linia alco d           |                                                                                                    |  |
| No login                                              | Phone 2                                                                                                    | Опоскеа                |                                                                                                    |  |
| » Enrolments                                          | Address                                                                                                    | Unlocked V             |                                                                                                    |  |
| » Text editors                                        |                                                                                                    |                        |                                                                                                    |  |
| » Licences                                            |                                                                                                    |                        | Save changes                                                                                                    |  |
|                                                       |                                                                                                    |                        |                                                                                                    |  |

เมื่อเปิดการใช้งาน ReCAPTCHA เป็นที่เรียบร้อยแล้ว ระบบก็จะโหลดไปที่หน้า Manage authentication ให้อัตโนมัติ ซึ่งจะมีช่องให้ใส่ค่า key จำนวน 2 ช่อง ซึ่งเราจะต้องไปลงทะเบียนเพื่อรับ key จาก Google (เข้าไปขอรับ key ได้ที่เว็บ http://www.google.com/recaptcha )

เมื่อได้รับ key แล้ว ก็ให้ทำตามรูป

| Allowed email domains     | Default: Empty                                                                                                    |
|---------------------------|----------------------------------------------------------------------------------------------------|
| allowemailaddresses       | If you want to restrict all new email addresses to particular domains, then list them here separated by spaces. All other domains will be rejected. To allow subdomains add the domain with a preceding '' an our college edu autery and |
|                           |                                                                                                    |
| Denied email domains      | Default: Empty                                                                                                    |
| denyemailaddresses        | To deny email addresses from particular domains list them here in the same way. All other domains will be accepted. To deny subdomains add the domain with a preceding '.'. eg hotmail.com yahoo.co.uk .live.com                         |
| ให้ลงทะเบีย               | นที่เว็บ                                                                                                    |
| www.go                    | d email addresses using allowed and denied email domains settings. If this setting is disabled                                                                                                    |
| วศีน ภีรมย์<br>ThaiMoodle | olic key IIA: private key when creating new users.                                                                                                    |
| ReCAPTCHA public key      | 🥵 key ที่ได้จากการลงทะเบียน 🦈 Default: Empty                                                                                                    |
| recaptchapublickey        | String of characters used to display the reCAPTCHA element in the signup form. Generated by http://www.google.com<br>/recaptcha                                                                                                    |
|                           |                                                                                                    |
| ReCAPTCHA private key     | key ที่ได้จากการลงทะเบียน Topfault: Empty                                                                                                    |
|                           | String of characters used to communicate between your Moodle server and the recaptcha server. Obtain one for this site by visiting http://www.google.com/recaptcha                                                                       |
|                           |                                                                                                    |
|                           |                                                                                                    |
|                           | Save changes                                                                                                    |

กด Save Changes ก็เป็นอันเสร็จเรียบร้อยครับ

วศิน ภิรมย์ ThaiMoodle.org

## 13 การกำหนดให้สมาชิก Post/Reply กระดานสนทนา(Forum) ได้

## <u>การกำหนดให้สมาชิก Post/Reply กระดานสนทนา(Forum) ได้</u>

การกำหนดให้สมาชิก (ผู้ใช้ที่สมัครเป็นสมาชิกแล้ว จะมีบทบาทใน Moodle เป็น Authenticated user) สามารถ Post/Reply <u>กระดาน</u> <u>สนทนา</u>(Forum) ได้นั้น ทางผู้ดูแลระบบ(Admin) จะต้องเข้าไปกำหนดค่าที่

### Settings -> Users -> Permissions -> Define roles

### จากนั้นให้คลิกเลือกตามรูป

| Navigation                                                                                                    | Manage roles                    | Allow role assignments                                                                  | Allow role overrides                             | Allow role switches |                             |
|----------------------------------------------------------------------------------------------------|---------------------------------|-----------------------------------------------------------------------------------------|--------------------------------------------------|---------------------|-----------------------------|
| Home                                                                                                    |                                 |                                                                                         |                                                  |                     |                             |
| » My home<br>» Site pages                                                                                                    | Role 🕐                          | Description                                                                             |                                                  | Short name          | Edit                        |
| <ul><li>» My profile</li><li>» Courses</li></ul>                                                                                                    | Manager                         | Managers can access cour<br>usually do not participate                                  | se and modify them, the<br>in courses.           | y manager           | <b>∳ জ দা X</b>             |
|                                                                                                    | Course creator                  | Course creators can creat                                                               | e new courses.                                   | coursecreator       | ↑♦♦ੴ×                       |
| Admin bookmarks                                                                                                    | Teacher                         | Teachers can do anything<br>changing the activities and                                 | within a course, includir<br>I grading students. | ng editingteacher   | <b>↑ ↓ ☆</b> የ⊨ X           |
| bookmark this page                                                                                                    | Non-editing teacher             | Non-editing teachers can<br>students, but may not alte                                  | teach in courses and gra<br>r activit            | ide teacher         | ↑↓\$@×                      |
| Settings                                                                                                    | Student                         | Students generally have fewer price คลิกแก้ไขที่นี่<br>course. หากต้องการกำหนดให้สมาชิก |                                                  |                     | เดให้สมาชิก <sup>&lt;</sup> |
| * Site administration                                                                                                    | Guest                           | Guests have minimal privile<br>enter text anywhere.                                     | ges and วศีน ภิรมย์<br>ThaiMoodle                | สามารถ Post/Repl    | y Forum ได้                 |
| <ul> <li>Notifications</li> <li>Registration</li> </ul>                                                                                                    | Authenticated user              | All logged in users.                                                                    |                                                  | user                | ↑ ¥ ✿ @                     |
| Advanced features                                                                                                    | Authenticated user on frontpage | All logged in users in the f                                                            | rontpage course.                                 | frontpage           | ↑ ♦ % X                     |
| <ul> <li>Users</li> <li>Accounts</li> <li>Permissions         <ul> <li>User policies</li> <li>Site<br/>administrators</li> <li>Define roles</li> <li>Assign system<br/>roles</li> </ul> </li> </ul> |                                 | Add a                                                                                   | new role                                         |                     |                             |

เมื่อเข้าสู่หน้า Editing role 'Authenticated user' แล้ว ก็ให้ทำการเพิ่มความสามารถของสมาชิก ได้โดยการเลือก Allow ความสามารถเพิ่มเดิมให้ กับสมาชิก เช่น หากต้องการให้สมาชิกโพสต์คำถาม และตอบคำถามในกระดานสนทนา(Forum) ได้ ก็ให้คลิกเลือกที่ความสามารถ Start new discussions และ Reply to posts ดังรูป

| Activity: Forum                                                       |                                                            |   |       |   |
|-----------------------------------------------------------------------|------------------------------------------------------------|---|-------|---|
| Add news<br>mod/forum:addnews                                         |                                                            | ✓ | Allow | ۵ |
| Add question<br>mod/forum:addquestion                                 |                                                            | • | Allow | ۵ |
| Allow force subscribe<br>mod/forum:allowforcesubscribe                |                                                            |   | Allow |   |
| Create attachments<br>mod/forum:createattachment                      |                                                            |   | Allow | ۵ |
| Delete any posts (anytime)<br>mod/forum:deleteanypost                 |                                                            |   | Allow |   |
| Delete own posts (within deadline)<br>mod/forum:deleteownpost         |                                                            | ✓ | Allow |   |
| Edit any post<br>mod/forum:editanypost                                |                                                            |   | Allow | ۵ |
| Export whole discussion<br>mod/forum:exportdiscussion                 |                                                            |   | Allow | Δ |
| Export own post<br>mod/forum:exportownpost                            |                                                            |   | Allow | Δ |
| Export post<br>mod/forum:exportpost                                   |                                                            |   | Allow | Δ |
| Manage subscriptions<br>mod/forum:managesubscriptions                 |                                                            |   | Allow | ۵ |
| Move discussions<br>mod/forum:movediscussions                         |                                                            |   | Allow |   |
| Exempt from post threshold<br>mod/forum:postwithoutthrottling         |                                                            |   | Allow | ۵ |
| Rate posts<br>mod/forum:rate                                          |                                                            | ✓ | Allow |   |
| Reply to news<br>mod/forum:replynews                                  |                                                            | ✓ | Allow | ۵ |
| Reply to posts<br>mod/forum:replypost                                 | เลิกเพื่อ Allow                                            | • | Allow | ۵ |
| Split discussions<br>mod/forum:splitdiscussions                       | ให้สมาชิกมีสิทธิ์โพสต์ตั้งคำถาม<br>และตอบคำถามใน Forum ได้ |   | Allow |   |
| Start new discussions Thaimoodle mod/forum:startdiscussion            | ~                                                          | ✓ | Allow | ۸ |
| View all raw ratings given by individuals<br>mod/forum:viewallratings |                                                            |   | Allow | Δ |
| View total ratings that anyone received mod/forum:viewanyrating       |                                                            |   | Allow | Δ |
| View discussions<br>mod/forum:viewdiscussion                          |                                                            | ~ | Allow |   |

### จากนั้นให้เลื่อนลงมากดปุ่ม Save Changes

ซึ่งหากต้องการกำหนดความสามารถอื่นๆ ให้กับสมาชิก ก็สามารถพิจารณา Allow ความสามารถต่างๆ ตามความเหมาะสม และความต้องการใช้ งานได้ครับ

> วศิน ภิรมย์ ThaiMoodle.org

# <u>14 การเพิ่มเนื้อหาในรายวิชา เช่น PDF, Youtube เป็นตัน</u>

เมื่อสร้างรายวิชาแล้ว ขั้นตอนต่อไปก็คือการเพิ่มเนื้อหาในรายวิชา ซึ่งส่วนใหญ่จะอยู่ในรูปของไฟล์เอกสาร เช่น Word, PowerPoint ซึ่งก็สามารถนำขึ้นได้เช่นกัน แต่ถ้าให้เหมาะสมกับการนำขึ้นระบบ e-Learning ควร Save ให้เป็นไฟล์ PDF ครับ เพราะจะสามารถเปิดอ่านได้ทุกอุปกรณ์

้สำหรับในบทความนี้ ผมจะขอกล่าวถึงการเพิ่มเนื้อหาที่เป็นไฟล์ PDF และวีดีโอจาก Youtube ก่อนครับ โดยมีขั้นตอนดังนี้

ให้ Login เป็น Admin หรือ Teacher ที่มีสิทธิ์จัดการแก้ไขรายวิชานั้น

เมื่อเข้าไปในรายวิชาแล้ว ให้คลิกที่ปุ่ม Turn editing on ดังรูป

| ThaiMeed                                           | e                        | เข้ามาในรายวิชาที่ต้องก                            |                                  |
|----------------------------------------------------|--------------------------|----------------------------------------------------|----------------------------------|
| 🜳 เกี่ยวกับเรา รายวิชาเรียน                        | ข่าวสารและกิจกรรม ติดต่อ | เพิ่มเนื้อหา และกดที่ Turn ต                       | editina on                       |
| HOME ► MY COURSES ► THAIMOOD                       | LE  E-LEARNING INTRO     | <u>วศิน ภิรม</u> ช์<br>เพื่อให้สามารถจัดการเนื้อหา | ໄດ້ Turn editing on              |
| NAVIGATION                                         | News forum               |                                                    | SEARCH FORUMS                    |
| Home<br>My home                                    | TOPIC 1                  |                                                    | Go<br>Advanced search @          |
| <ul> <li>Site pages</li> <li>My profile</li> </ul> | TOPIC 2                  |                                                    | LATEST NEWS                      |
| Current course                                     | TOPIC 3                  |                                                    | Add a new topic                  |
| Participants                                       | TOPIC 4                  |                                                    | (No news has been<br>posted yet) |
| General                                            | <b>TOPIC 5</b>           |                                                    |                                  |
| Topic 2                                            | <b>TOPIC 6</b>           |                                                    | There are no upcoming events     |
| <ul> <li>Topic 3</li> <li>Topic 4</li> </ul>       | TOPIC 7                  |                                                    | Go to calendar<br>New event      |
| <ul> <li>Topic 5</li> <li>Topic 6</li> </ul>       |                          |                                                    | RECENT ACTIVITY                  |
| Topic 7                                            |                          | _                                                  |                                  |

เมื่อกด Turn editing on เรียบร้อยแล้ว ก็จะเป็นดังรูป

| A                                                                                           | Drag and dro                                                       | op files onto course sections to upload them                              |                                                   |
|---------------------------------------------------------------------------------------------|--------------------------------------------------------------------|---------------------------------------------------------------------------|---------------------------------------------------|
| ThaiMeedl                                                                                   | e 🌆                                                                | สำหรับ Moodle เวอร์ชั่น 2.x                                               | วศิน 🔻 🎦                                          |
| โก้ยวกับเรา รายวิชาเรียน<br>HOME ► MY COURSES ► THAIMOODL                                   | ข่าวสารและกิจกรรม ติด<br>.E ⊳ E-LEARNING INTRO 7คืน กิร<br>ThaiMod | ขึ้นไป หากใช้ Web Browser ที่รองรับ<br>มีย์ HTML5 จะลากวาง Content ได้เลย | Turn editing off                                  |
| NAVIGATION                                                                                  | News forum                                                         | Add an activity or resource                                               | SEARCH FORUMS                                     |
| <ul> <li>Site pages</li> <li>My profile</li> <li>Current course</li> </ul>                  | <ul> <li>Торіс 1</li> <li></li></ul>                               | Add an activity or resource                                               | LATEST NEWS                                       |
| <ul> <li>e-Learning Intro</li> <li>Participants</li> <li>Badges</li> <li>General</li> </ul> | <ul> <li>■ TOPIC 2</li> <li>● </li> </ul>                          | Add an activity or resource                                               | (No news has been<br>posted yet)                  |
| <ul> <li>Topic 1</li> <li>Topic 2</li> <li>Topic 3</li> </ul>                               | <ul> <li>ТОРІС 3</li> <li></li></ul>                               | Add an activity or resource                                               | There are no upcoming<br>events<br>Go to calendar |
| <ul> <li>Topic 4</li> <li>Topic 5</li> <li>Topic 6</li> <li>Topic 7</li> </ul>              | TOPIC 4                                                            | Add an activity or resource                                               | New event RECENT ACTIVITY                         |

สำหรับ Moodle เวอร์ชั่น 2.x นั้น จะสามารถลางวาง (Drag & Drop) เนื้อหาจากเครื่องคอมพิวเตอร์ มาวางบน Topic ที่ต้องการได้เลย แต่ Web Browser ก็จะต้อง รองรับการทำงานของ HTML5 ซึ่งหากใครใช้ IE รุ่นเก่า ก็อาจจะดาวน์โหลด Google Chrome หรือ Firefox มาใช้งานดูครับ

้ขั้นดอนการลากวางไฟล์จากเครื่องคอมพิวเตอร์ เพื่อเพิ่มเนื้อหาขึ้นสู่รายวิชา ทำได้ง่ายๆ โดยเปิดโฟลเดอร์ที่มีเอกสารอยู่ในนั้น วางใกล้ๆ กับหน้าเว็บ และทำการ ลากวาง ดังรูป

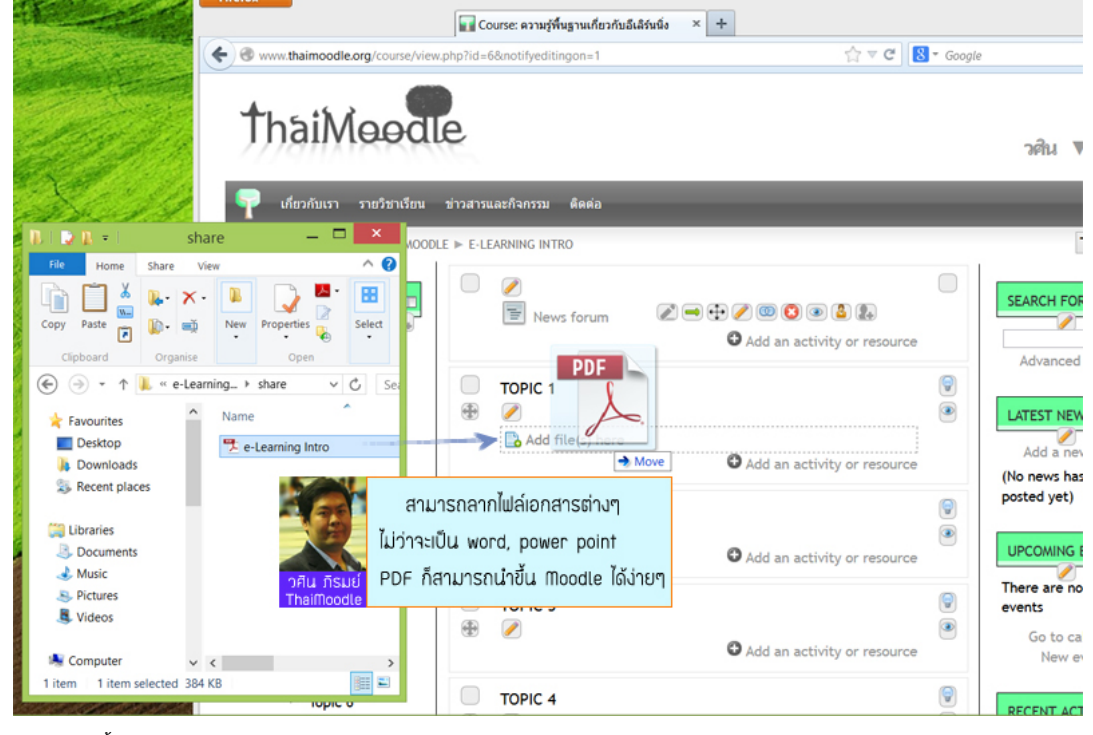

รออัพโหลด (Upload) ไฟล์ขึ้นรายวิชา

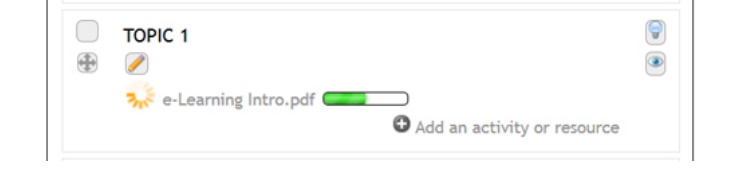

เมื่ออัพโหลดไฟล์เสร็จแล้ว

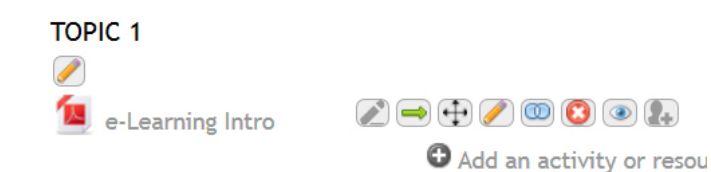

ลองคลิกที่ชื่อเอกสาร ก็จะสามารถดูไฟล์ PDF ได้ทันที ดังรูป

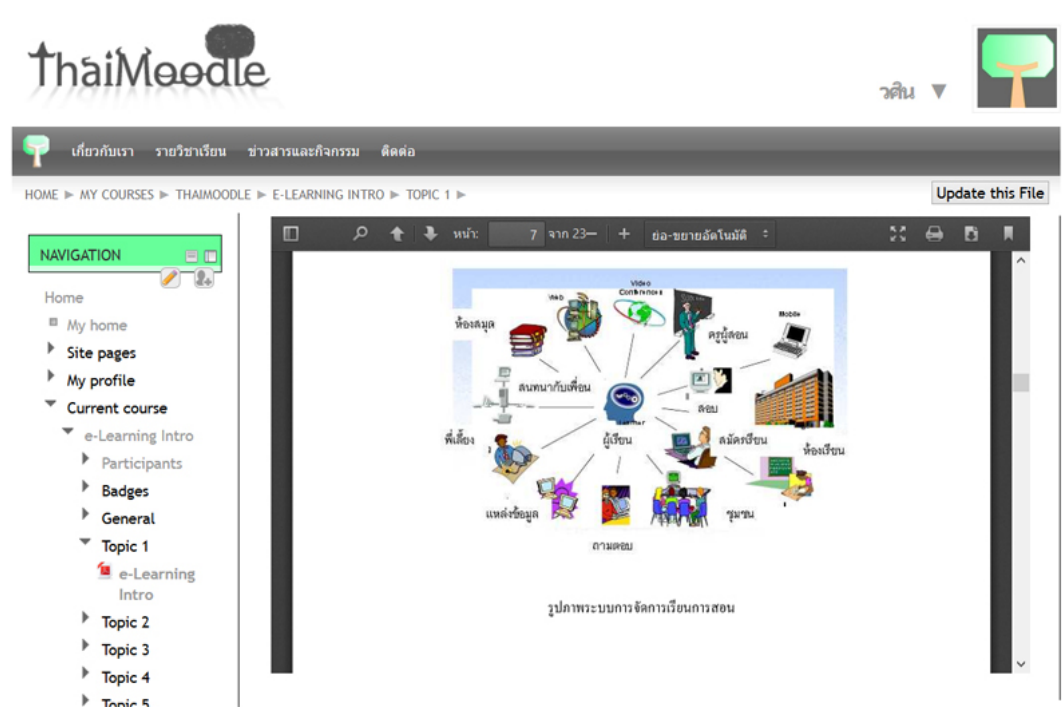

จากนั้นจะลองเพิ่มวีดีโอจาก Youtube เข้าไปที่ Topic 2

ก็ให้ Back กลับไปที่หน้ารายวิชา และกดที่ Add an activity or resource ของ Topic 2 ดังรูป

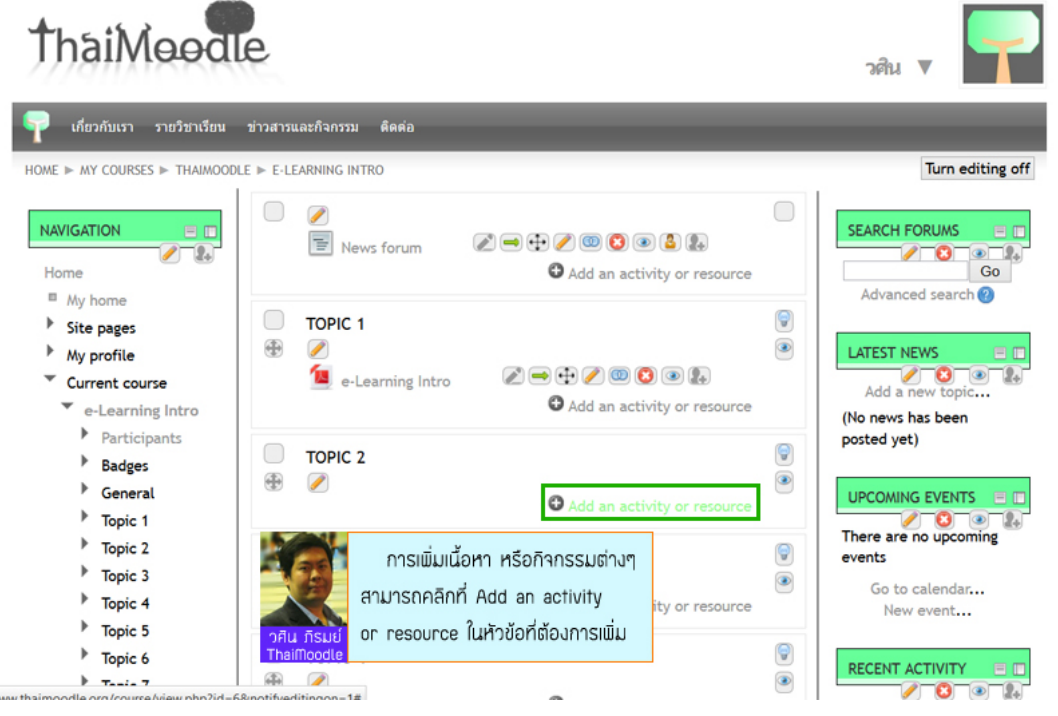

สำหรับการเพิ่มวีดีโอจาก Youtube สามารถใช้ Resource -> Label ได้ โดยเลือกดังรูป

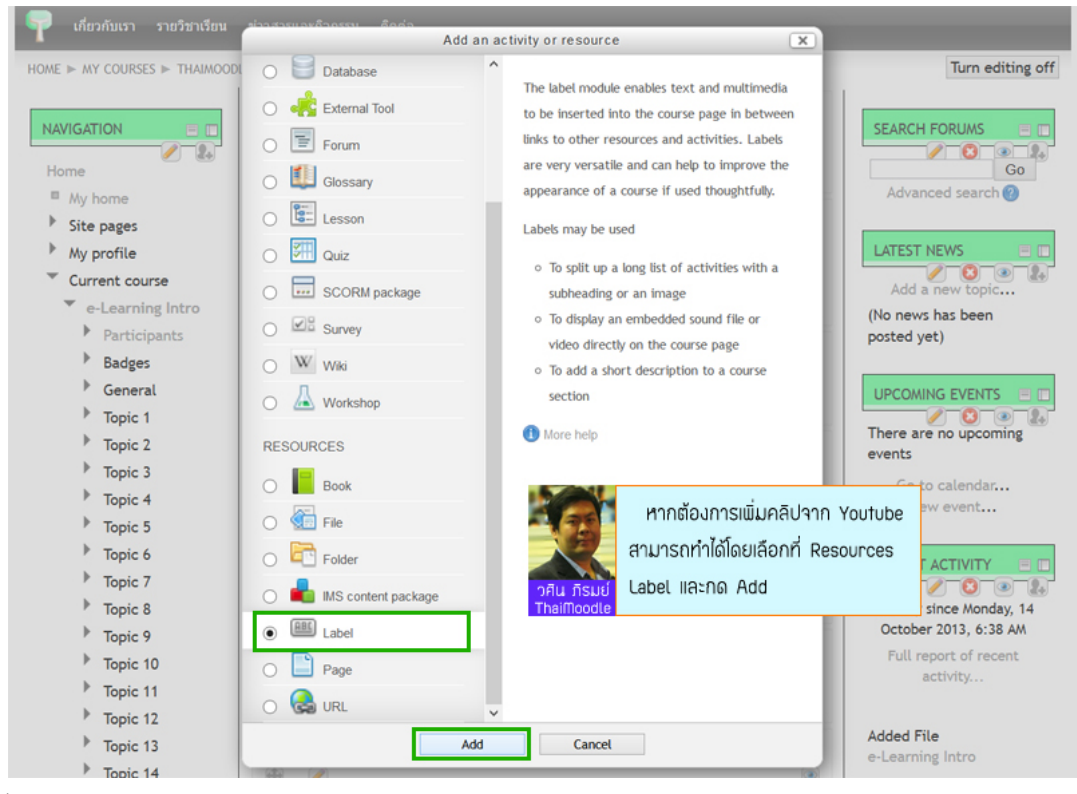

จากนั้นให้เลือกที่ HTML Mode ดังรูป

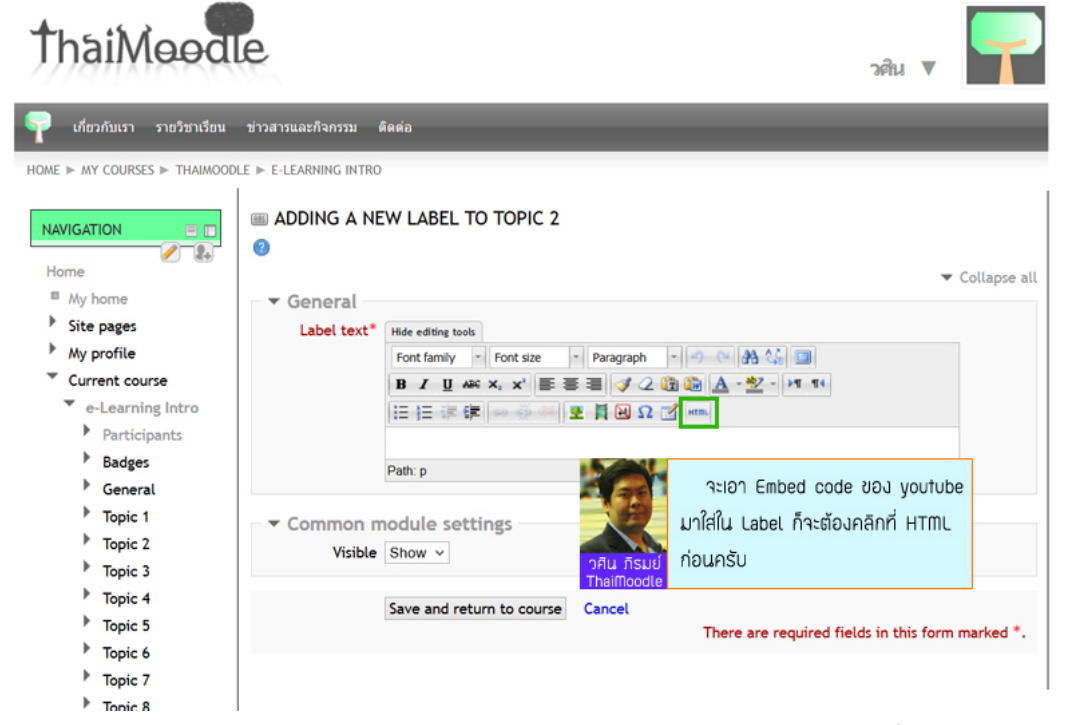

เมื่อเข้าสู่ HTML Mode แล้ว เราก็จะต้องเอา Embed Code ของวีดีโอจาก Youtube ที่ต้องการเพิ่มเข้ามาในรายวิชา มาใส่ไว้ ซึ่งวิธีเอา Embed Code สามารถทำได้ โดยเข้าไปที่เว็บไซต์ <u>www.Youtube.com</u>

้จากนั้นเมื่อเจอคลิปวีดีโอที่ต้องการแล้ว ก็ให้เลือกที่ แบ่งปัน -> ฝัง

#### ดังรูป

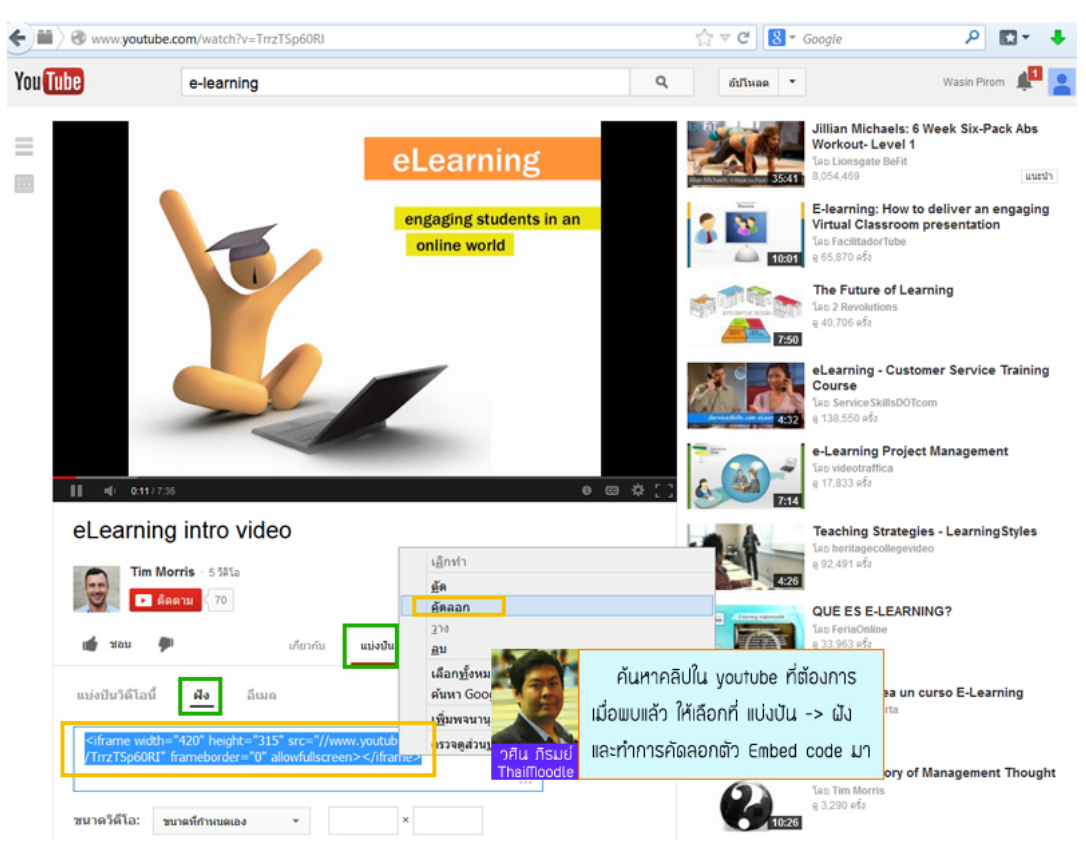

และก็คัดลอก โค้ด มาวางใน HTML source editor ดังรูป

แล้วกด Update

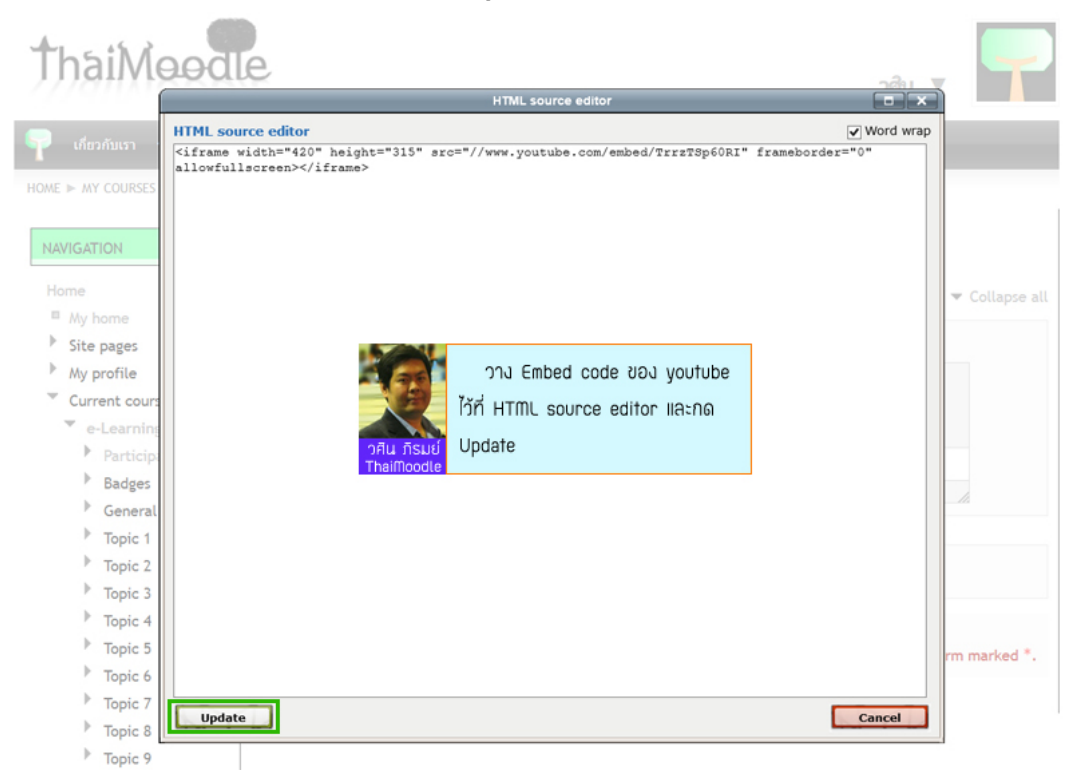

้จากนั้นก็จัดดำแหน่งวีดีโอ และทดลองพิมพ์ข้อความ เพื่ออธิบายเกี่ยวกับวีดีโอ แทรกเข้าไปด้านบน ดังรูป

แล้วกด Save and return to course

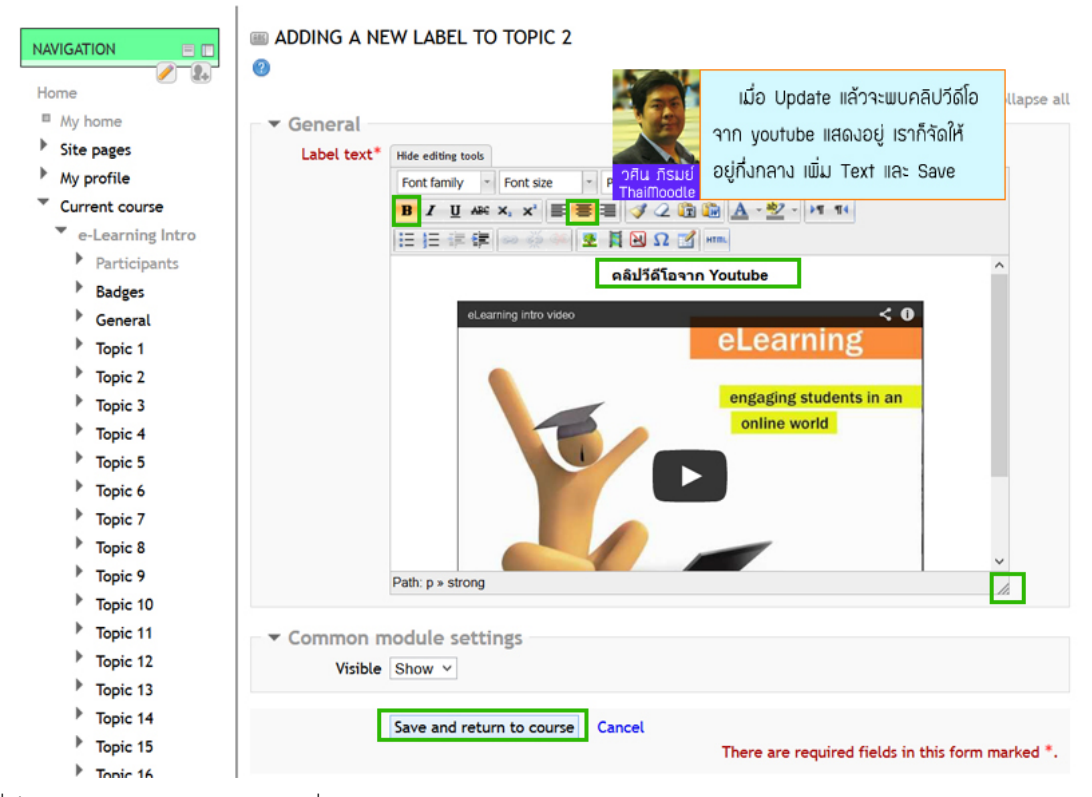

เมื่อเพิ่มเนื้อหาที่เป็นไฟล์ PDF และ Youtube ได้ตามที่ต้องการแล้ว

ก็ให้กด Turn editing off

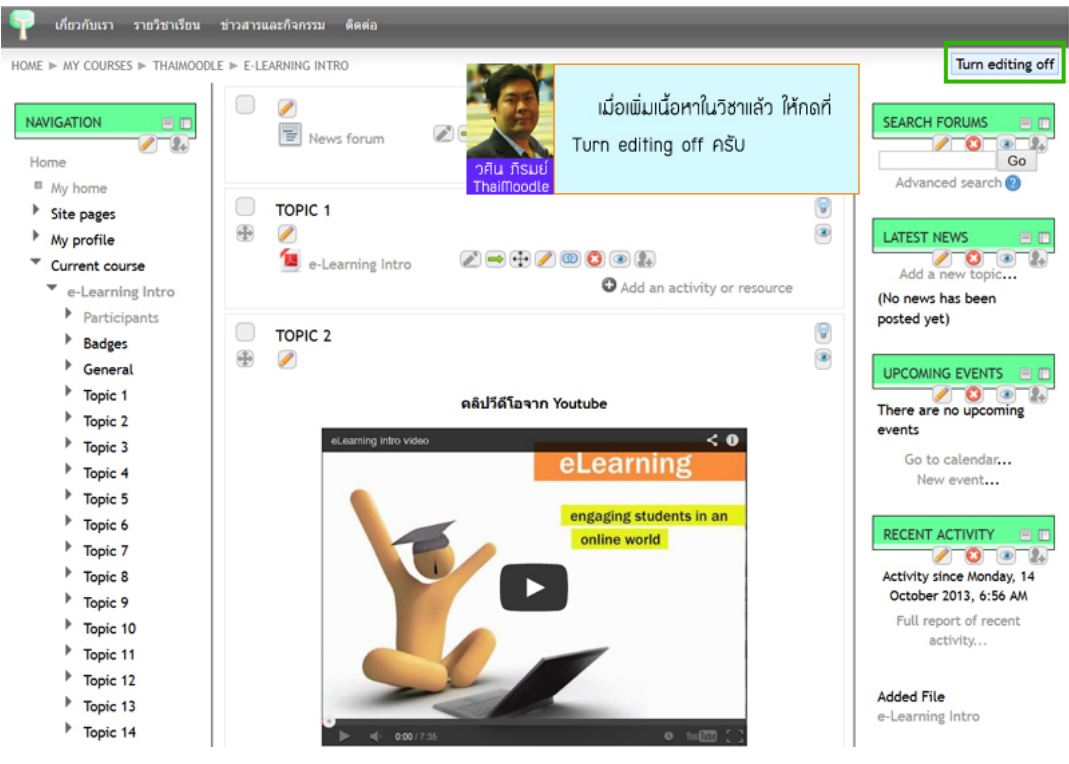

้ก็จะได้เนื้อหาที่ต้องการอยู่ในรายวิชา พร้อมสำหรับให้ผู้เรียนเข้ามาดูได้

| 👇 เกี่ยวกับเรา รายวิชาเรียน                                                                                                    | ข่าวสารและกิจกรรม ติดต่อ                                                                                                    |                                                                                                    |
|----------------------------------------------------------------------------------------------------|----------------------------------------------------------------------------------------------------|----------------------------------------------------------------------------------------------------|
| HOME ► MY COURSES ► THAIMOOD                                                                                                    | LE ► E-LEARNING INTRO                                                                                                    | Turn editing on                                                                                                    |
| NAVIGATION                                                                                                    | TOPIC 1                                                                                                    | SEARCH FORUMS CO<br>Go<br>Advanced search @                                                                                                    |
| <ul> <li>My profile</li> <li>Current course</li> </ul>                                                                                                    | C TOPIC 2                                                                                                    | LATEST NEWS                                                                                                    |
| <ul> <li>e-Learning Intro</li> <li>Participants</li> <li>Badges</li> <li>General</li> <li>Topic 1</li> <li>Topic 2</li> <li>Topic 3</li> <li>Topic 4</li> <li>Topic 5</li> <li>Topic 6</li> <li>Topic 6</li> <li>Topic 7</li> <li>Topic 8</li> <li>Topic 9</li> <li>Topic 10</li> <li>Topic 11</li> </ul> | elearning intro voto<br>elearning intro voto<br>elearning<br>engaging students in an<br>online world<br>engaging students in an<br>online world<br>en | Add a new topic (No news has been posted yet) UPCOMING EVENTS Contemportation There are no upcoming events Go to calendar New event RECENT ACTIVITY Activity since Monday, 14 October 2013, 7:00 AM Full report of recent activity |

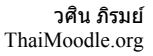

# 15 การเพิ่มบทเรียนมัลดิมีเดียที่สร้างจาก Flash/Captivate หรือ HTML5

เวลาเราเตรียมบทเรียนที่เป็นแบบมัลติมีเดีย ขึ้นสู่ระบบ e-Learning นั้น

เราควรจะแยกบทเรียนแต่ละเรื่อง เป็นแต่ละโฟลเดอร์ ซึ่งในโฟลเดอร์นั่น ก็จะประกอบไปด้วย ไฟล์ html, swf, js เป็นต้น

โดยตัวอย่าง Content example ที่เห็นในรูปด้านล่างนี้ ผมเตรียมนำบทเรียนขึ้น 2 เรื่อง

เรื่องแรกสร้างด้วย flash เลยตั้งชื่อโฟลเดอร์ว่า flash (ซึ่งเราจะตั้งชื่ออะไรก็ได้ จะตั้งชื่อว่า Lesson1, Lesson2... ก็ได้)

โดยในบทความนี้ จะสาธิตการนำขึ้นบทเรียนเดียว คือ Flash

ซึ่งหากเข้าใจ ก็สามารถนำบทเรียน ที่สร้างจากโปรแกรมด่างๆ เช่น Captivate, Jing, Unity... ขึ้นได้เช่นกัน

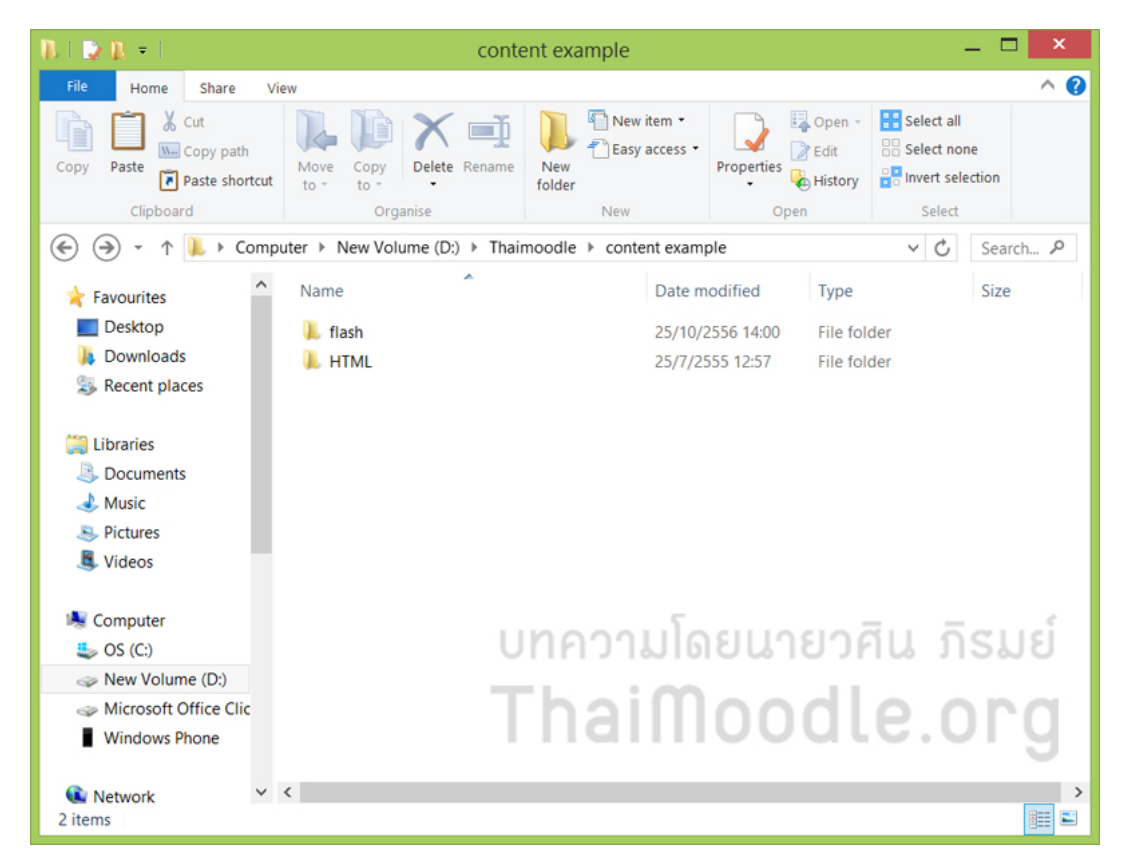

ในการสาธิตนี้ ผมจะใช้วิธี Zip ไฟล์ ก่อนนำขึ้นสู่ e-Learning (การ Zip นี้ ไม่เกี่ยวอะไรกับมาตรฐาน SCORM นะครับ ผมแค่ต้องการ Zip ให้มันเป็นไฟล์เดียวเฉยๆ เพราะตอนนี้ ในโฟลเดอร์นั้น มีหลายไฟล์)

ซึ่งขั้นตอนการ Zip ก็ง่ายมาก คลิกขวาที่โฟลเดอร์ที่เราจะซิป และเลือก Send to -> Compressed (Zipped) folder

คู่มือ Moodle 2.x.x

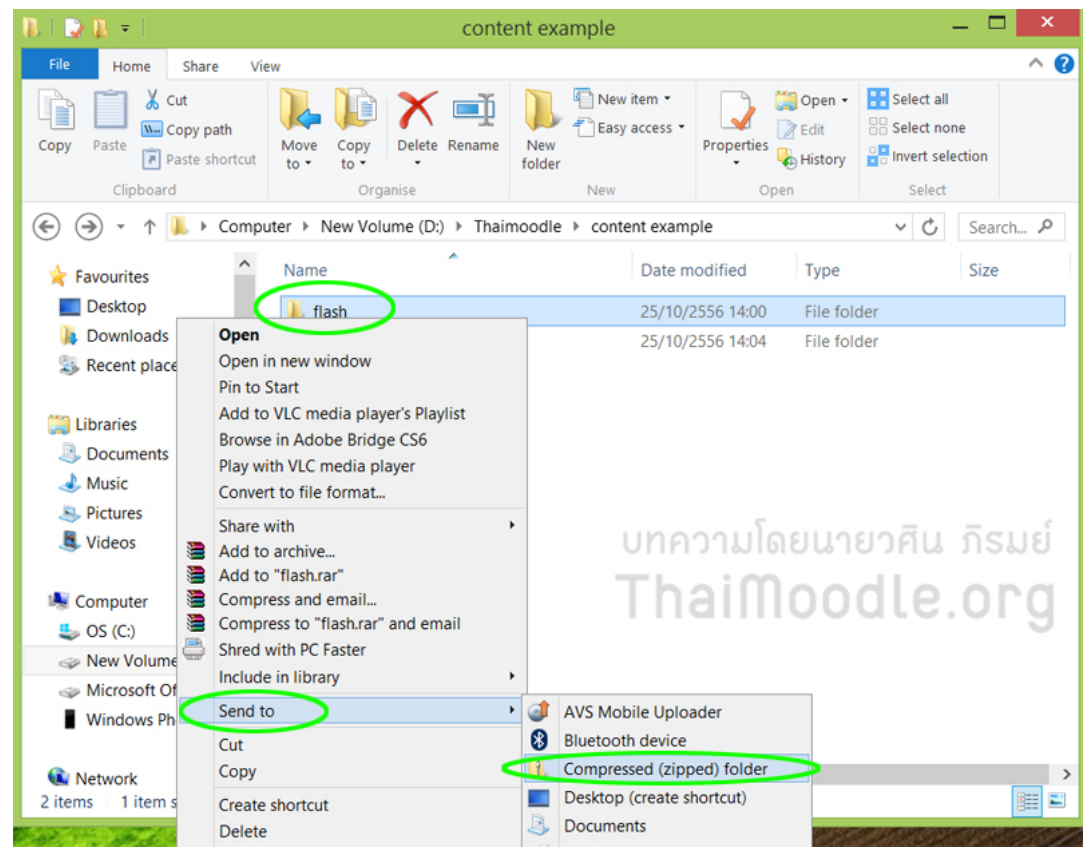

ก็จะได้ไฟล์ flash.zip

#### ดังรูป

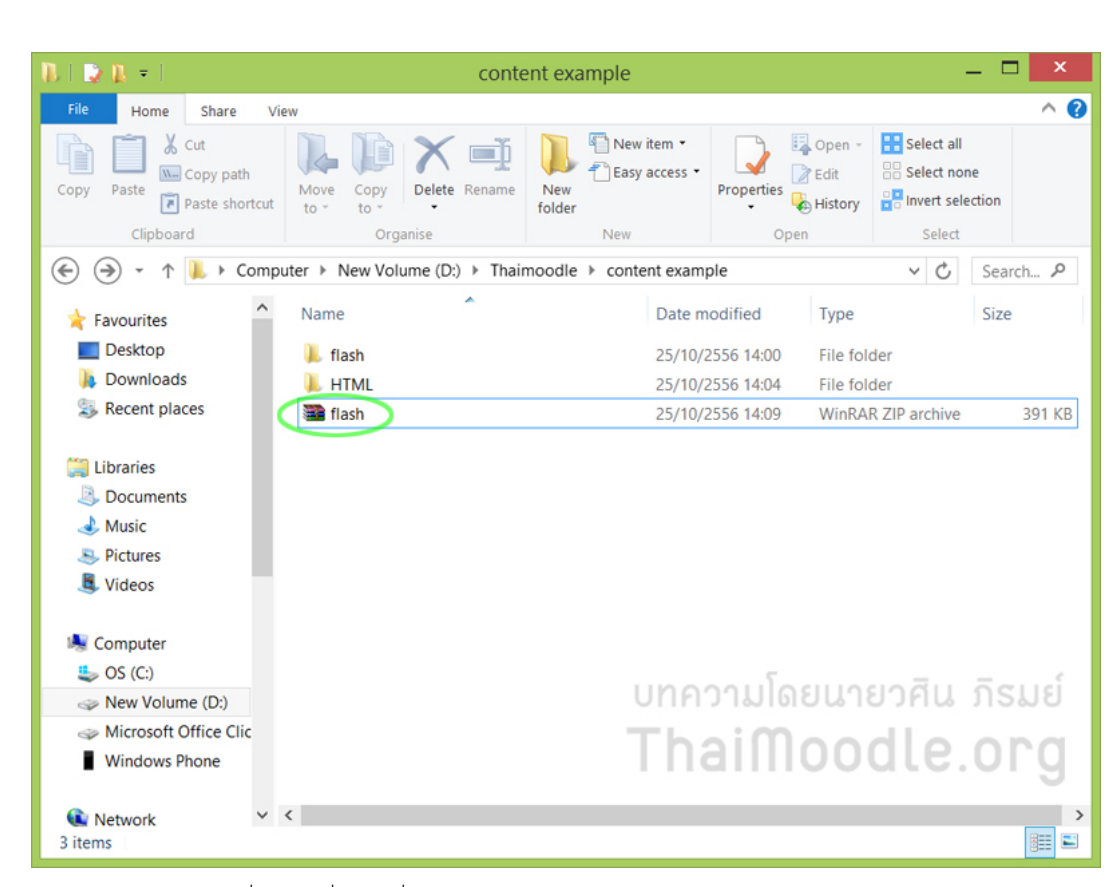

จากนั้นก็เข้าสู่ระบบ e-Learning และให้ไปที่รายวิชาที่เราจะเพิ่มบทเรียนเข้าไป

อย่าลืมว่า ต้อง Turn editing on ก่อน เพื่อให้สามารถ edit รายวิชาได้

โดยในการเพิ่มบทเรียน เราก็เลือกไปที่ Add an activity or resource

ที Topic ที่ต้องการเพิ่มบทเรียน

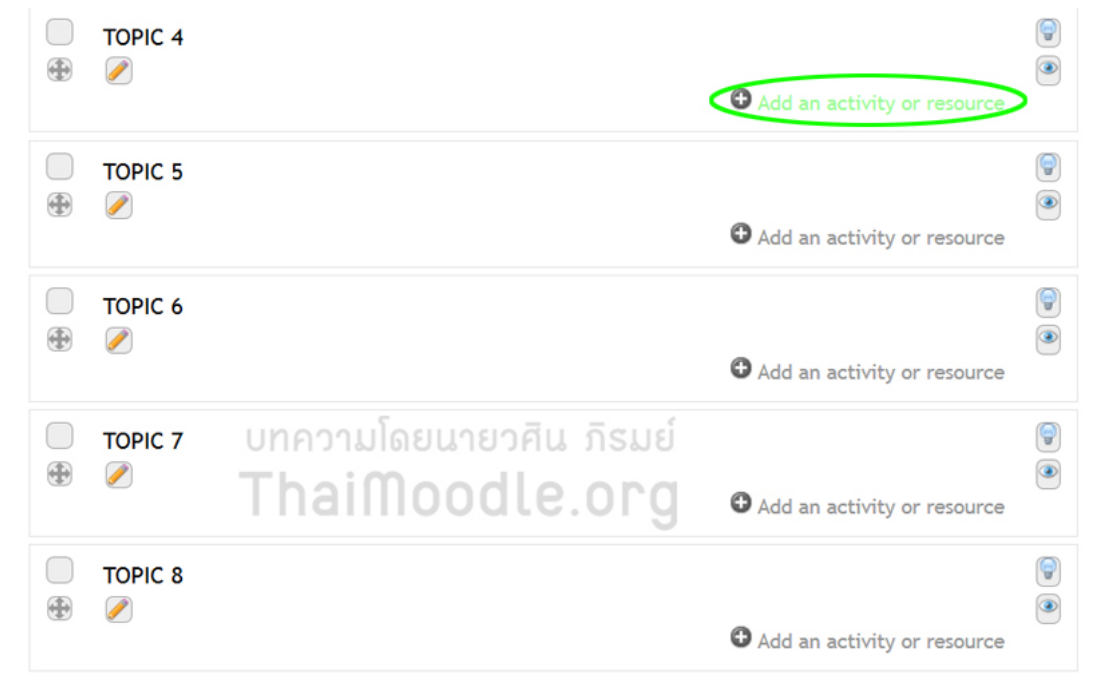

#### จากนั้นเลือกที่ Resources -> File

#### และกด Add ดังรูป

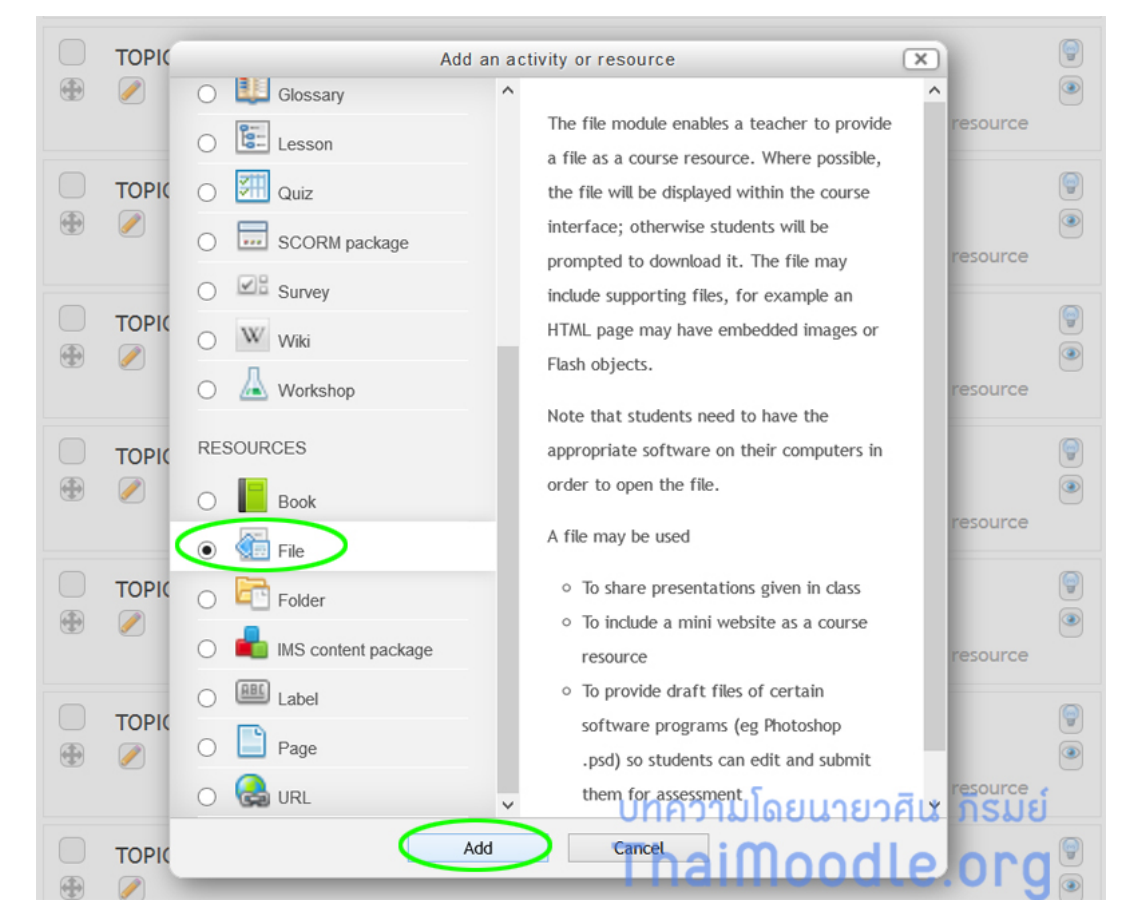

พิมพ์ชื่อบทเรียน และรายละเอียดของบทเรียนให้ครบถ้วน

จากนั้นให้ลากวาง (Drag & Drop) ไฟล์ Flash.zip

ไปยังบริเวณ Content

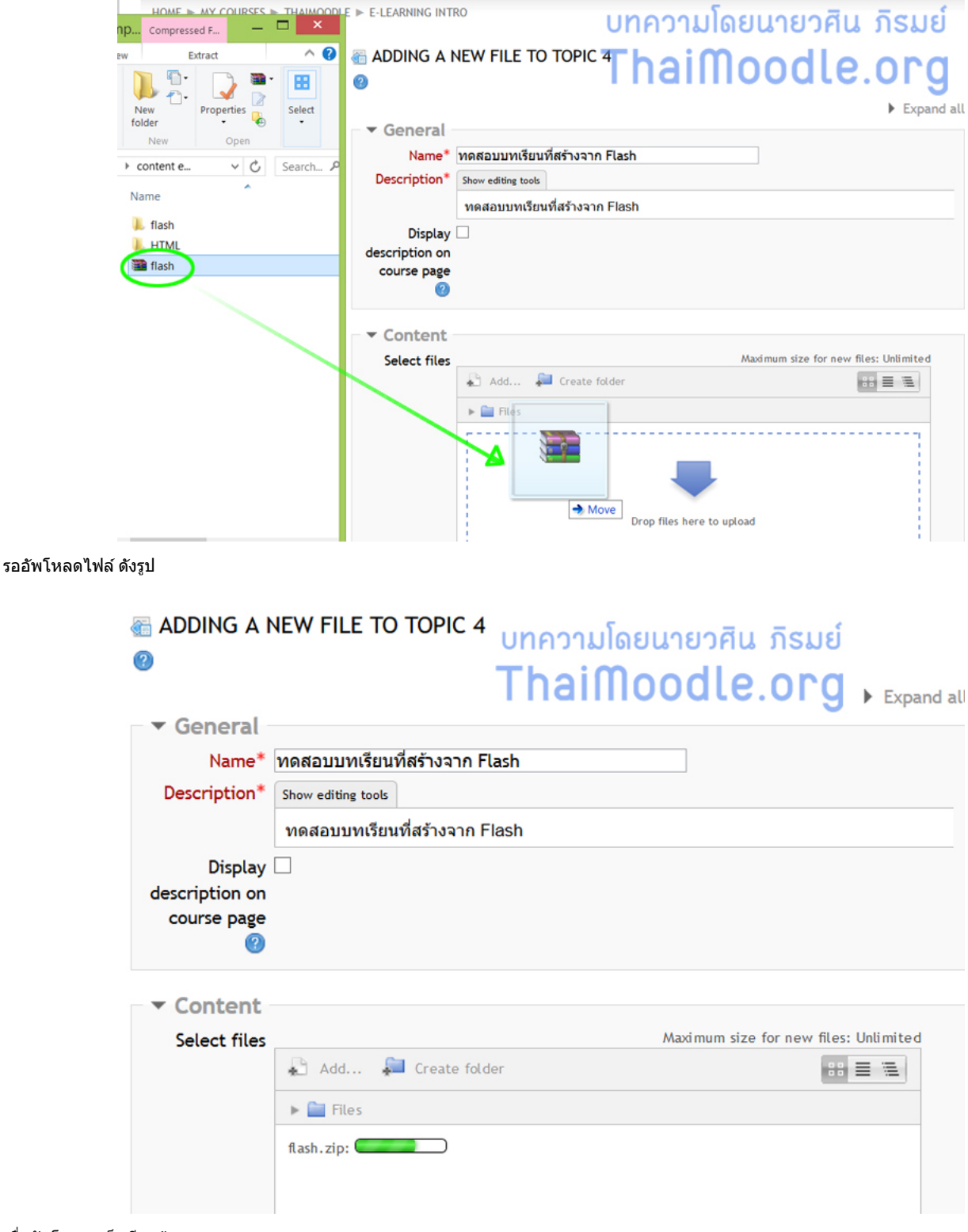

เมื่ออัพโหลดเสร็จเรียบร้อย

ก็จะเห็นไฟล์ Flash.zip แสดงอยู่ดังรูป

| <ul> <li>Content</li> </ul> |                       |                                                  |     |
|-----------------------------|-----------------------|--------------------------------------------------|-----|
| Select files                |                       | Maximum size for new files: Unlimit              | ted |
|                             | 🚡 Add 🔎 Create folder | 🕴 Download all                                   |     |
|                             | 🕨 🚞 Files             |                                                  |     |
|                             | flash.zip             | บทความโดยนายวศิน ภิรมย์<br><b>ThaiMoodle.org</b> |     |

เราจะทำการแตกซิป (Unzip)

### โดยเลือกไปที่ Unzip ดังรูป

| Name* 11        | ดสอบบทเรียนที่สร้างจาก Flash                                                                                                    |      |
|-----------------|----------------------------------------------------------------------------------------------------|------|
|                 | ×                                                                                                    |      |
| Download        | elete Unzip                                                                                                    |      |
| Name:           | flash.zip                                                                                                    |      |
| Author:         | วศิน ภิรมย์                                                                                                    |      |
| Choose license: | All rights reserved                                                                                                    |      |
| Path:           |                                                                                                    | imum |
|                 | Update Cancel                                                                                                    |      |
|                 | Last modified: 25 October 2013, 7:20 AM<br>Created: 25 October 2013, 7:20 AM<br>Size: 390KB<br><b>บทความโดยนายวศิน ภิรมย์</b><br><b>ThaiMoodle.org</b> |      |

เมื่อแตกซิปแล้ว ก็จะได้โฟลเดอร์ ซึ่งภายในจะมีไฟล์ของบทเรียนอยู่

### ให้คลิกไปที่โฟลเดอร์ Flash ดังรูป

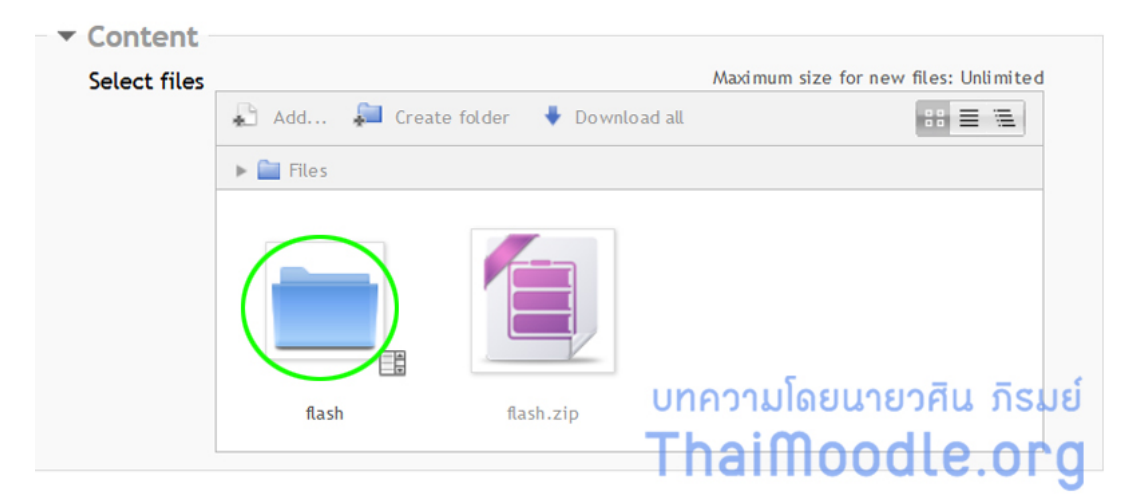

สำหรับบทเรียนที่สร้างจาก Flash นี้ จะประกอบไปด้วยไฟล์ .html และ .swf

ซึ่งเราจะทำการกำหนดให้ไฟล์ flash1.html เป็นไฟล์หลักในการแสดงผล

#### 6/13/2015

**โดยให้คลิกที่ไฟล์** flash1.html

ดังรูป

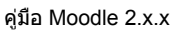

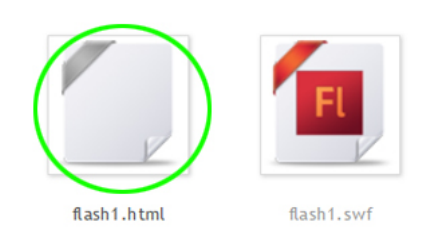

### แล้วให้คลิกที่ Set main file ดังรูป

| Name* ทดสอบบทเรียนที่สร้างจาก Flash                                                                                                    |     |
|----------------------------------------------------------------------------------------------------|-----|
| Download Delete Set main file                                                                                                    |     |
| Name: flash1.html                                                                                                    |     |
| Author:                                                                                                    |     |
| Choose license: All rights reserved                                                                                                    |     |
| Path: /flash/ v                                                                                                    | num |
| Update Cancel                                                                                                    |     |
| Last modified: 25 October 2013, 7:23 AM<br>Created: 25 October 2013, 7:23 AM<br>Size: 158 bytes<br>บทความโดยนายวศิน ภิรมย์<br>ThaiMoodle.org |     |

เมื่อคลิกที่ Set main file แล้ว ก็จะเด้งกลับมาที่หน้าเดิม

จากนั้นให้กดที่ Save and display เพื่อดูผลลัพธ์

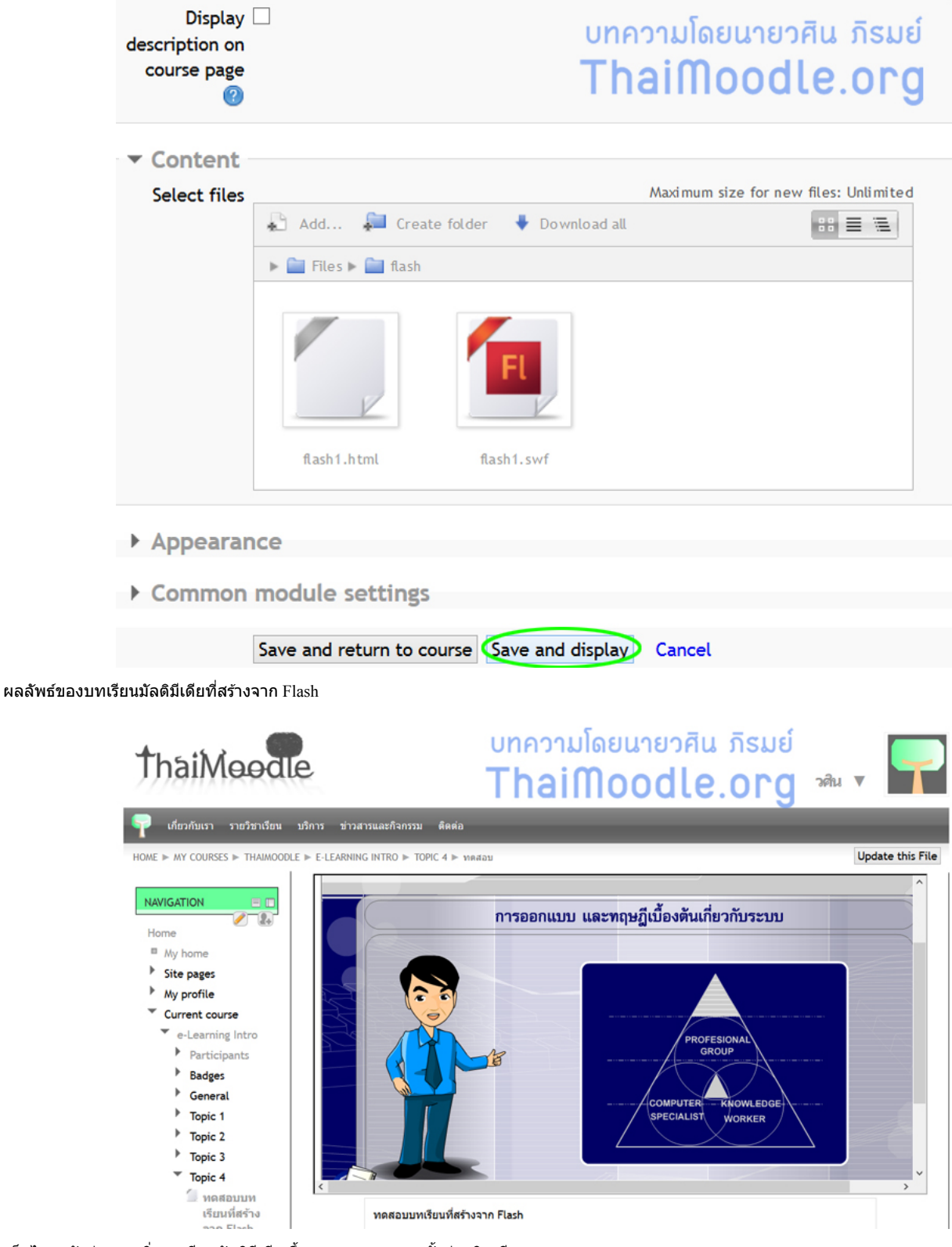

เห็นไหมครับว่า การเพิ่มบทเรียนมัลติมีเดีย ขึ้นระบบ e-Learning นั้นง่ายนิดเดียว

แต่บทเรียนแบบนี้ ไม่สามารถ Tracking (ติดตามว่ามีใครเข้ามาดูแล้วบ้าง) ได้นะครับ

หากเราต้องการให้บทเรียนมีความสามารถในการ Tracking ก็จะต้องทำให้เป็นมาตรฐานสกอร์ม (SCORM) ครับ

สำหรับบทความนี้ ก็ขอจบแต่เพียงเท่านี้ครับ

วศิน ภิรมย์ ThaiMoodle.org